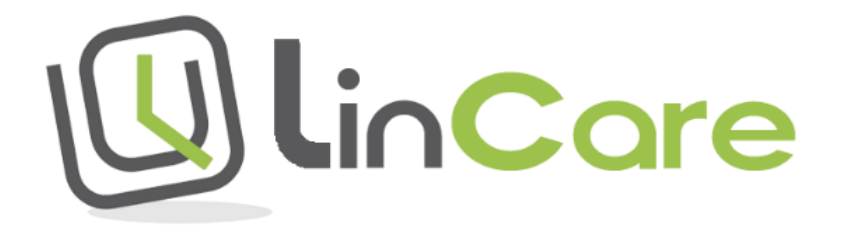

Brukerveiledning for LinCare S1 Smartklokke og LinCare Trygghetsportal

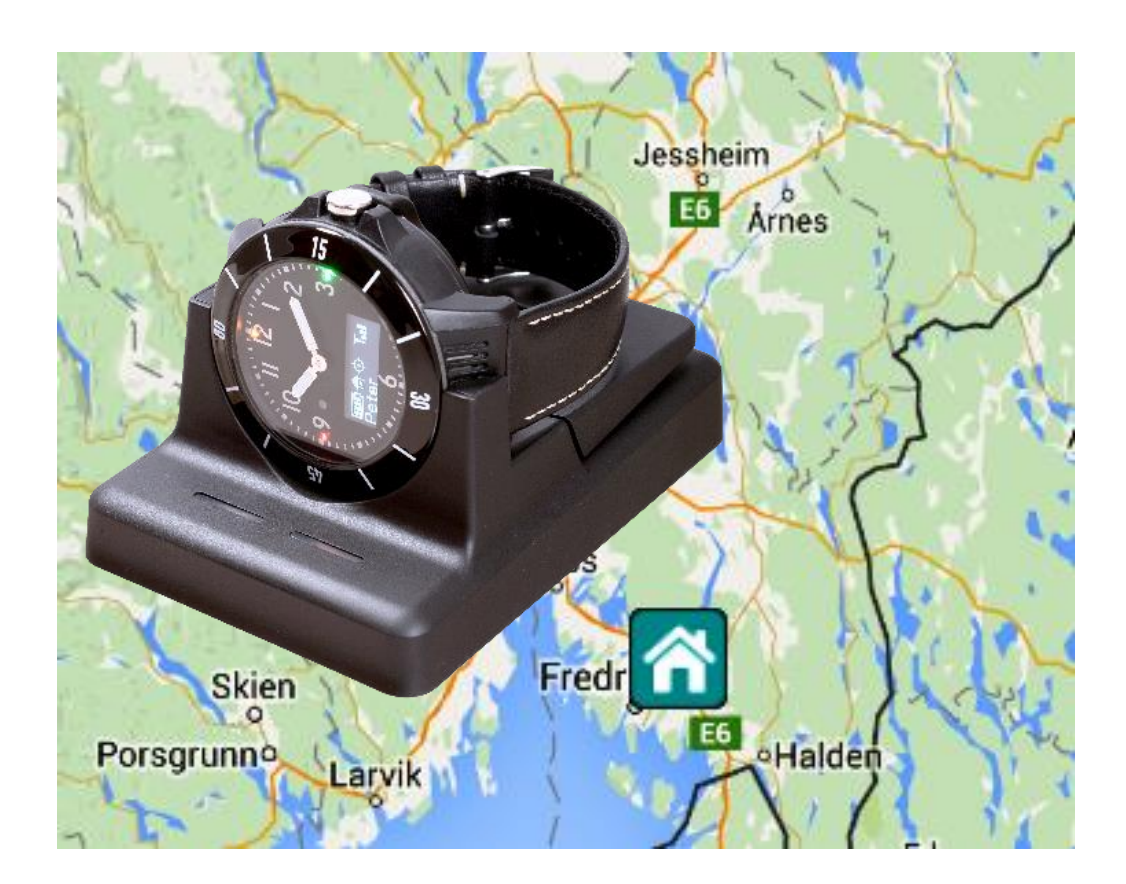

Brukerveiledning LinCare S1 Smartklokke LinCare Trygghetsportal Versjon 1.0.3 Copyright © LinTech AS

www.lintech.no

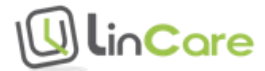

# Innholdsfortegnelse

| 1 | INN  | ILEDNING                                                  | 5  |
|---|------|-----------------------------------------------------------|----|
|   | 1.1  | OM TRYGGHETSALARMEN OG PORTALEN                           | 5  |
|   | 1.2  | For et aktivt liv i alle aldre, LinTech AS                | 6  |
|   | 1.3  | SUPPORT                                                   | 6  |
|   | 1.4  | Teleoperatør                                              | 6  |
|   | 1.5  | Sporing                                                   | 6  |
|   | 1.6  | Personvern                                                | 6  |
|   | 1.7  | Abonnement                                                | 7  |
| 2 | ко   | M I GANG                                                  | 8  |
|   | 2.1  | Sett smartklokken til lading                              | 8  |
|   | 2.2  | Montering av ekstra støtte på ladestasjonen               | 9  |
|   | 2.3  | Oppsett                                                   | 9  |
|   | 2.4  | Brukernavn og passord                                     | 9  |
|   | 2.5  | Bærer av smartklokken                                     |    |
|   | 2.6  | OPPRETT RINGELISTE                                        |    |
|   | 2.7  | TILKNYTNING TIL DØGNBEMANNET TELEFONVAKT                  |    |
|   | 2.8  | HJEMMESTASJON                                             |    |
|   | 2.9  | OPPRETT BRUKER FOR LINCARE PORTALTJENESTEN                | 12 |
|   | 2.10 | LAST NED INNSTILLINGENE TIL SMARTKLOKKEN                  | 13 |
|   | 2.11 | Lag flere brukere hvis du ønsker det                      | 13 |
| 3 | DA   | GLIG BRUK AV SMARTKLOKKEN                                 | 15 |
|   | 3.1  | Regelmessig lading av smartklokken                        |    |
|   | 3.2  | Oversikt over smartklokken                                |    |
|   | 3.3  | KNAPPER PÅ SMARTKLOKKEN                                   |    |
|   | 3.4  | Tekst og symboler på smartklokken                         |    |
|   | 3.5  | Smartklokken virker både i kuldegrader og ved sterk varme |    |
|   | 3.6  | Smartklokken tåler vannsprut                              |    |
|   | 3.7  | Smartklokkens funksjoner                                  |    |
|   | 3.7. | 1 Å slå alarm                                             |    |
|   | 3.7. | 2 Ta imot en telefonsamtale                               |    |
|   | 3.7. | 3 Ring en person på telefonlisten                         |    |
|   | 3.8  | Menyvalg / Velge modus                                    |    |
| 4 | DA   | GLIG BRUK AV TRYGGHETSPORTALEN                            | 23 |
|   | 4.1  | INNLOGGING                                                | 23 |
|   | 4.2  | Brukernavn og passord                                     |    |
|   | 4.3  | OPPRETTE FLERE BRUKERKONTOER                              |    |
|   | 4.4  | Hoved skjermbilde                                         | 24 |
|   | 4.5  | OPPDATER BRUKERKONTO                                      |    |
|   | 4.6  | SPRÅK FOR LINCARE PORTALEN                                |    |
|   | 4.7  | RINGELISTE                                                |    |
|   | 4.7. | 1 Hurtiqvalqsliste                                        |    |
|   | 4.7. | 2 Mottakere av nødanrop                                   |    |
|   |      |                                                           |    |

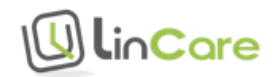

|   | 4.7.3     | Slå av viderekobling til talepostkasse for mottakere av nødanrop                      | 27 |
|---|-----------|---------------------------------------------------------------------------------------|----|
|   | 4.7.4     | Dersom talepostkasse ikke kan deaktiveres, slå på bekreftelse av mottak av nødanrop   |    |
|   | istede    | n28                                                                                   |    |
|   | 4.8 K     | ALENDER KOBLET TIL RINGELISTE                                                         | 29 |
|   | 4.8.1     | Velg dager for «Ikke tilgjengelig»                                                    | 30 |
|   | 4.8.2     | Velg dager og klokkeslett for «Tilgjengelig»                                          | 31 |
|   | 4.9 K     | ART                                                                                   | 32 |
|   | 4.10 A    | LARM OG LOKALISERINGS LOGG                                                            | 33 |
|   | 4.11 A    | KTIVITETSLOGG                                                                         | 35 |
|   | 4.12 P    | ÅMINNELSE OM Å TA MEDISIN                                                             | 36 |
|   | 4.13 S    | PORING                                                                                | 37 |
|   | 4.13.1    | Slå på sporing fra hovedskjermbildet                                                  | 38 |
|   | 4.13.2    | Slå av sporingsfunksjonen                                                             | 38 |
|   | 4.14 S    | TATUS SJEKK                                                                           | 40 |
|   | 4.15 E    | NDRE BRUKER (BÆRER) AV SMARTKLOKKEN                                                   | 42 |
|   | 4.16 E    | NDRE HJEMMEADRESSE                                                                    | 43 |
|   | 4.16.1    | Definer hjemmeadresse for første gang                                                 | 43 |
|   | 4.16.2    | Endre en eksisterende hjemmeadresse                                                   | 44 |
| 5 | FUNK      | SJONER                                                                                | 47 |
|   | 5.1 P     | ROFILER                                                                               | 47 |
|   | 5.1.1     | Velg profil                                                                           | 47 |
|   | 5.1.2     | Full profil                                                                           | 47 |
|   | 5.1.3     | Lett profil                                                                           | 48 |
|   | 5.1.4     | Auto profil                                                                           | 48 |
|   | 5.1.5     | Lokaliserende profil                                                                  | 48 |
|   | 5.1.6     | Oppsummering av smartklokkens brukergrensesnitt for hver profil                       | 48 |
|   | 5.1.7     | Velg avanserte innstillinger                                                          | 49 |
|   | 5.1.8     | Oppsummering av avanserte innstillinger for hver profil                               | 50 |
|   | 5.2 T     | RYGGHETSALARM                                                                         | 51 |
|   | 5.2.1     | Dersom det ikke er mobiltelefondekning i området                                      | 52 |
|   | 5.2.2     | Dersom mottaker av alarmen ikke tar telefonen                                         | 53 |
|   | 5.2.3     | Varsling av ubesvart alarm med talemelding                                            | 54 |
|   | 5.2.4     | Varsling av ubesvart alarm med e-post melding                                         | 56 |
|   | 5.3 H     | JEMMESTASJON ALARM – ALARM NÅR BÆRER AV SMARTKLOKKEN GÅR HJEMMEFRA                    | 57 |
|   | 5.3.1     | Varsling av hjemmestasjon alarm med talemelding                                       | 60 |
|   | 5.3.2     | Varsling av hjemmestasjon alarm med e-post melding                                    | 61 |
|   | 5.4 S     | ikkerhetssone (GeoFence) alarm - Varsel når bærer av smartklokken går inn eller ut av |    |
|   | DEFINERTE | GEOGRAFISKE OMRÅDER                                                                   | 62 |
|   | 5.4.1     | Definering av geografiske områder                                                     | 62 |
|   | 5.4.2     | Varsling av sikkerhetssone alarm med talemelding                                      | 69 |
|   | 5.4.3     | Varsling av sikkerhetssone alarm med e-post melding                                   | 70 |
|   | 5.5 A     | LARM VED FALL ELLER INGEN BEVEGELSE                                                   | 71 |
|   | 5.6 V     | ARSEL NÅR SMARTKLOKKEN MÅ LADES                                                       | 73 |
|   | 5.7 C     | PPSUMMERING AV VARSLER MED TALEMELDING ELLER E-POST                                   | 74 |
| 6 | SKJER     | MBILDER, SYMBOLER OG MELDINGER I TRYGGHETSPORTALEN                                    | 76 |
| - | 6.1 IN    | NDELING AV HOVEDSKJERMBILDET                                                          | 76 |
|   | 41        |                                                                                       |    |

U linCare

|    | 6.1.1 | Meny-linje i hovedskjermbildet                |    |
|----|-------|-----------------------------------------------|----|
|    | 6.1.2 | Fane i hovedskjermbildet                      | 77 |
|    | 6.1.3 | Kart                                          | 77 |
|    | 6.1.4 | Logg                                          |    |
|    | 6.2   | SYMBOLER FOR HENDELSER                        | 78 |
|    | 6.3   | SYMBOLER FOR ALARMER OG VARSLER               | 79 |
|    | 6.4   | Symboler for posisjon                         | 80 |
| 7  | INNS  | STILLINGER                                    | 82 |
|    | 7.1   | STILLE KLOKKEN                                |    |
|    | 7.2   | Velge tidssone                                | 82 |
|    | 7.3   | STILLE LYDNIVÅ PÅ SMARTKLOKKEN                | 82 |
|    | 7.4   | Velge språk for smartklokken                  | 83 |
|    | 7.5   | Bytte klokkerem                               |    |
| 8  | GAR   | ANTI                                          | 85 |
| 9  | ANS   | VARSBEGRENSNING                               | 85 |
| 10 | O     | RDFORKLARINGER                                | 86 |
| 11 | SA    | MTYKKESKJEMA FOR AVTALE MELLOM PRIVATPERSONER | 87 |

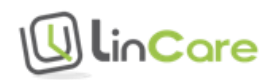

# 1 Innledning

Figur 1 Smartklokke

#### Smartklokke med telefon, GPS, aktivitetslogg og mange flere funksjoner

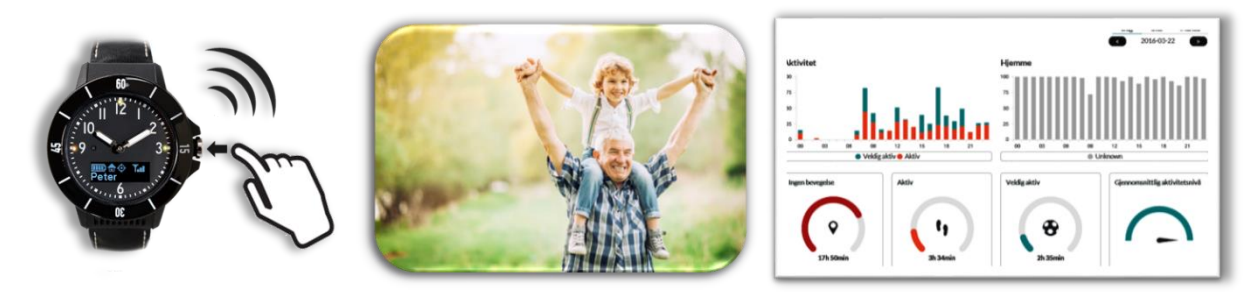

Dette dokumentet beskriver hvordan du kan bruke LinCare S1 Smartklokke med trygghetsalarm sammen med LinCare Trygghetsportal. Våre produkter er under kontinuerlig utvikling. Siste version av brukerveiledningen

Våre produkter er under kontinuerlig utvikling. Siste versjon av brukerveiledningen finner du på <a href="http://lincare.support/dokumenter/">http://lincare.support/dokumenter/</a>

# 1.1 Om trygghetsalarmen og portalen

Gratulerer med din nye LinCare S1 Smartklokke med trygghetsalarm!

Formålet med produktet er å skape en større trygghet og bevegelsesfrihet for deg som har behov for dette. Smartklokken kan benyttes til telefonsamtaler med dine nærmeste og til å slå alarm. Den innebygde GPS i smartklokken gjør det lett å spore hvor bæreren av smartklokken er hvis et uhell skulle være ute.

Trygghetsportalen er det administrasjonsverktøyet som smartklokken er tilknyttet. Her blir alle innstillingene til smartklokken lagret, og her vises en logg over hendelser og et kart med klokkebærerens posisjon.

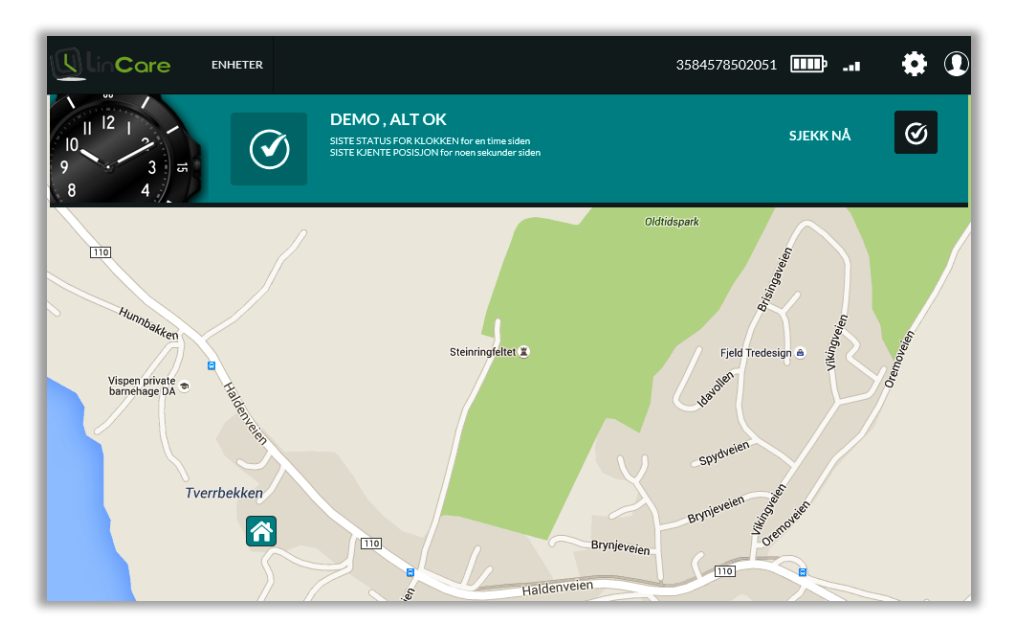

Skjermbilde 1 Trygghetsportalen

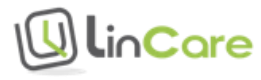

Under fanen «Aktivitet» finnes en aktivitetslogg som viser aktivitetsnivået i løpet av dagen.

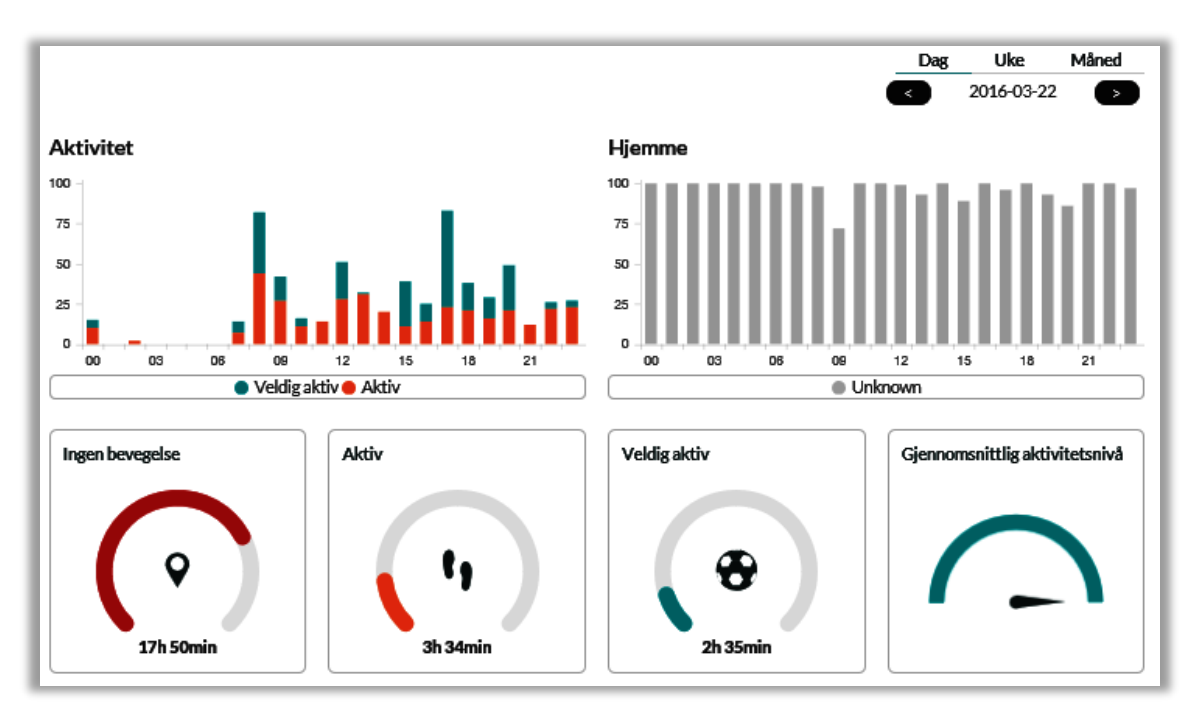

Skjermbilde 2 Aktivitetslogg

# 1.2 For et aktivt liv i alle aldre, LinTech AS

LinTech AS leverer velferds- og frihetsteknologi sammen med servicetjenester for å støtte et trygt, aktivt og sosialt liv for unge og gamle.

## 1.3 Support

Vi i LinTech AS håper du blir fornøyd med din smartklokke, og står til rådighet dersom du har spørsmål. Se vår supportside på <u>http://lincare.support/kontakt/</u> for kontaktinformasjon.

### 1.4 Teleoperatør

LinCare smartklokke er utviklet i Finland av Navigil Ltd. Smartklokken har et innebygd SIM kort med fast telefonnummer. Den finske teleoperatøren har roaming avtale med Telenor og Netcom i Norge. Samtaler til og fra smartklokken internt i Norge regnes som innenlands samtaler, selv om smartklokken har et finsk telefonnummer.

# 1.5 Sporing

GPS og GLONASS satellitter benyttes for lokalisering av bæreren av trygghetsalarmen utendørs. Ladestasjonen og ekstra hjemmestasjoner brukes for lokalisering innendørs. Nærmere beskrivelse av utendørs og innendørs lokalisering blir beskrevet senere i dette dokumentet.

### 1.6 Personvern

Trygghetsalarmen kan settes opp i forskjellige profiler, noe som tillater forskjellig grad av sporing av personer.

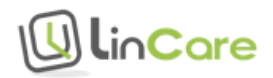

I den enkleste profilen kan personer lokaliseres kun når de foretar et nødanrop med trygghetsalarmen. Dette oppsettet passer for alenearbeidere eller andre som har nytte av at andre kan finne dem når de er i nød, men som ellers ikke ønsker å bli sporet. Det er også mulig å slå helt av sporingsfunksjonen.

For personer som kan gå seg bort, for eksempel ved begynnende demens, er det en ekstra trygghet at familie og venner kan finne dem hvis de har gått seg bort.

Det er ikke lov å spore personer uten hans/hennes samtykke. Samtykkeskjema for avtale mellom privatpersoner ved bruk av LinCare trygghetsalarm er lagt ved bakerst i dette dokumentet, og kan også lastes ned fra <u>http://shop.lincare.no/personvern.</u>

# 1.7 Abonnement

SIM kortet i LinCare trygghetstelefonen virker med abonnement fra LinTech AS. 1 måneds abonnement er inkludert ved kjøp av smartklokken.

Prisliste for abonnement finnes på http://shop.lincare.no/prisliste

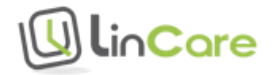

# 2 Komigang

Denne delen av brukermanualen guider deg gjennom ditt første oppsett av smartklokken. Ved første gangs innlogging starter en veiviser for å legge inn informasjon om bærer (bruker) av smartklokken, bruker av trygghetsportalen og de viktigste innstillingene. Dersom du ønsker å endre denne informasjonen senere, har du tilgang til menyer for innstillinger in og brukerkonto I fra hovedskjermbildet.

# 2.1 Sett smartklokken til lading

Smartklokken må lades i ladestasjonen før den kan tas i bruk. Ladetiden er 1,5-2 timer hvis batteriet er helt tomt før lading.

Figur 2 Ladestasjon

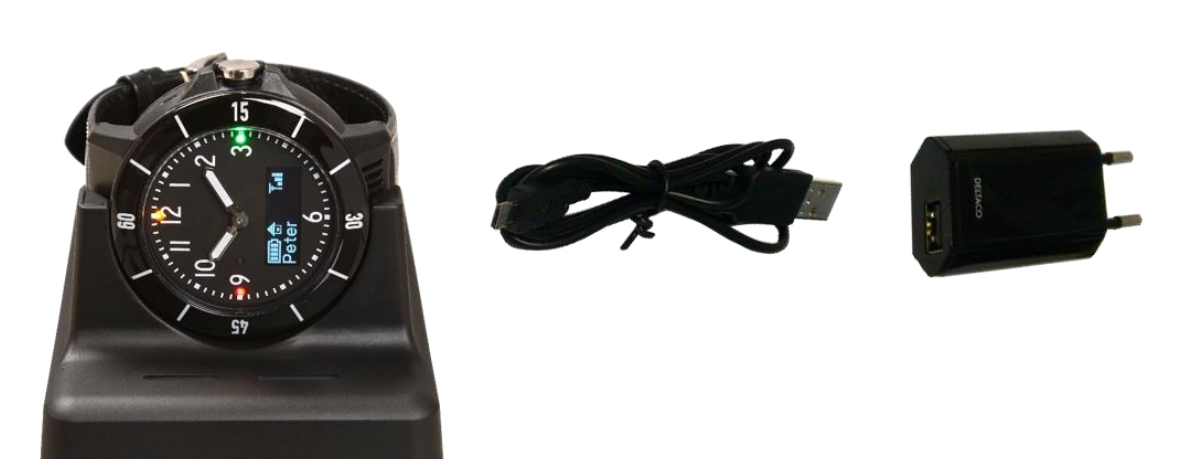

Ladestasjonen er enkel i bruk, selv for personer med nedsatt fingerferdighet. Trykk smartklokken på plass i laderen med urskiven vendt framover og kronen opp. Når smartklokken er riktig plassert i ladestasjonen vil du høre et pip, og symbol for batteristatus og nettverksdekning vil vises på skjermen. Skjermen slår seg av etter 10 sekunder. Trykk på kronen hvis du vil aktivere skjermen for nye 10 sekunder.

Sjekk at symbolet for dekning **T**-**III** vises i skjermen på smartklokken, og sett gjerne ladestasjonen i vinduskarmen hvis det er dårlig tilgang til mobiltelefonnettet innendørs.

Når smartklokken er full-ladet vil den grønne lampen på høyre siden av urskiven blinke regelmessig. Batteriet har en levetid på 3-5 dager ved vanlig bruk, og opp til 2 måneder ved passiv bruk.

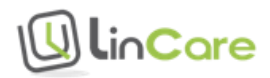

# 2.2 Montering av ekstra støtte på ladestasjonen

Figur 3 Ekstra støtte på ladestasjon

Montering av ekstra støtte på ladestasjonen.

Trykk ned for å løsne smartklokken.

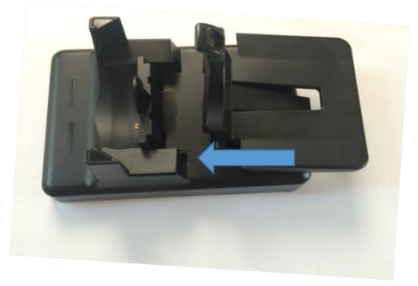

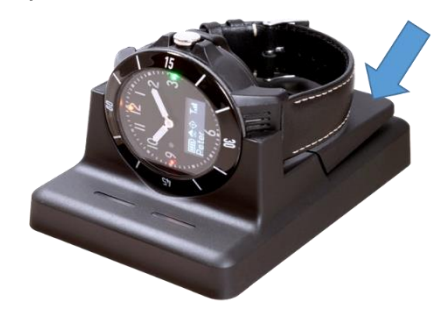

Det følger med en ekstra støtte som sikrer at smartklokken blir satt riktig på plass i ladestasjonen. Skyv støtten på plass i ladestasjonen som markert på bildet over.

Når smartklokken skal tas ut av ladestasjonen, løsnes den ved å trykke bak på den ekstra støtten.

Ladestasjonen kan brukes uten den medfølgende støtten dersom man ønsker å kunne ta smartklokken ut av ladestasjonen med en hånd.

# 2.3 Oppsett

Gå til <u>https://lincare.no</u> for å logge inn på LinCare trygghetsportal. Du kan velge språk ved å klikke på et av flaggene.

Skjermbilde 3 Innlogging

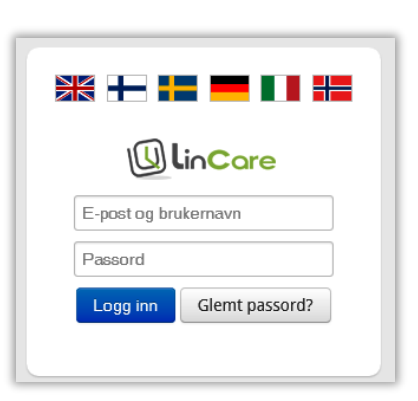

## 2.4 Brukernavn og passord

Brukernavn og passord for første gangs innlogging finnes på innsiden av lokket på esken som smartklokken leveres i.

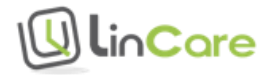

Figur 4 Brukernavn og passord i esken

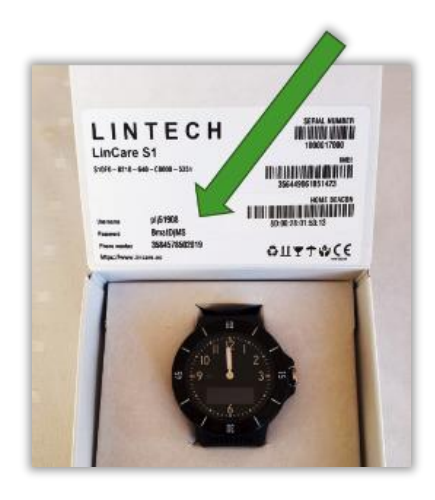

### 2.5 Bærer av smartklokken

Dersom dette er første gangs oppsett, skal du først definere bruker (bærer) av smartklokken. Skriv inn fornavn og etternavn, og trykk deretter på «NESTE».

| U lin <b>Care</b>                        |                 | 3584578503969 💉 | [?] ① |
|------------------------------------------|-----------------|-----------------|-------|
| INITIELLT OPPSETT - Definer navnet på br | uker av klokken |                 |       |
| Skriv navnet på personen som bruker      | BRUKER          |                 |       |
| klokken.                                 | NAVN            |                 |       |
|                                          | ETTERNAVN       |                 |       |
|                                          |                 |                 |       |
|                                          |                 |                 | NESTE |
|                                          |                 |                 |       |

# 2.6 Opprett ringeliste

Deretter må du opprette en ringeliste (hurtigvalgsliste).

Bæreren av smartklokken kan ringe til og ta imot samtaler fra de telefonnumrene som er lagt i ringelisten. Opptil 8 telefonnumre kan legges til i ringelisten.

Ringelisten er også en prioriteringsliste for mottak av nødanrop (alarm). Rekkefølgen i ringelisten er derfor viktig. Når bæreren av smartklokken slår alarm, ringes det første nummeret hvor bryteren er satt til "ON" for mottak av nødanrop. Dersom dette nummeret ikke svarer, går anropet videre til neste nummer på ringelisten hvor bryteren er satt til "ON". Husk å slå av viderekobling til talepostkasse for de telefonnumrene som skal ta imot nødanrop.

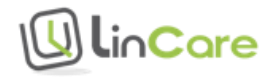

| Skjermbilde | 5 | Definer | ringel | liste |
|-------------|---|---------|--------|-------|
|             | _ |         |        |       |

| INITIELLT OPPSETT - Definer hurtigvalg og nødanropsnumrene                                |     |                 |               |          |          |
|-------------------------------------------------------------------------------------------|-----|-----------------|---------------|----------|----------|
| <ul> <li>Legg til klokkens hurtigvalgsnummer.</li> </ul>                                  | HUI | RTIGVALG        |               |          |          |
| Skriv telefonnummeret i formatet     A710245478                                           | 1.  | NAVN            |               | NØDANROP | <b>,</b> |
| <ul> <li>Slå på nødanropet til nummeret som<br/>ønskes være nå nødanronslisten</li> </ul> |     | TEL.            |               | OFF      | )        |
| OBS: Alarmsentralen eller minst ett                                                       |     | LEGG TIL NYTT I | HURTIGVALGSNU | MMER     | Ð        |
| nødanropsnummer bør være i bruk.                                                          |     |                 |               |          |          |

Ettersom teleoperatøren er finsk, må man legge til 47 foran det norske telefonnummeret i ringelisten. Oppringing til og fra smartklokken i Norge utføres likevel som en innenlands samtale.

# 2.7 Tilknytning til døgnbemannet telefonvakt

Tilleggsabonnement kan tegnes for tilknytning til SOS International, som er Norges største private helsefaglige alarm- og kontaktsentral. Se mer informasjon om abonnement på <u>http://shop.lincare.no/prisliste</u> og mer om SOS International trygghetssentral på <u>https://www.sos.eu/no/privat/health/helsetjenester</u>

Tjenesten aktiveres ved å slå bryteren fra «OFF» til «ON»

Skjermbilde 6 Aktiver alarmsentral-tjenesten

| AKTIVER ALARMSENTRAL-TJENESTEN                              |              |
|-------------------------------------------------------------|--------------|
| tel. +4780040170       SOS International - Trygghetssentral | ON           |
| TILBAKE                                                     | <b>NESTE</b> |

Når bæreren av smartklokken slår alarm, vil først personene som er satt opp som mottakere av nødanrop i ringelisten bli ringt opp. Dersom ingen av disse tar telefonen, vil samtalen gå videre til telefonvakten dersom denne tjenesten er aktivert.

### 2.8 Hjemmestasjon

Den medfølgende laderen og eventuelt ekstra hjemmestasjoner brukes for lokalisering når brukeren er innendørs. Skriv inn kallenavnet for hjemmestasjonen, for eksempel HJEMME, SOVEROM, BAD eller KONTOR, og adressen for riktig plassering på kartet.

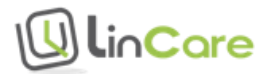

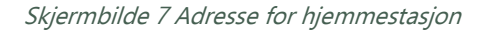

| Skriv hjemmestasjonens navn.     Definer gateadresse til hjemmestasjonen<br>(skriv adressen i formatet: Båthavnveien 6<br>1655 Sellebakk Norge)     HJEMMESTASJON     Plassens navn     8d:00:28:01:53:11     Gateadresse |
|----------------------------------------------------------------------------------------------------|
| Definer gateadresse til hjemmestasjonen<br>(skriv adressen i formatet: Båthavnveien 6<br>1655 Sellebakk Norge)     Bd:00:28:01:53:11     Gateadresse                                                                      |
| 1655 Sellebakk Norge) 8d:00:28:01:53:11<br>Gateadresse                                                                                                    |
| Gateadresse                                                                                                    |
|                                                                                                    |
|                                                                                                    |

Den valgte adressen vil vises i kartet i portalen med et Hjem-symbol: 🗖

#### Skjermbilde 8 Kart for plassering av hjemmestasjon

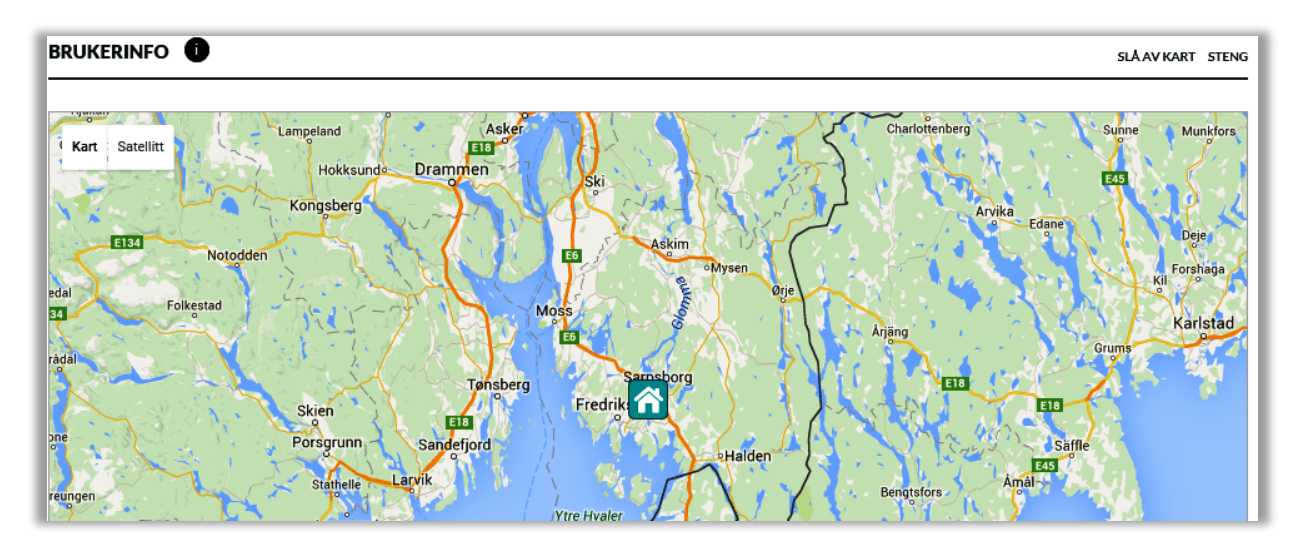

## 2.9 Opprett bruker for LinCare portaltjenesten

Bruker av portaltjenesten kan være enten samme person som bærer av smartklokken, en pårørende eller en venn. Det er mulig å legge til flere brukerkontoer ved å logge inn på nytt på LinCare portalen med det brukernavnet og passordet som står oppført på esken, etter at den første innstillingen er fullført. Se kapittel 2.11.

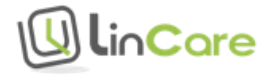

Skjermbilde 9 Definer brukerkonto for portalen

| INITIELLT OPPSETT - Lage en brukerkonto fo                                                                     | r oppsett og styr | ing av klokken              |                   |
|----------------------------------------------------------------------------------------------------|-------------------|-----------------------------|-------------------|
| • Skriv ditt for- og etternavn.                                                                                | NAVN              | Fornavn                     |                   |
| <ul> <li>Skriv din e-postadresse i e-post feltet.</li> <li>Denne blir ditt brukernavn når du logger</li> </ul> |                   | Etternavn                   |                   |
| inn på tjenesten.<br>• Definer passordet som du bruker ved logg                                                |                   |                             |                   |
| inn.                                                                                                    | E-POSTADRESSE     |                             |                   |
|                                                                                                    | PASSORD           |                             |                   |
|                                                                                                    |                   | Skriv inn passordet på nytt |                   |
|                                                                                                    |                   | SEND PASSORD PÅ E-POST      |                   |
| TILBAKE                                                                                                    |                   |                             | TA KLOKKEN I BRUK |

Angi navn og e-postadresse på personen som skal bruke administrasjonsverktøyet på LinCare trygghetsportal i feltene som vist ovenfor. E-postadressen blir brukernavn for senere innlogging til portalen. Velg også et passord for senere innlogging. Passordet må være på minst 6 tegn.

Dersom det ikke er ønskelig å opprette flere brukere, bør passordet på esken strykes ut/fjernes etter at den første innstillingen er fullført.

#### 2.10 Last ned innstillingene til smartklokken

Det neste du skal gjøre i trygghetsportalen er å trykke på følgende knapp for å ta smartklokken i bruk:

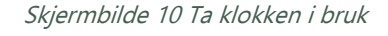

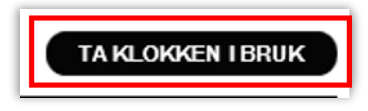

Innstillingene blir lastet ned til smartklokken via mobiltelefonnettet. Når innstillingene er ferdig lastet ned, vil teksten «Innstillinger» ikke lenger vises i skjermen på smartklokken.

# 2.11 Lag flere brukere hvis du ønsker det

Gå til <u>www.lincare.no</u> og logg inn på nytt med det brukernavnet og passordet som finnes på innsiden av lokket på esken som smartklokken leveres i. Fyll inn brukernavn (e-post adresse) og passord for den nye brukeren, og trykk på «Lag ny» knappen. Gjenta den samme prosedyren inntil du har opprettet brukerkonto for alle pårørende, venner eller omsorgspersoner som skal kunne logge seg inn på lincare portalen.

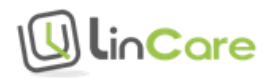

#### Skjermbilde 11 Legg til ny bruker av portlen

| U linCare                                                                                                    | 3584578502050 💶          | <b>L</b>                   |       |           |
|----------------------------------------------------------------------------------------------------|--------------------------|----------------------------|-------|-----------|
| INITIELLT OPPSETT - Lage en brukerkonto fo                                                                                            | or oppsett og styr       | ig av klokka               |       |           |
| Skriv ditt for- og etternavn.                                                                                                    | NAVN                     | Fornavn                    |       |           |
| <ul> <li>Skriv din e-postadresse i e-post feltet.</li> <li>Denne blir ditt brukernavn, når du logger<br/>inn nå tigngetan.</li> </ul> | E-POSTADRESSE<br>PASSORD | Etternavn                  |       |           |
| <ul> <li>Definer passordet, som du bruker ved logg<br/>inn.</li> </ul>                                                                |                          |                            |       |           |
|                                                                                                    |                          |                            |       |           |
|                                                                                                    |                          | Skriv inn passordet pånytt |       |           |
|                                                                                                    |                          | SEND PASSORD PÅ E-POST     |       |           |
| TILBAKE                                                                                                    |                          |                            | TA KL | OKKAIBRUK |

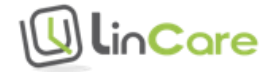

# 3 Daglig bruk av smartklokken

# 3.1 Regelmessig lading av smartklokken

Når smartklokken er full-ladet vil den grønne lampen på høyre siden av urskiven blinke regelmessig.

Når nivået på batteriet begynner å bli lavt, vil den gule lampen øverst på urskiven blinke regelmessig. Da er det på tide å sette smartklokken til lading.

Når nivået på batteriet er kritisk lavt, vil den røde lampen til venstre på urskiven blinke regelmessig. Før batteriet er helt tomt, vil smartklokken vibrere lett og gi fra seg en lyd hvert 15. minutt for å påminne om at den må lades.

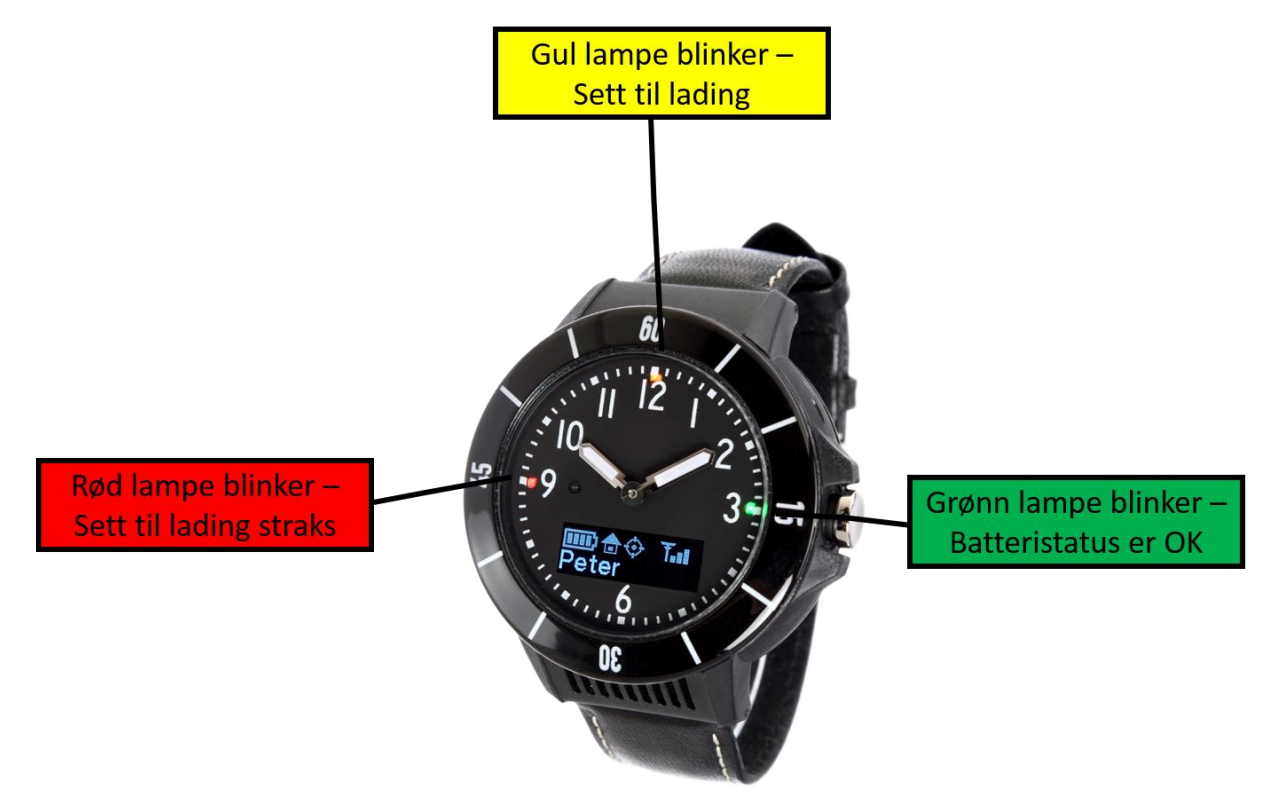

Dersom pårørende eller omsorgsutøvere skal varsles når smartklokken skal lades, må dette konfigureres i LinCare portalen. Se instruksjoner for innstillinger i portalen.

Batteriet har en levetid på 3-5 dager ved vanlig bruk. Batteriet blir fortere tomt dersom sikkerhetssone alarm eller sporing er aktivert. Batteriet går også fortere tomt dersom det er dårlig nettverks dekning. Som for alle andre mobiltelefoner, må smartklokken lades oftere dersom det ringes mange og lange samtaler.

# 3.2 Oversikt over smartklokken

Smartklokken har en analog urskive, en skjerm, mikrofon og høyttaler. Smartklokken vil vibrere lett ved valg av funksjoner, noe som er til stor hjelp for personer med nedsatt syn eller hørsel.

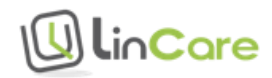

Figur 5 Oversikt over smartklokken

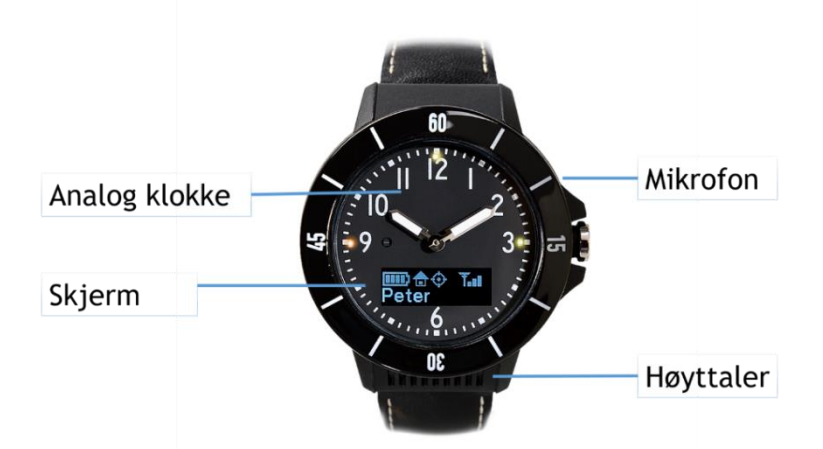

Under en samtale oppnår man best lydkvalitet ved å holde smartklokken ca. 25 cm fra ansiktet, det vil si på en armlengdes avstand.

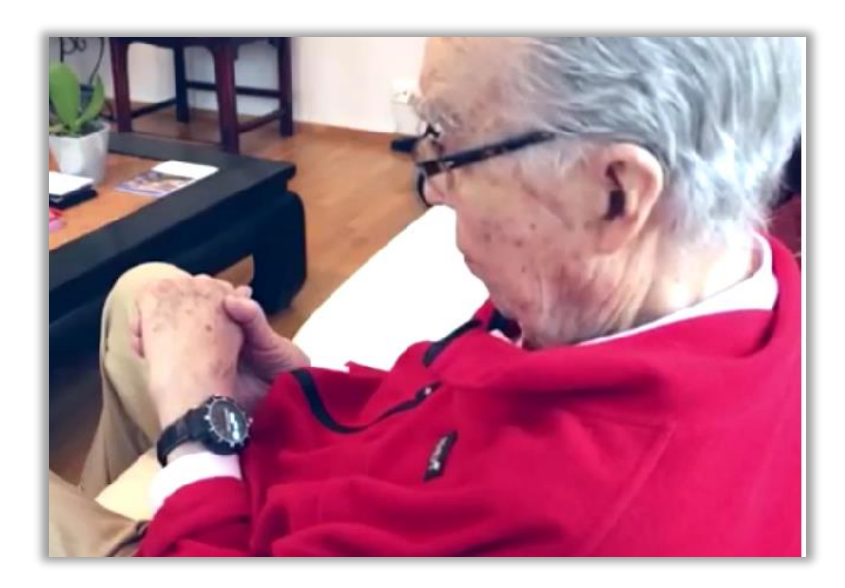

Bilde 1 Snakk i telefonen med en armlengdes avstand

## 3.3 Knapper på smartklokken

Smartklokken har 4 knapper gjemt under urskiven, og en krone på høyre side. I standard modus vil smartklokken vibrere lett og gi fra seg et lydsignal når en knapp holdes inne. Knappene og kronen kan aktiveres eller deaktiveres basert på valgte innstillinger i LinCare portalen.

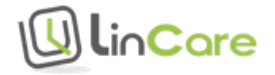

Figur 6 Knapper på smartklokken

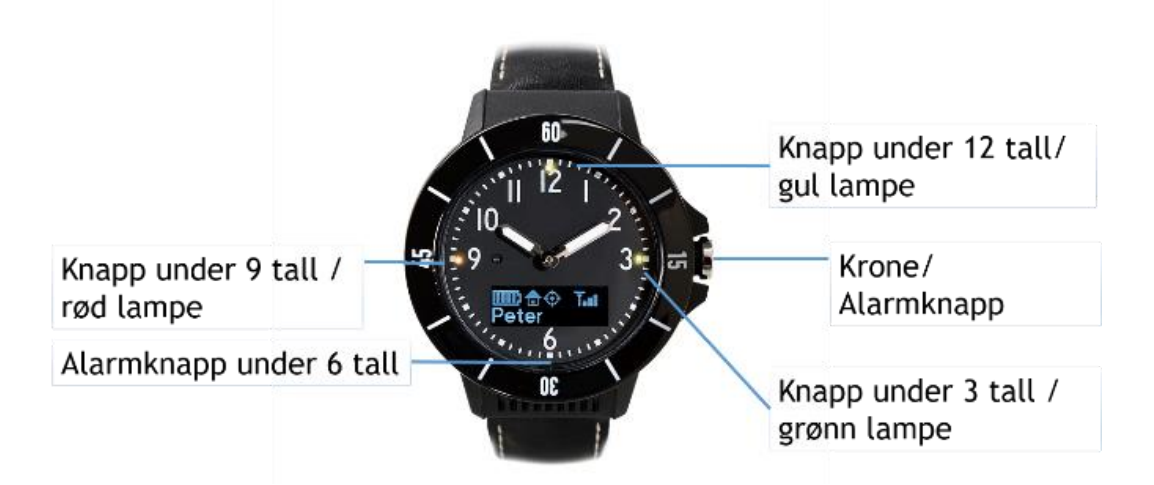

Bæreren av smartklokken kan slå alarm ved å holde inne kronen inntil det høres et lydsignal og teksten «Alarm» vises i skjermen. Alternativt kan alarmen utløses ved å holde inne knappen som er gjemt nederst på minuttskiven inntil det høres et lydsignal.

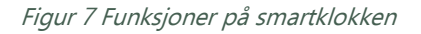

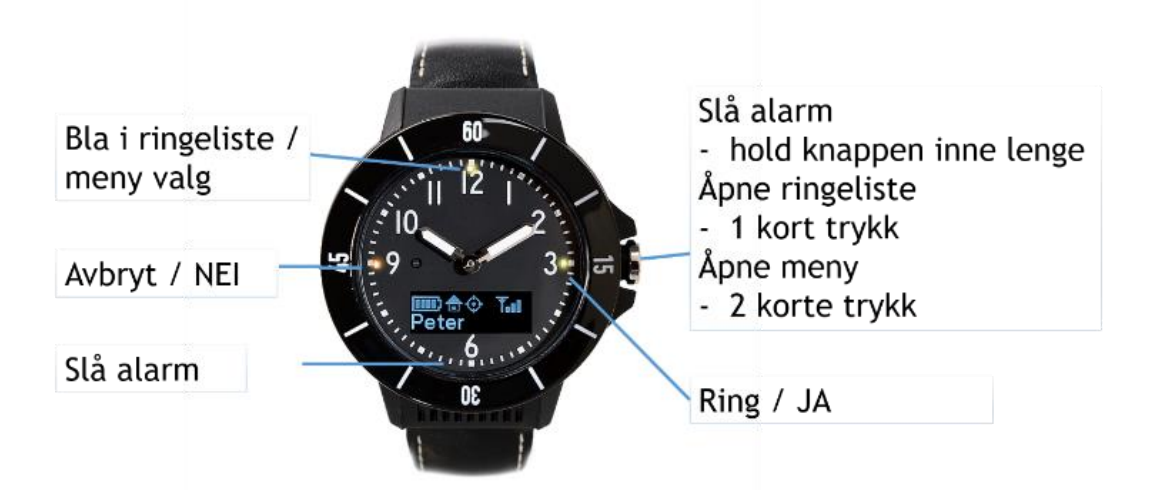

Ringelisten åpnes ved å trykke kort en gang på kronen. Knappen som er gjemt under gul lampe øverst på urskiven brukes til å bla i ringelisten. Knappen som er gjemt under grønn lampe til høyre på urskiven brukes til å ringe valgt person. Knappen som er gjemt under rød lampe til venstre på urskiven brukes til å avslutte samtalen.

Menylisten åpnes ved å trykke kort to ganger på kronen. Knappen som er gjemt under gul lampe øverst på urskiven brukes til å bla i menylisten. Knappen som er gjemt under grønn lampe til høyre på urskiven brukes til å utføre et valg i menyen.

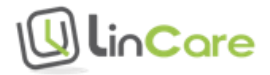

# 3.4 Tekst og symboler på smartklokken

I skjermen på smartklokken vil det vises forskjellig tekst og symboler.

Figur 8 Skjerm på smartklokken

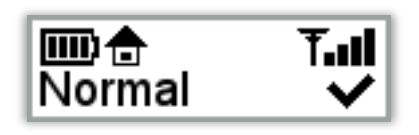

Skjermen aktiveres når en knapp holdes inne, når smartklokken settes i laderen og når smartklokken mottar en telefonsamtale.

Tabell 1 Tekst og symboler på smartklokken

| Symbol       | Symbol navn     | Hva symbolet betyr                                                                                                    |
|--------------|-----------------|----------------------------------------------------------------------------------------------------|
|              | Batteri         | Viser batteri nivå eller ladestatus.                                                                                                    |
| €            | Hjemmestasjon   | Enheten har kontakt med hjemmestasjon<br>via Blåtann.                                                                                                    |
| ر <b>گ</b>   | GPS             | Når symbolet vises fast, har enheten funnet<br>GPS lokasjon. Når symbolet blinker, leter<br>enheten etter GPS lokasjon.                                                                                                    |
| ¢            | Sporing         | Dette symbolet vises når sporing er<br>aktivert.                                                                                                    |
| <u> </u>     | Anrop           | Du har en aktiv telefonsamtale.                                                                                                    |
| <b>~</b>     | Data overføring | Symbolet vises når data lastes til eller fra<br>enheten.                                                                                                    |
| <b>Ŧ.ıll</b> | Mobil nettverk  | Symbolet vises når enheten har dekning fra<br>et mobil nettverk. Du kan ringe fra<br>telefonen, ta imot samtaler, og har kontakt<br>med LinCare portalen. Antall streker i<br>symbolet viser styrken på signalet fra<br>nettverket. Flere streker indikerer bedre<br>signalstyrke. |
| Tx           | Ingen dekning   | Hvis enheten ikke har kontakt med et<br>mobil nettverk vil du se et nettverkssymbol<br>med et kryss ved siden av.                                                                                                    |
| ►            | Fly modus       | Enheten er satt i flymodus, og alle<br>radiosignaler er slått av.                                                                                                    |
| NAVN         | Ringeliste      | Tilgang til ringeliste (Lett og Full profil).                                                                                                    |
| MODUS        | Meny            | Tilgang til meny (Full profil).                                                                                                    |

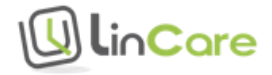

# 3.5 Smartklokken virker både i kuldegrader og ved sterk

#### varme

LinCare Smartklokke tåler både kulde og varme bedre enn de fleste mobiltelefoner. Smartklokken fungerer ute om vinteren ned til 20 kuldegrader, og i varme opp til 60 varmegrader.

Smartklokken kan lades i temperaturer fra 0 til 45 grader Celsius.

# 3.6 Smartklokken tåler vannsprut

Smartklokken er laget for å tåle hverdagslig bruk. Smartklokken tåler vannsprut, og kan brukes i dusjen, men vann eller vanndamp kan trenge inn i klokkehuset ved bruk i badstue, badekar eller ved svømming.

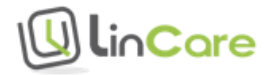

# linCare

# Side 20 av 89

# 3.7 Smartklokkens funksjoner

Med smartklokken kan du slå alarm, ringe en person som står på ringelisten, og ta imot en samtale fra en person som står på ringelisten.

### 3.7.1 Å slå alarm

Hold knappen på høyre side av smartklokken inne, inntil du hører et pip for å utløse alarmen. Samtalen kobles via mobiltelefonnettet til de som står på ringelisten.

Alarmen kan også utløses ved å holde inne knappen som er gjemt nederst på minuttskiven inntil du hører et pip.

## 3.7.2 Ta imot en telefonsamtale

Kun de som er oppført i smartklokkens ringeliste kan ringe til smartklokken.

Smartklokken ringer med et tydelig lydsignal ved innkomne anrop. Samtidig lyser det grønt på høyre side av urskiven. Dette er en skjult knapp som ganske enkelt skal trykkes på for å besvare oppringningen.

Du kan avvise og avslutte en samtale ved å trykke på knappen som er gjemt under rødt signal på venstre side av urskiven.

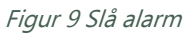

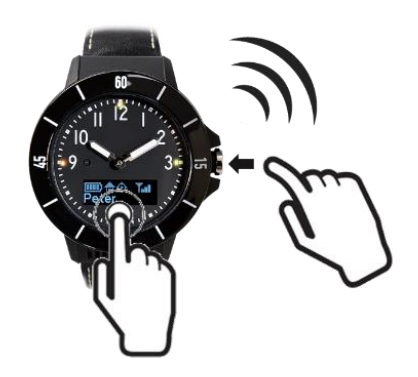

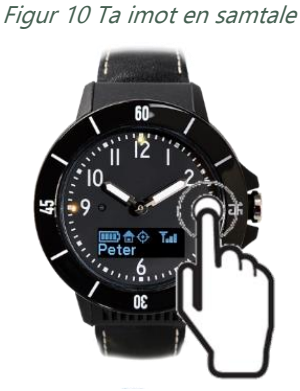

Figur 11 Avslutte

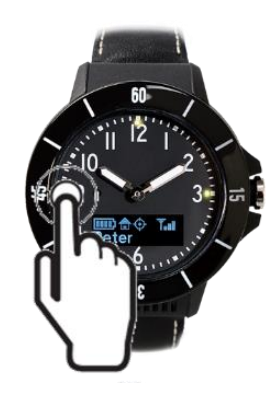

#### 3.7.3 Ring en person på telefonlisten

Trykk raskt en gang på knappen på siden av smartklokken for å få opp telefonlisten.

Bla gjennom telefonlisten ved å trykke på knappen som er gjemt under gult signal øverst på urskiven.

Ring til valgt person ved å trykke på knappen som er gjemt under grønt signal til høyre på urskiven.

Avslutt samtalen ved å trykke på knappen som er gjemt under rødt signal til venstre på urskiven.

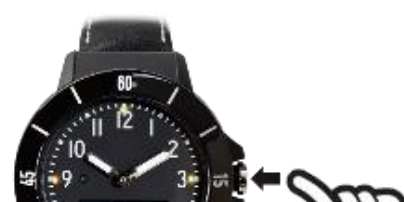

Figur 12 Trykk på kronen

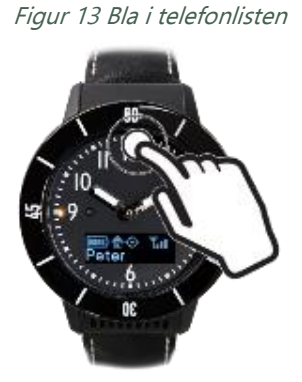

Figur 14 Ring til valgt person

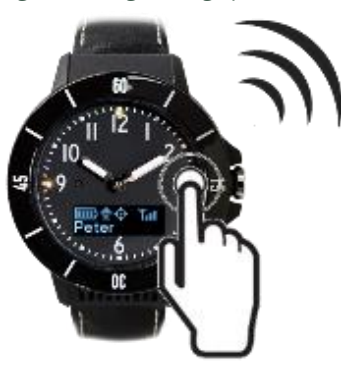

Figur 15 Avslutt samtalen

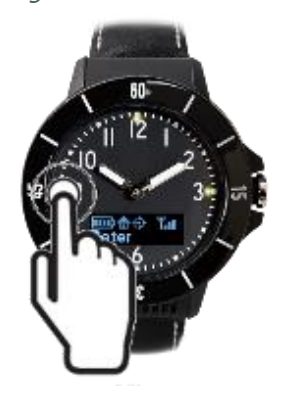

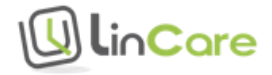

# 3.8 Menyvalg / Velge modus

Smartklokken kan settes i 4 forskjellige modus:

- Lydløs
- Flymodus
- Normal
- Usynlig (Stealth modus, hvor lyd og lys er deaktivert)

Figur 16 Normal modus

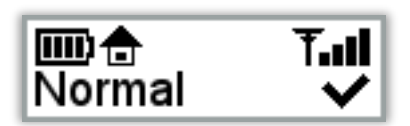

Standard innstilling er Normal modus.

Du får opp menyen for å velge modus ved å trykke kort to ganger på kronen.

Bla gjennom menyvalgene ved å trykke på knappen som er gjemt under gult signal øverst på urskiven. Gjeldene modus er markert med en hake etter seg ( $\sqrt{}$ ).

Bla til ønsket modus og trykk på JA knappen til høyre på urskiven for å bytte til valgt modus.

Figur 17 Trykk to ganger på kronen

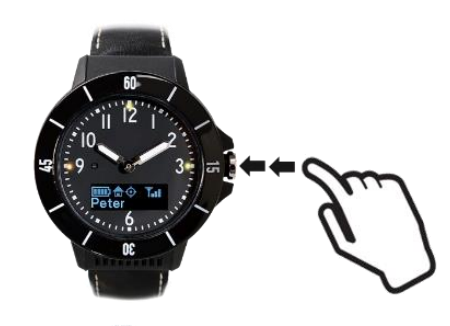

Figur 18 Bla i menyen

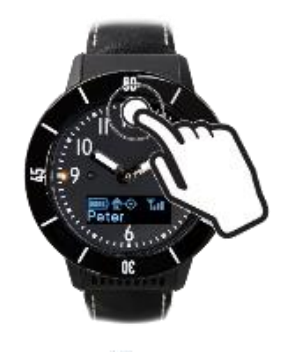

Figur 19 Velg modus

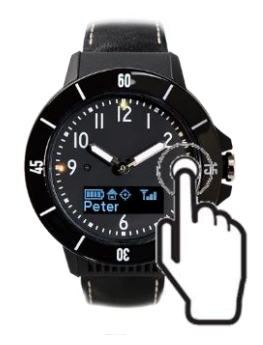

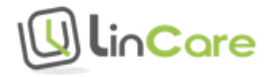

# 4 Daglig bruk av trygghetsportalen

# 4.1 Innlogging

Gå til <u>https://lincare.no</u> for å logge inn på LinCare trygghetsportal. Du kan velge språk ved å klikke på et av flaggene.

| UlinCare                |
|-------------------------|
| E-post og brukernavn    |
| Passord                 |
| Logg inn Glemt passord? |
|                         |

# 4.2 Brukernavn og passord

Brukernavn og passord for første gangs innlogging finnes på innsiden av lokket på esken som smartklokken leveres i. Ved første gangs innlogging velges et brukernavn og passord som skal brukes ved senere innlogginger. Du kan også ha fått tildelt brukernavn og passord fra din administrator.

Dersom du har glemt passordet, kan du få et nytt passord tilsendt til din E-post adresse ved å trykke på knappen "Glemt passord?" og deretter skrive inn din E-postadresse og så trykke på "Send passord".

| Skjermbilde 13 Glemt passord                                       |
|--------------------------------------------------------------------|
| () linCare                                                         |
| Skriv din e.postadresse i feltet og vi sender deg et nytt passord. |
| E-postadress                                                       |
| Send passord Tillbake                                              |
|                                                                    |

Dersom du har glemt hvilken E-post adresse du har oppgitt som bruker, må du kontakte LinCare support.

# 4.3 Opprette flere brukerkontoer

Det er mulig å legge til flere brukerkontoer ved å logge inn på nytt på LinCare portalen med det brukernavnet og passordet som står oppført på esken, etter at den første innstillingen er fullført. Se kapittel 2.11.

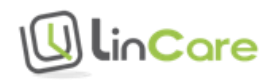

Skiermbilde 12 Loga inn

Dersom det ikke er ønskelig å opprette flere brukere, bør passordet på esken strykes ut/fjernes etter at den første innstillingen er fullført.

Personvern kan ivaretas ved å fylle ut en samtykkeerklæring mellom brukeren av smartklokken og pårørende eller omsorgspersoner som skal ha tilgang til LinCare trygghetsportalen. Se samtykkeskjema bakerst i dette dokumentet.

# 4.4 Hoved skjermbilde

Fra hovedskjermbildet får du et overblikk over status, logg og posisjon i kart, og herfra kan du trykke på tannhjulsymbolet for å komme videre til skjermbildet for innstillinger, og brukerkonto symbolet of for å komme til skjermbildet for administrasjon av brukerkonto. Hvor mange andre menyer og funksjoner du har tilgang til er avhengig av hvilken rolle du har.

Er du logget inn som pårørende til en klokkebruker, kan du se status bare for den klokken som du administrerer.

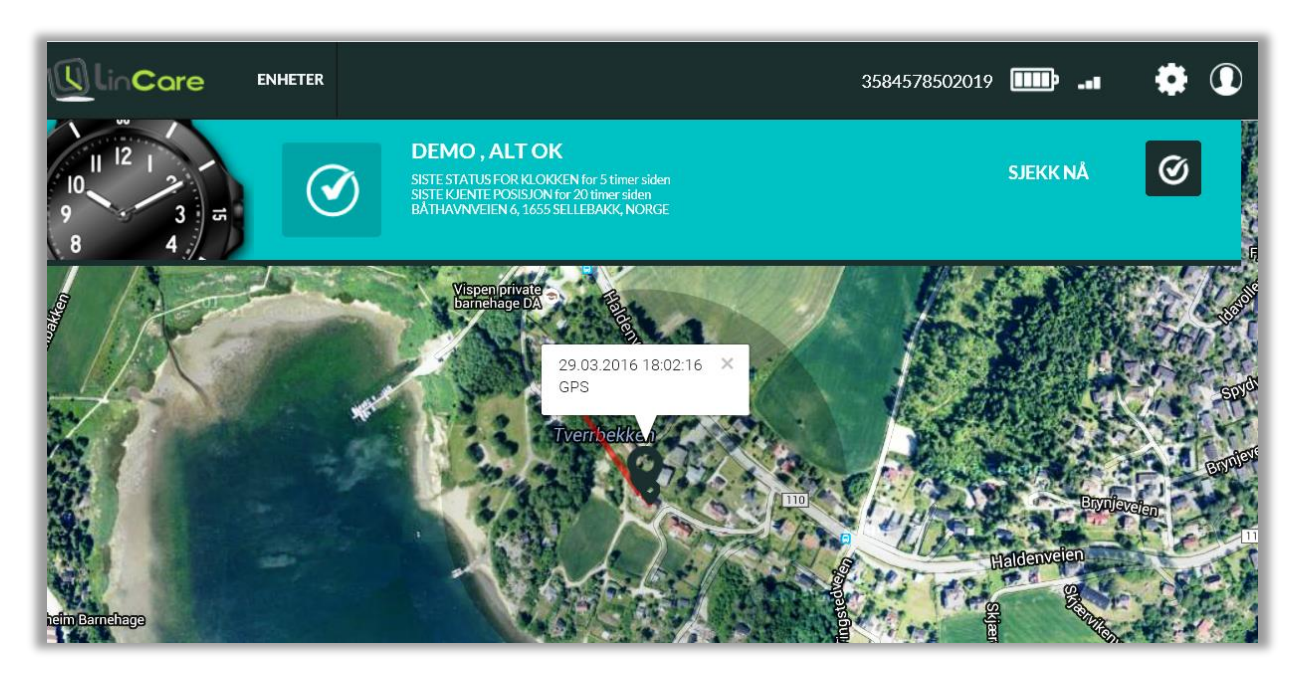

Skjermbilde 14 Hovedskjermbilde for pårørende

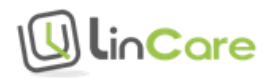

Er du logget inn som superbruker for en kommune kan du se status for en gruppe av klokker, og du har tilgang til flere menyer og funksjoner.

| Ulin  | Core ENHETER                                         | ALARMER VIRKSOMHET                 | BRUKERE                |                                |      |
|-------|------------------------------------------------------|------------------------------------|------------------------|--------------------------------|------|
| 1:    | 3 14                                                 |                                    | Søk                    | SØK                            |      |
| ALANY | VARSLER                                              |                                    | 0 VALGTE ENHETER GRUPP | PEFUNKSJON V TILKOBLINGSSTATUS | ALLE |
| ٩     | 3584578503969<br>NAVN på klokken er ikke<br>definert | 1000016946<br>ALT OK               | INNSTILLING            | 🛉 [?] 👷 📈 🛛 🗤                  |      |
| ຝ     | 3584578503974<br>Demo 2                              | 1000016973<br>INGEN KONTAKT MED T. | JENESTEN I BRUK        | 1 <sup>2</sup> 2 505 505 VIS   |      |
|       |                                                      |                                    | Forrige 1 3            |                                |      |

*Skjermbilde 15 Hovedskjermbilde for en administrator* 

Ved å trykke på «Vis» for en klokke, kommer du til det samme bildet som de pårørende ser.

Skjermbilde 16 Hovedskjermbilde

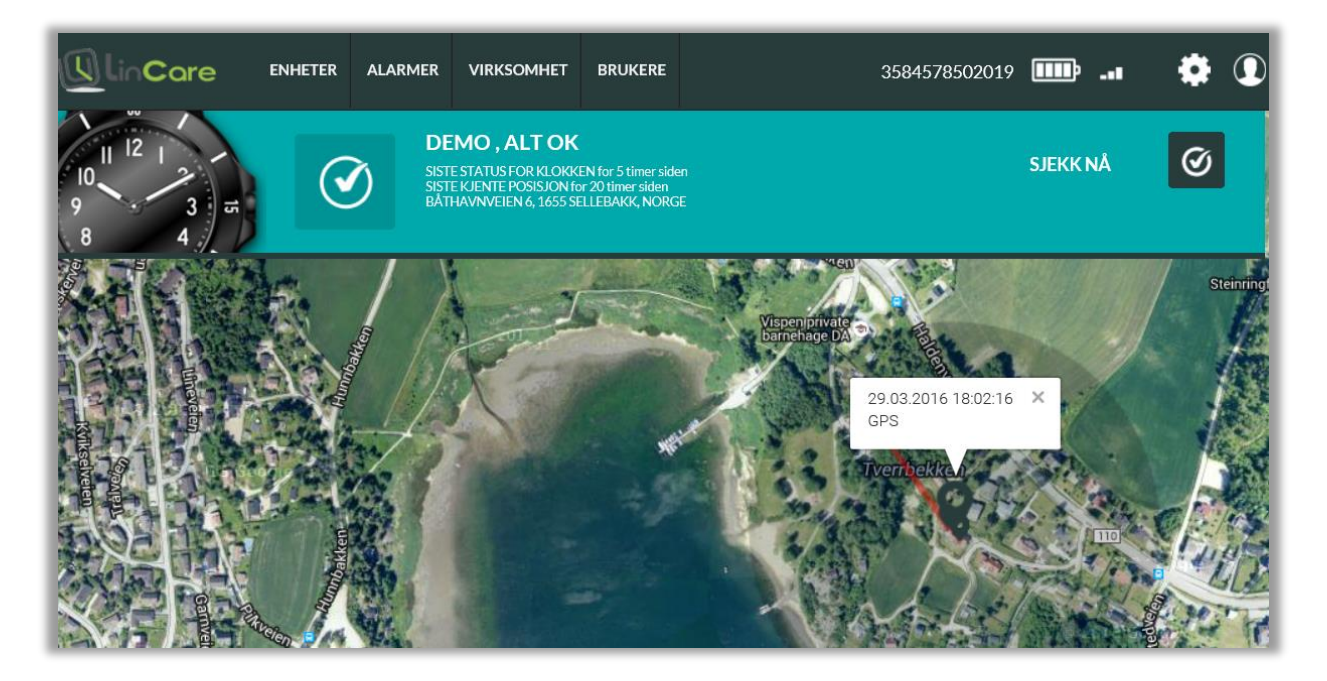

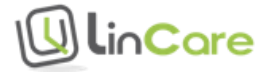

# 4.5 Oppdater brukerkonto

Fra hovedskjermbildet kan du gå videre til bildet for å administrere brukerkontoen for trygghetportalen. Trykk på bruker konto symbolet O for å komme til oppsettet for brukerkonto.

Fra brukerkonto skjermbildet kan du endre bruker informasjon. Dersom du endrer E-post konto, blir den nye E-post kontoen brukernavnet for senere innlogginger til portalen.

| U LinCare    | NHETER            | ٢                   |
|--------------|-------------------|---------------------|
| Pårørende Pe | er                |                     |
| NAVN         | Pårørende         | Per                 |
| E-POST       | test15@lintech.no |                     |
| PASSORD      |                   | repeat the password |
| TELEFON      |                   |                     |
| SPRÅK        | Norsk             | ]                   |
|              |                   | LAGRE               |

Skjermbilde 17 Endre brukerinformasjon

# 4.6 Språk for LinCare portalen

Fra brukerkonto skjermbildet kan du også velge språk for LinCare portalen.

### 4.7 Ringeliste

Fra hovedskjermbildet kan du trykke på tannhjul symbolet 💽 for å komme siden for innstillinger. Der kan du endre innstillinger for ringelisten. For å komme tilbake til hovedskjermbildet uten å gjøre noen endringer kan du trykke på symbolet for hjem 🗖.

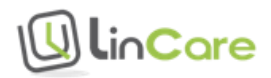

#### Skjermbilde 18 Endre ringeliste

| HUR | RTIGVALG    |          |    |      |          |                   |                        |     |
|-----|-------------|----------|----|------|----------|-------------------|------------------------|-----|
|     | Pårørende 1 | NØDANROP |    | NAVN | NØDANROP | KLOKKAS TELEF     | ONNUMMER: 3584578502   | 050 |
| 1.  | 4712345678  | ON 🌒     | 5. | TEL. | OFF      | REORRAS SERIES    | 1000017045             |     |
|     | NAVN        | NØDANROP |    | NAVN | NØDANROP | TIDSSONE          | is Canashagan Mashid   |     |
| 2.  | TEL.        | OFF      | 6. | TEL. | OFF      | SPRÅK             | is, copennagen, madrid |     |
|     |             | NODANDOD |    |      | NODANDOD | Engelsk           |                        |     |
| 3.  | NAVN        | NOLANKOP | 7. | NAVN | NODANKOP | KLOKKAS PROFI     | L                      |     |
|     | TEL         | OFF      |    | TEL  | OFF      | Full - Alarmknap  | p, Ringeliste, Modus   |     |
|     | NAVN        | NØDANROP |    | NAVN | NØDANROP | LYDNIVÅ<br>Stille | Normal                 |     |
| 4.  | TEL         | OFF      | 8. | TEL  | OFF      |                   |                        |     |

#### 4.7.1 Hurtigvalgsliste

Opptil 8 ulike telefonnummer kan legges i hurtigvalgslisten. Husk å legge til 47 foran telefonnummeret. Når du trykker på "Lagre" knappen, lastes hurtigvalgslisten ned til smartklokken.

Bæreren av smartklokken kan nå ringe til de personene som er oppført i ringelisten, og kan også ta imot samtaler fra disse personene.

#### 4.7.2 Mottakere av nødanrop

I ringelisten definerer du hvem som skal bli ringt opp når bæreren av smartklokken utløser alarmen. Enten må minst ett telefonnummer i ringelisten ha valget "Nødanrop" satt til "ON" (på), eller så må alarmsentral tjenesten aktiveres. Husk å lagre når du har gjort endringer i oppsettet.

#### 4.7.3 Slå av viderekobling til talepostkasse for mottakere av nødanrop

Dersom den første personen i ringelisten ikke tar telefonen og viderekobling ikke er deaktivert, vil anropet gå til talepostkassen istedenfor til nestemann på ringelisten. Det er derfor nødvendig å slå av viderekobling til talepostkasse for alle i ringelisten som er satt opp til å ta imot alarm (nødanrop) (se også neste avsnitt dersom viderekobling til talepostkasse ikke kan slås av).

Viderekobling til talepostkasse kan deaktiveres ved å taste ##2# og ringesymbolet på de fleste mobiltelefoner. Se veiledning fra din mobiltelefonoperatør dersom dette ikke fungerer for din mobiltelefon.

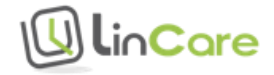

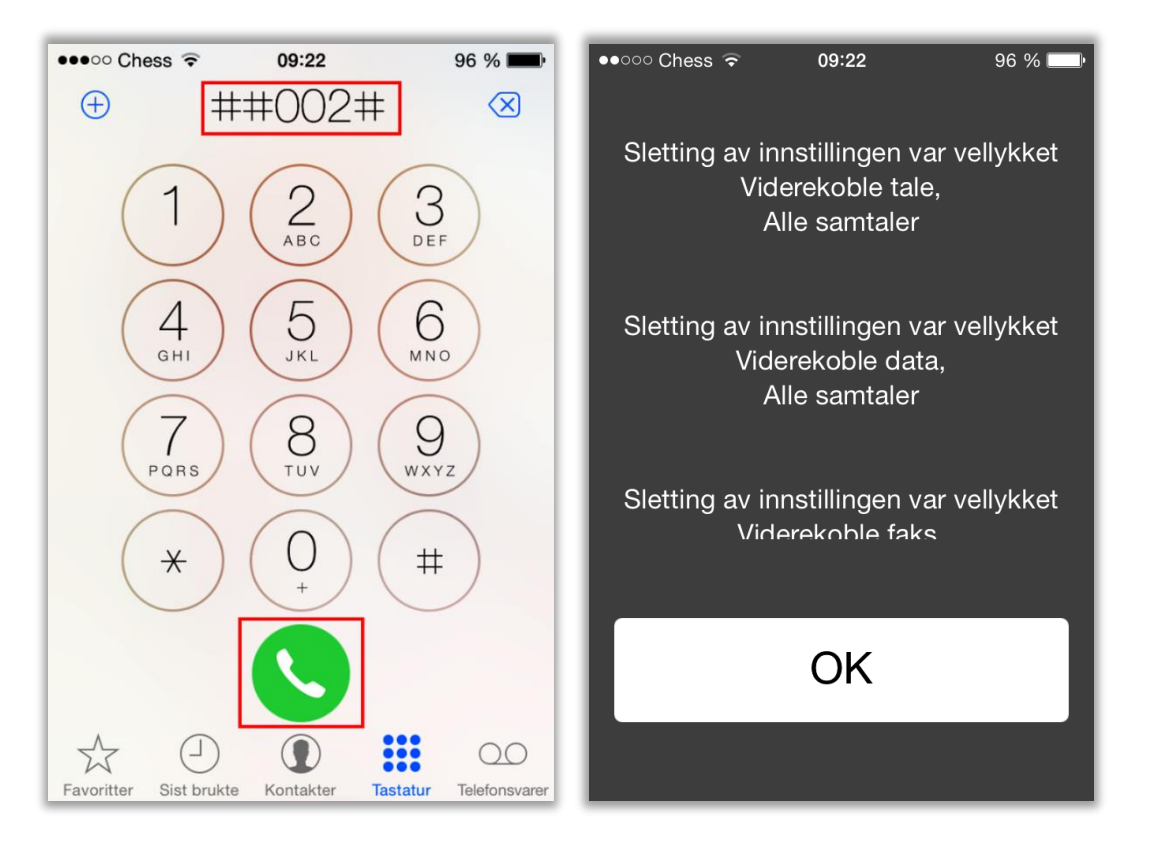

#### Figur 20 Slå av viderekobling til talepostkasse

# 4.7.4 Dersom talepostkasse ikke kan deaktiveres, slå på bekreftelse av mottak av nødanrop isteden

Merk at dersom «Bekreftelse av nødanrop» er satt til «OFF», og viderekobling til talepostkasse er aktivert, vil datasystemet tro at alarmen er besvart når samtalen går til talepostkassen, og samtalen vil IKKE gå videre til neste person på ringelisten.

Gå til «Innstillinger->Avanserte innstillinger» for å slå på bekreftelse av mottak av nødanrop.

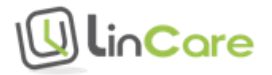

| LEKTRONISK GJERDE Utvinge    | HJEMMESTASJON ALARM                                                      | OFF  |           |
|------------------------------|--------------------------------------------------------------------------|------|-----------|
| Trygge områder               | ~                                                                        | _    |           |
| ENDRE OMRÅDET                | AKTIVER SPORING NÅR KLOKKE ER<br>UTENFOR REKKEVIDDE TIL<br>HJEMMESTASJON | ON U |           |
|                              | HURTIGVALG                                                               | ON 🌒 |           |
|                              | RAPPORTERING AV POSISJON ALLTID<br>VED OPPRING                           | ON   |           |
|                              | RAPPORTERING AV POSISJON VED<br>ALARM                                    | ON   |           |
|                              | ALLTID TILKOBLET                                                         | ON ) |           |
|                              | BEKREFTELSE AV NØDANROP                                                  | ON ) |           |
|                              | STATISTIKK RAPPORTER AKTIVERT                                            | ON 🌒 |           |
|                              | FALLALARM ER AKTIVERT (MAN<br>DOWN)                                      | OFF  |           |
|                              | INGEN BEVEGELSE ALARM ER<br>AKTIVERT(NO MOVEMENT)                        | OFF  |           |
| RUKERINFO - SOS INTERNATIONA | . 0                                                                      |      | VISKART Å |
|                              |                                                                          |      |           |
| ELDINGER                     |                                                                          |      | ٨         |

#### Skjermbilde 19 Bekreftelse av nødanrop

Husk å lagre for å ta vare på innstillingene.

Mottakeren av alarmen blir bedt om å taste «5» for å ta imot samtalen fra smartklokken. Dersom mottakeren av alarmen ikke taster «5» innen 30 sekunder (for eksempel fordi viderekobling til talepostkasse er aktivert), vil samtalen gå videre til neste person på ringelisten. På denne måten kan man sikre at bæreren av smartklokken får svar når personen trykker på alarmknappen.

### 4.8 Kalender koblet til ringeliste

Det er lagt inn avansert logikk i dataprogrammet for å koble ringelisten til en kalender. Personer kan settes opp til å være mottaker av alarmer enten hele tiden (standard valg), eller bare på bestemte tidspunkter og ukedager. Det kan også settes opp hvilke dager personer er utilgjengelig på grunn av fridager eller ferier eller andre grunner.

Trykk på telefon symbolet lengst til høyre i loggen for å få opp ringelisten.

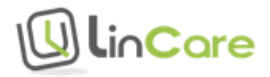

#### Skjermbilde 20 Trykk på telefon symbolet for å få opp ringelisten

| LOGG     | 0                   |                            | ET 🔟 🔽 |
|----------|---------------------|----------------------------|--------|
| m        | 15.04.2016<br>15:17 | Hjemmestasjon: Hjemme Demo | *      |
| <b>=</b> | 15.04.2016<br>14:56 | Hjemmestasjon: Hjemme Demo |        |

Det kommer opp en liste over de telefonnumrene fra ringelisten hvor bryteren for å ta imot alarm er satt til «ON» (på).

Skjermbilde 21 For hvert nummer kan man velge når nummeret er tilgjengelig eller ikke tilgjengelig

| LOGG | i                              | <b>#</b> | RINGELISTE ( |              | <b>III</b> 🔽      |
|------|--------------------------------|----------|--------------|--------------|-------------------|
| Ö    | tel. 4798284453<br>Pårørende 1 |          |              | TILGJENGELIG | IKKE TILGJENGELIG |
| ũ    | tel. 4745247347<br>Pårørende 2 |          |              |              |                   |

For hvert nummer i ringelisten kan man velge når nummeret er tilgjengelig eller ikke tilgjengelig. Standard valg er at nummeret er tilgjengelig hele tiden.

#### 4.8.1 Velg dager for «Ikke tilgjengelig»

For å sette opp hvilke dager nummeret ikke er tilgjengelig, trykk på «Ikke tilgjengelig».

Skjermbilde 22 Velg datoer i kalenderen

| LOGG | 0                              | <b>#</b> | RINGELIS | STE ()                  | <b>I</b>          |
|------|--------------------------------|----------|----------|-------------------------|-------------------|
| đ    | tel. 4798284453<br>Pårørende 1 |          |          | TILGJENGELIG            | IKKE TILGJENGELIG |
| ۵    | tel. 4745247347<br>Pårørende 2 |          |          | JEG ER IKKE TILGJENGELI | G                 |
|      |                                |          |          | → 2016 <b>→ → May</b>   | •                 |
|      |                                |          |          | 1 2 3 4 5 6             | 7                 |
|      |                                |          |          | 8 9 10 11 12 13         | 14                |
|      |                                |          |          | 22 23 24 25 26 27       | 28                |
|      |                                |          |          | 29 30 31                |                   |
|      |                                |          |          | LAGRE                   |                   |

Bla i kalenderen, velg datoene som nummeret ikke er tilgjengelig, og trykk «Lagre». I eksemplet over vil «Pårørende 1» ikke ta imot alarmer på den valgte datoen (17.mai.2016).

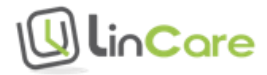

## 4.8.2 Velg dager og klokkeslett for «Tilgjengelig»

For å sette opp dager og klokkeslett for når nummeret skal kunne ta imot alarmer, trykk på «Tilgjengelig». Standard valg er «Alltid tilgjengelig».

| LOGG (                         | <b>#</b> 🔺 | RINGELISTE (                | LIII 🕓                |
|--------------------------------|------------|-----------------------------|-----------------------|
| tel. 4798284453<br>Pårørende 1 |            | TILGJENGE                   | LIG IKKE TILGJENGELIG |
| tel. 4745247347<br>Pårørende 2 |            | JEG ER TILGJENGELIG         |                       |
|                                |            | ALLTID TILGJENGELIG ON      |                       |
|                                |            | FRA: 09 • 00 •              |                       |
|                                |            | TIL: 09 Y 00 Y              |                       |
|                                |            | MAN TIR ONS TOR FRE LØR SØN |                       |
|                                |            | LAGRE                       |                       |

Skjermbilde 23 Standard valg er «Alltid tilgjengelig»

I eksemplet nedenfor er «Pårørende 1» satt opp til mottaker av alarmer på dagtid på alle ukedager. Unntatt er datoer som er valgt bort i listen over «Ikke tilgjengelig» (17.mai.2016 for «Pårørende 1»).

#### Skjermbilde 24 Tilgjengelig dagtid på ukedager

| LOGG 1                         | <b># (</b> | RINGELISTE (i               | <u>lul</u>               |
|--------------------------------|------------|-----------------------------|--------------------------|
| tel. 4798284453<br>Pårørende 1 |            | TILGJEN                     | IGELIG IKKE TILGJENGELIG |
| tel. 4745247347<br>Pårørende 2 |            | JEG ER TILGJENGELIG         |                          |
|                                |            |                             |                          |
|                                |            | FRA: 08 • 00 •              |                          |
|                                |            | TIL: 16 • 00 •              |                          |
|                                |            | MAN TIR ONS TOR FRE LOR SON |                          |
| L                              |            | LAGRE                       |                          |

I neste eksempel er «Pårørende 2» satt opp som mottaker av alarmer på dagtid i helger.

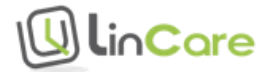

#### Skjermbilde 25 Mottaker av alarmer i helger

| LOGG | (i)                            | <b>#</b> 🔺 | RI             | NGELISTE (        |        |        | <b></b>    | <b>C</b> |
|------|--------------------------------|------------|----------------|-------------------|--------|--------|------------|----------|
| đ    | tel. 4798284453<br>Pårørende 1 |            |                |                   |        |        |            |          |
| ā    | tel. 4745247347<br>Pårørende 2 |            |                |                   | TILGJE | NGELIG | IKKETILGJI | ENGELIG  |
|      |                                |            |                | IEG ER TILGJENGEL | LIG    |        |            |          |
|      |                                |            | ALLTID T       | ILGJENGELIG       | OFF    |        |            |          |
|      |                                |            | FRA:           | 08 🔻              | 00     |        |            |          |
|      |                                |            | TIL:<br>Man TI | 16 CONS TOR FRE   |        |        |            |          |
|      |                                |            |                | LAGRE             |        |        |            |          |

Husk at enten må minst ett nummer være definert som «Alltid tilgjengelig», eller så må alarmsentral tjenesten aktiveres. Husk å lagre når du har gjort endringer i oppsettet.

#### 4.9 Kart

Posisjonen til bæreren av smartklokken vises i et kart. På mobiltelefon kan det være nødvendig å trykke på symbolet 🔮 for å zoome inn eller ut på kartet.

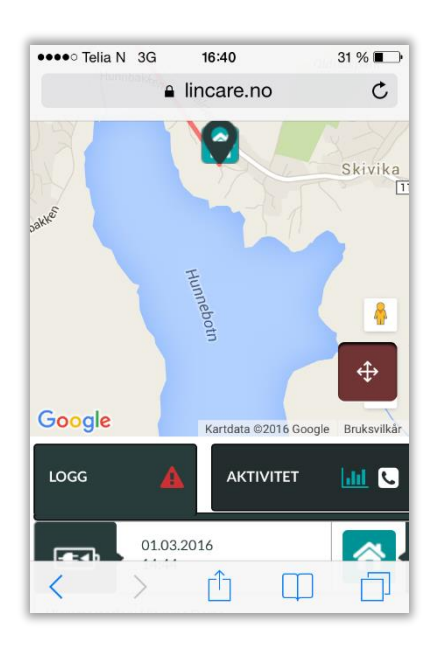

Figur 21 Kart på mobiltelefon

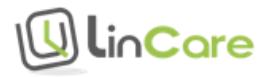

# 4.10 Alarm og lokaliserings logg

Nedenfor kartet i hovedskjermbildet vises en logg over hendelser.

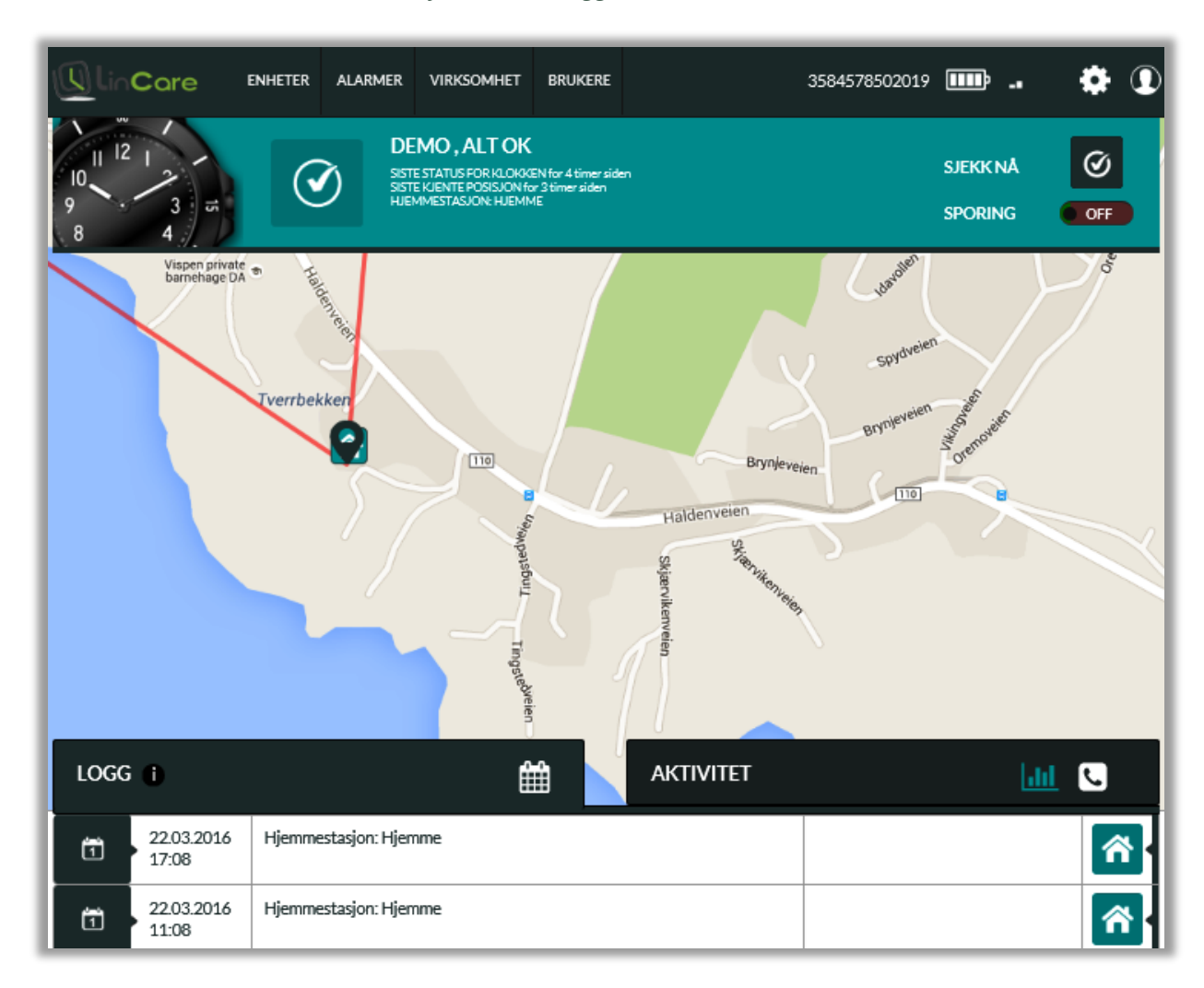

Skjermbilde 26 Logg over hendelser

Til venstre i loggen vises symboler for hendelser og tidsstempel, med den nyeste hendelsen øverst i listen. Deretter kommer det en beskrivende tekst, og flere symboler for alarm/hendelsestype og symbol for lokalisering.

Dersom bæreren av smartklokken har utløst en alarm, vil det komme en linje i loggen som viser når alarmen ble utløst, og hvem som tok imot samtalen.

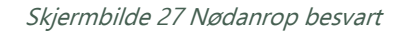

| LOGG            | 0                   | <b>#</b>                                                      | AKTIVITET | <u>Lut</u> 🕓 |
|-----------------|---------------------|---------------------------------------------------------------|-----------|--------------|
| <b>0</b><br>505 | 22.03.2016<br>21:06 | NØDANROP - Besvart<br>Varighet: 00:47 til nummer / 4780040170 | 0         | × •          |

Dersom alarmen ikke har blitt besvart, vil fanen øverst i bildet skifte farge fra blå til rød, med informasjon om at et nødanrop er ubesvart.

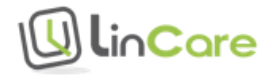

#### Skjermbilde 28 Rød fane for ubesvart nødanrop

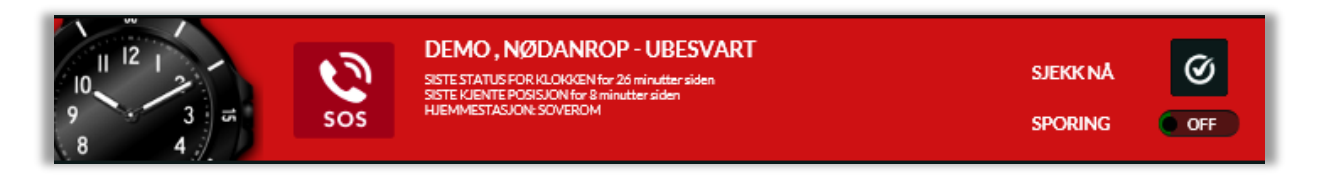

Det vil også vises en linje i loggen med et rødt symbol for ubesvart nødanrop.

Skjermbilde 29 Nødanrop ubesvart

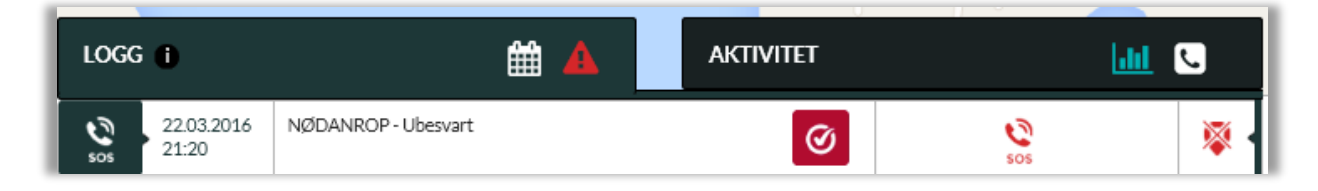

Etter at alarmen er handtert, kan man kvittere i loggen ved å trykke på det røde symbolet for ubesvart anrop. Symbolet vil da endre seg til et blått symbol, og tidsstempel og navn på portalbrukeren som kvitterte for alarmen vil vises i loggen.

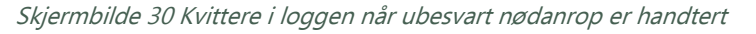

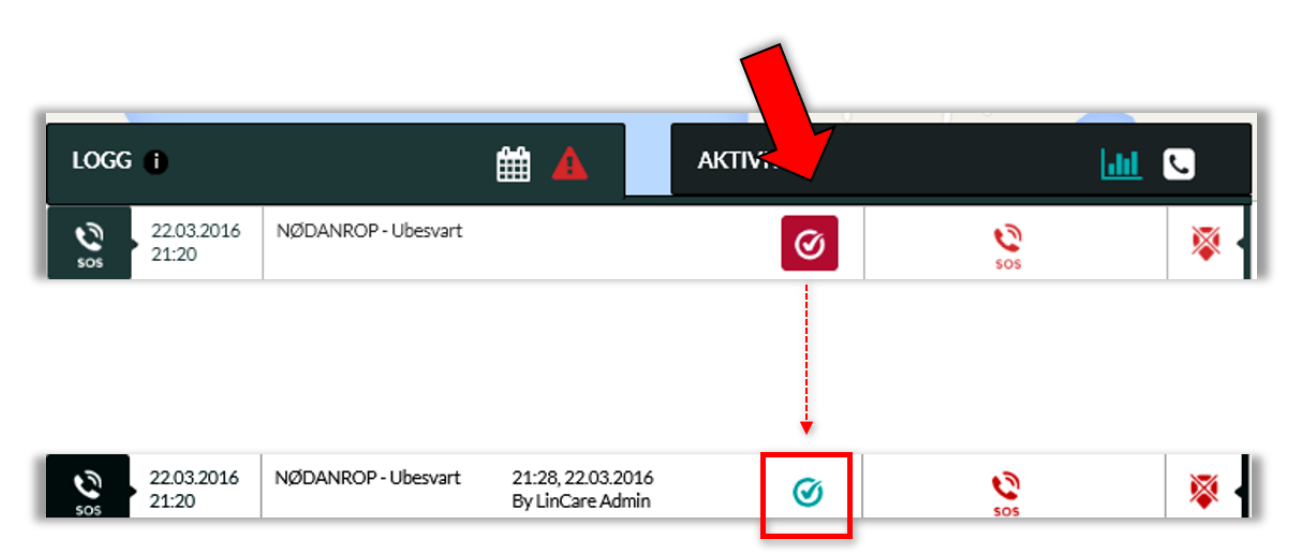

Fanen øverst i bildet vil samtidig skifte tilbake til blå farge, med teksten «Alt ok».

#### Skjermbilde 31 Blå fane for alt ok

| DEMO, ALTOK<br>DEMO, ALTOK<br>SISTE STATUS FOR NLOKKSM for en time siden<br>SISTE STATUS FOR NLOKKSM for en time siden<br>HJEMMESTASJON: SOVEROM | SJEKK NÅ<br>SPORING | Ø |
|----------------------------------------------------------------------------------------------------|---------------------|---|
|----------------------------------------------------------------------------------------------------|---------------------|---|

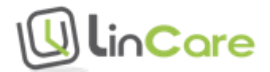

## 4.11 Aktivitetslogg

I aktivitetsloggen får du et raskt overblikk over aktivitetsnivået til bæreren av smartklokken i løpet av dagen. Du kan se om aktivitetsmønsteret endrer seg, og dermed tidlig oppdage mulige problemer, slik som at personen har blitt liggende på dagtid eller er oppe mye om natten. Ved standard oppsett oppdateres aktivitetsloggen hver 6. time.

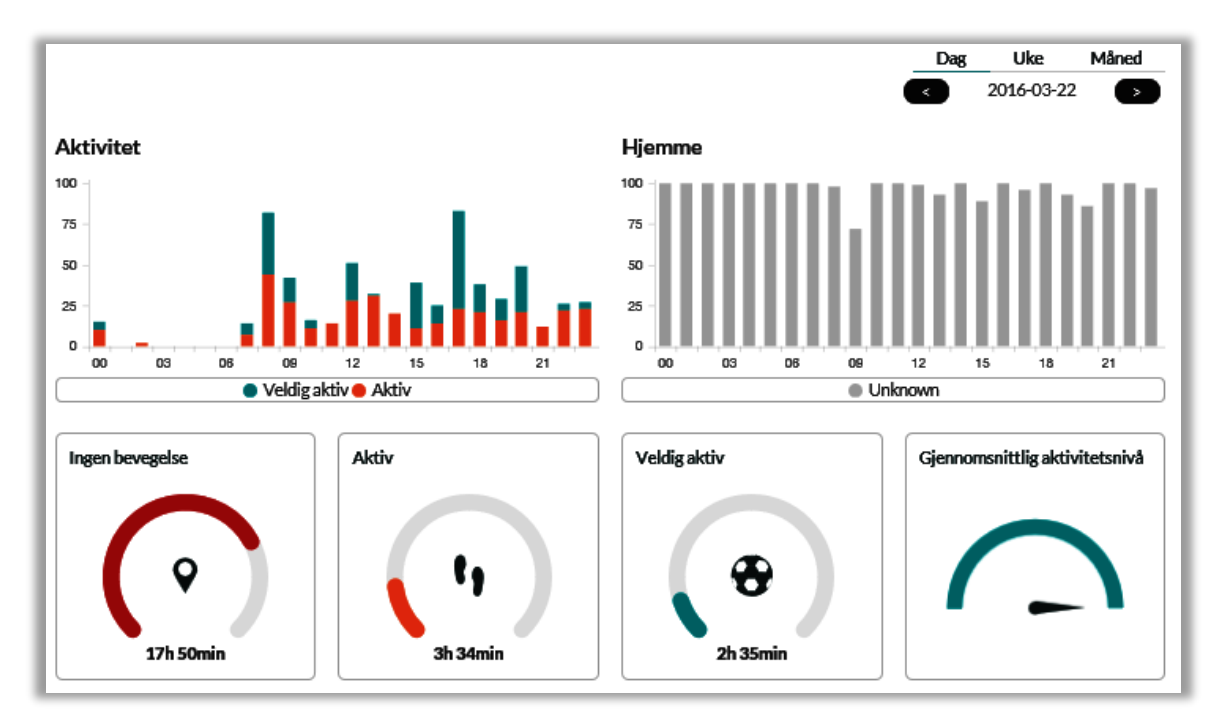

Skjermbilde 32 Aktivitetslogg

Skjermbilde 33 Aktivitetslogg 2

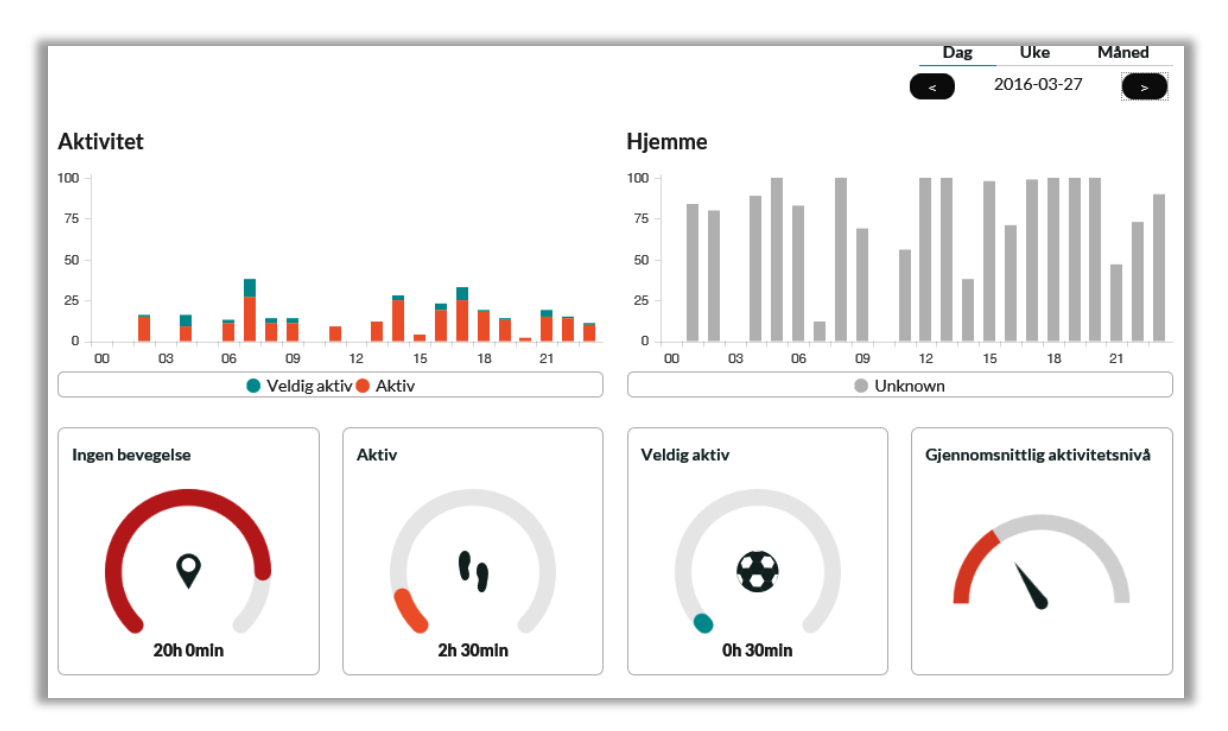

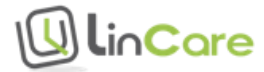
## 4.12 Påminnelse om å ta medisin

Det er mange som trenger en påminnelse når de skal ta medisinen sin. For noen er det nok å sette på en alarm på smarttelefonen sin til faste tider. Etter hvert som kognitive funksjoner blir svekket av naturlig aldring, eller av sykdom, er det behov for tettere oppfølging. Da kan telefonsamtaler som kobles opp automatisk til faste tider være til stor hjelp.

Figur 22 Påminnelse om å ta medisin

Riktig dosert medisin fra apoteket Telefonen ringer når du skal ta medisinen

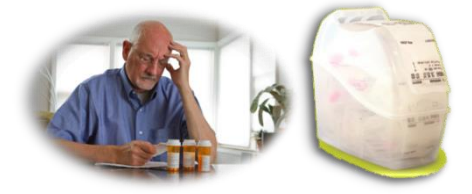

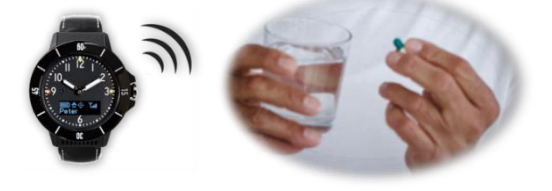

Apoteket pakker medisiner i riktige porsjoner, for 1 eller 2 uker av gangen. Hver porsjon er merket med dag og tid. Programmerte samtaler kan brukes for å minne brukeren om å ta medisinen til rett tid.

Gå til «Innstillinger->Brukerinfo» for å legge til en programmert samtale. Legg inn nummeret til pårørende eller helsepersonell som skal minne personen om å ta medisinen, og dag og klokkeslett for samtalen.

| BRUKER    | PROGRAMMERT SAMTALE          | HJEMMESTASJON                       |
|-----------|------------------------------|-------------------------------------|
| Demo      | Telefonnummer                | Plassens navn                       |
| ETTERNAVN | TID: 09 V 00 V               | Hjemmestasjonens nr                 |
| INFO      |                              | Gateadresse                         |
|           | MA TI ON TO FR LØ SØ         | LEGG TIL EN NY HJEMMESTASJON        |
|           |                              | 8                                   |
|           | LEGG TIL PROGRAMMERT SAMTALE | Hjemme Demo                         |
|           |                              | 8d:00:28:01:53:13                   |
|           |                              | Balhavnveien 6 1655 Sellebakk Norge |
| -         |                              |                                     |
| MELDINGER |                              | APNE                                |

Skjermbilde 34 Legg til en programmert samtale

I eksemplet nedenfor er det satt opp tre samtaler. Den første samtalen kobles opp kl. 12:00 hver onsdag. Den neste samtalen kobles opp kl. 20:00 alle dager. Den tredje samtalen kobles opp kl. 09:00 alle dager.

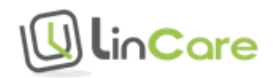

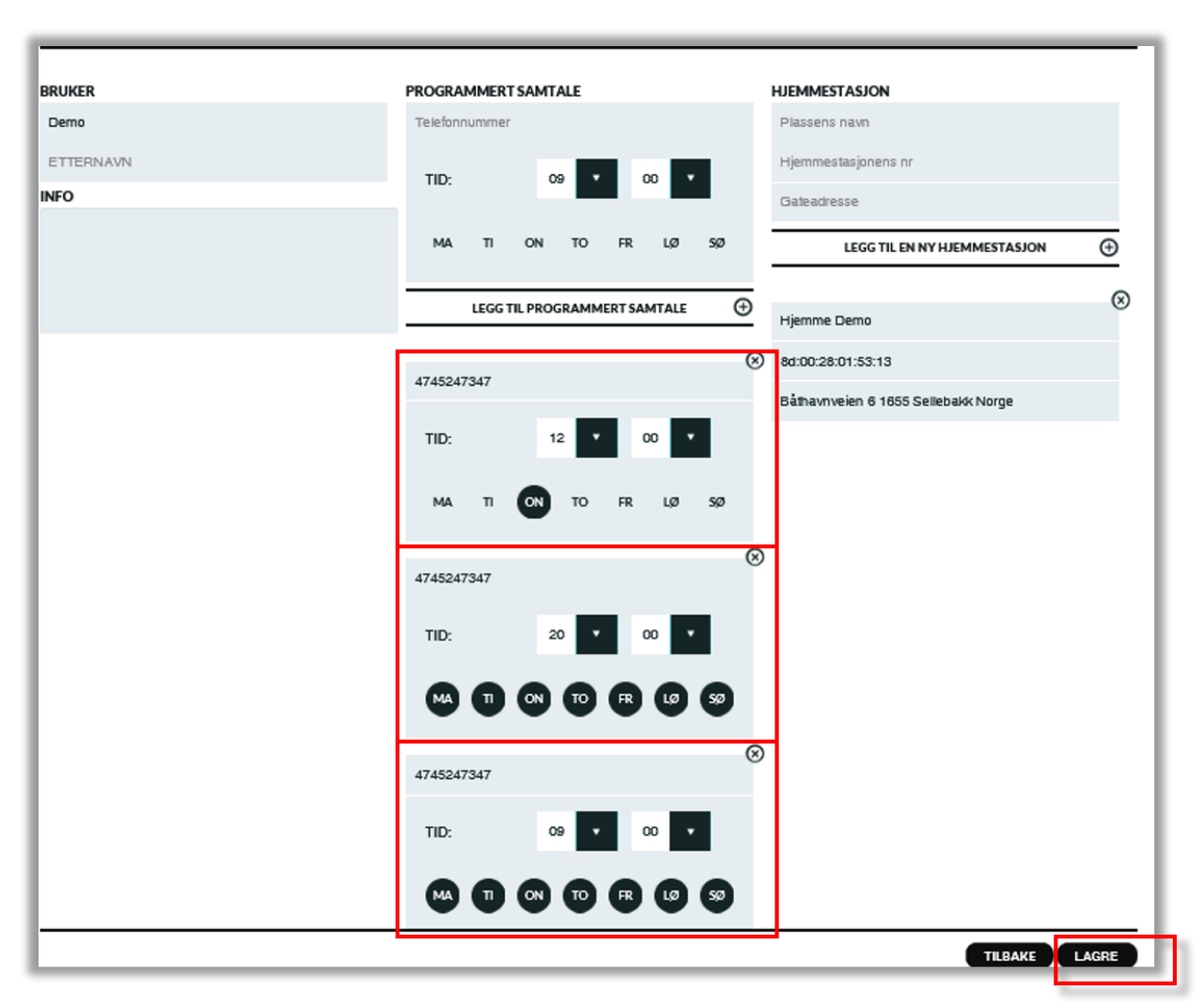

*Skjermbilde 35 Legg til flere programmerte samtaler* 

Trykk på krysset i hjørnet dersom du ønsker å fjerne en programmert samtale. Husk å trykke «Lagre» for å ta vare på innstillingene.

Innstillinger for programmerte samtaler lastes ned til telefonsentralen, og ikke til smartklokken. Endringer gjelder derfor fra neste dag (fra midnatt), og ikke med en gang.

En programmert samtale virker slik at først ringes det til det valgte telefonnummeret. Når denne personen tar telefonen, blir det gitt en talemelding om at en forhåndsbestilt samtale kobles opp. Deretter ringes smartklokken opp.

Pårørende eller helsepersonell kan dermed følge opp personen, med påminnelse om å ta medisiner, eller bare for å høre hvordan det går.

## 4.13 Sporing

I LinCare portalen er det mulig å spore bæreren av smartklokken. Denne funksjonen må brukes etter de retningslinjene som er gitt av Datatilsynet. Det er ikke lov til å spore personer uten hans/hennes samtykke. For personer som ikke kan gi samtykke selv (f.eks ved demens) må verge eller annen ansvarlig person gi samtykke. Samtykkeskjema er lagt ved bakerst i

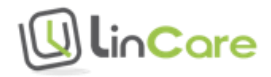

dette dokumentet. Se hjemmesidene til Datatilsynet for mer informasjon om sporing og personvern <u>https://www.datatilsynet.no/Teknologi/Sporing/</u>.

## 4.13.1 Slå på sporing fra hovedskjermbildet

Til høyre i fanen i hovedskjermbildet kan man slå på aktiv sporing. Smartklokken bruker mer strøm enn vanlig når den sender inn posisjon ofte, og sporingsfunksjonen slår seg derfor av automatisk etter 1 time.

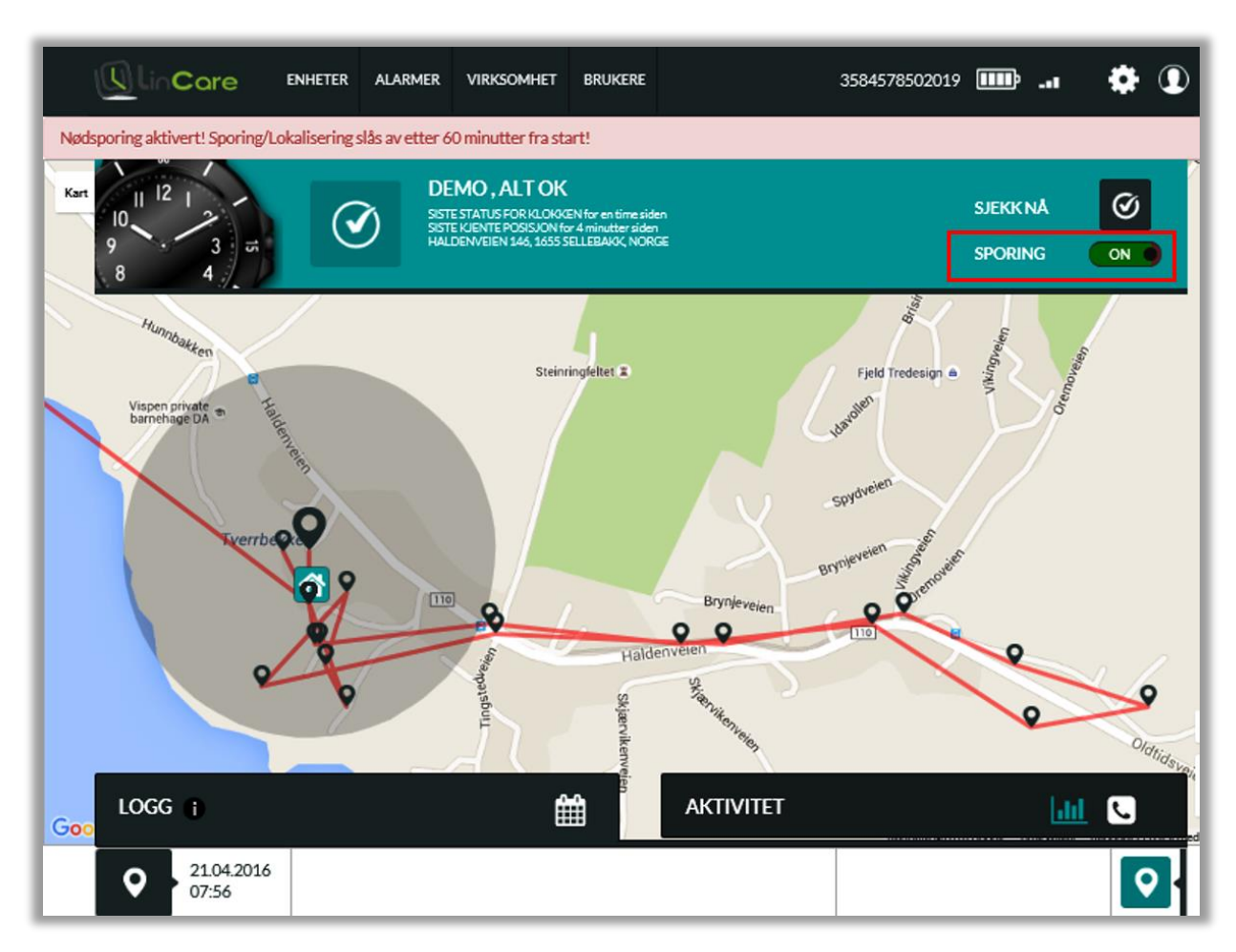

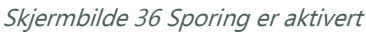

På kartet kan man se hvor bæreren av smartklokken befinner seg. Hvis man trykker på de sorte sirklene, får man opp tidspunktet for når posisjonen er registrert. Den mørke grå sirkelen indikerer at personen er innenfor det viste geografiske området. Nøyaktighet på posisjonen er som regel fra 10 til 200 meter, avhengig av værforhold, geografiske forhold og tilgjengelige satellitt signaler.

## 4.13.2 Slå av sporingsfunksjonen

Alenearbeider og andre som vil bruke smartklokken uten å bli sporet kan slå av sporingsfunksjonen. Gå til «Innstillinger->Avanserte funksjoner» og slå av bryteren «Rapporter posisjon alltid ved oppring», og lagre endringen.

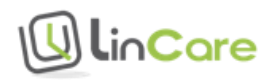

| EKTRONISK GJERDE Tvinge |                                                                          |       |           |
|-------------------------|--------------------------------------------------------------------------|-------|-----------|
| lkke aktivert           | HJEMMESTASJON ALARM                                                      | OFF   |           |
| ENDRE OMRÅDET           | AKTIVER SPORING NÅR KLOKKE ER<br>UTENFOR REKKEVIDDE TIL<br>HJEMMESTASJON | OFF   |           |
|                         | HURTIGVALG                                                               | ON )  |           |
|                         | RAPPORTERING AV POSISJON ALLTID<br>VED OPPRING                           | OFF   |           |
|                         | RAPPORTERING AV POSISJON VED<br>ALARM                                    | ON O  |           |
|                         | ALLTID TILKOBLET                                                         | ON )  |           |
|                         | BEKREFTELSE AV NØDANROP                                                  | ON 🥥  |           |
|                         | STATISTIKK RAPPORTER AKTIVERT                                            | ON    |           |
|                         | FALLALARM ER AKTIVERT (MAN<br>DOWN)                                      | OFF ) |           |
|                         | INGEN BEVEGELSE ALARM ER<br>AKTIVERT (NO MOVEMENT)                       | OFF   |           |
| RUKERINFO - APOTEK1     |                                                                          |       | VISKART Å |
| •                       |                                                                          |       |           |
| IELDINGER               |                                                                          |       | A         |

Skjermbilde 37 Slå av sporingsfunksjonen

Etter at sporing er slått av vil posisjonen ikke lenger vises i loggen eller i kartet. I eksemplet nedenfor er sporing slått av. De posisjonene som fortsatt synes i kartet er posisjoner fra før sporing ble slått av.

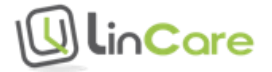

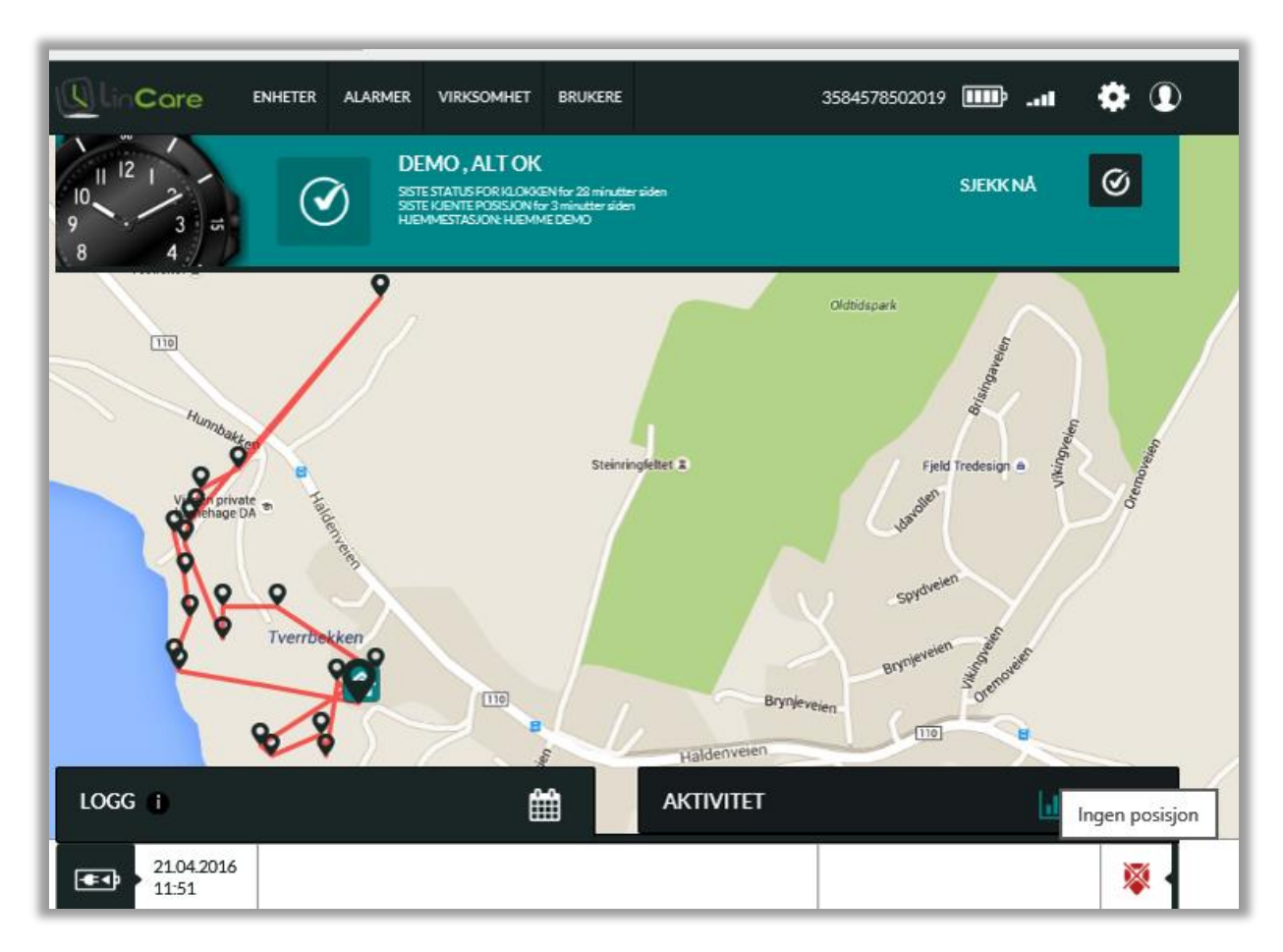

#### Skjermbilde 38 Posisjon vises ikke når sporing er slått av

## 4.14 Status sjekk

Ved standard oppsett vil smartklokken rapportere status hver 6.time. Dersom det er ønskelig å sjekke status eller posisjon utenom disse tidene, kan man trykke på symbolet for «Sjekk nå» til venstre i fanen på hovedskjermbildet. Dersom sporingsfunksjonen er slått helt av vil ikke posisjonen bli vist ved status sjekk.

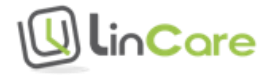

#### Skjermbilde 39 Sjekk status

|                               | ARMER VIRKSOMHET BRUKERE                                                                                                    | 3584578502486 🎟 . 🔅 🛈                           |
|-------------------------------|----------------------------------------------------------------------------------------------------|-------------------------------------------------|
| Status sjekk sendt til klokke |                                                                                                    |                                                 |
|                               | DEMO BRUKER 2, HJEMMESTASJO<br>SISTE STATUS FOR KLOKKEN for 2 timer siden<br>SISTE KJENTE POSISJON for 37 mirutter siden<br>HUNNBAKKEN 62, 1655 SELLEBAKK, NORGE | N ALARM SJEKK NÅ Ø                              |
|                               | 21.04.2016 10:25:33 ×<br>GSM                                                                                                    | Canneren<br>• Furuheim Barnehage<br>Hunnblatken |
| LOGG 🌓                        |                                                                                                    | ITET 📶 🕓                                        |
| 21.04.2016<br>10:25           |                                                                                                    | <u></u>                                         |

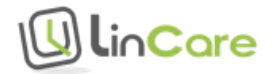

## 4.15 Endre bruker (bærer) av smartklokken

Logg inn på portalen (<u>www.lincare.no</u>) med ditt brukernavn og passord. Fra hovedskjermbildet trykker du på tannhjul-symbolet for å komme til siden for innstillinger. Velg «Brukerinfo» «Åpne».

|                                                                                                    | 3584578502019 🎹 💷 🧥 🛈 |
|----------------------------------------------------------------------------------------------------|-----------------------|
|                                                                                                    |                       |
|                                                                                                    | Apne                  |
| AKTIVER ALARMSENTRAL-TJENESTEN                                                                                                    |                       |
| Image: Solution of the second second seco | COFF <                |
| AVANSERTE INNSTILLINGER                                                                                                    | Apne                  |
|                                                                                                    | VISKART APNE          |
| MELDINGER                                                                                                    | Apne                  |
|                                                                                                    |                       |
|                                                                                                    | TILBAKE               |

| Skiermbilde 40 Gå  | til innstilli | inger for | brukerinfo |
|--------------------|---------------|-----------|------------|
| Skjernibilde 40 Od |               | ngerior   | DIUKCIIIIO |

Legg inn fornavn og etternavn i feltene for «Bruker», og trykk «Lagre» for å ta vare på endringene.

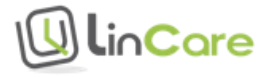

| BRUKER    | PROGRAMMERT SAMTALE          | HJEMMESTASJON                   |
|-----------|------------------------------|---------------------------------|
| NAVN      | Telefonnummer                | Plassens navn                   |
| ETTERNAVN | TID. 00                      | 8d:00:28:01:53:38               |
| NFO       |                              | Gateadresse                     |
|           | MA TI ON TO FR LØ            | SØ LEGG TIL EN NY HJEMMESTASJON |
|           | LEGG TIL PROGRAMMERT SAMTALE | $\odot$                         |
|           |                              |                                 |
| AELDINGER |                              | A                               |
|           |                              |                                 |
| •         |                              |                                 |

#### Skjermbilde 41 Legg inn opplysninger om ny bærer av smartklokken

## 4.16 Endre hjemmeadresse

Logg inn på portalen (<u>www.lincare.no</u>) med ditt brukernavn og passord. Fra hovedskjermbildet trykker du på tannhjul-symbolet for å komme til siden for innstillinger. Velg «Brukerinfo» «Åpne».

### 4.16.1 Definer hjemmeadresse for første gang

For å legge til hjemmeadresse, gå til feltene for «Hjemmestasjon». Dersom det er første gang hjemmeadressen defineres, vil det stå en kombinasjon av tall og bokstaver i feltet for «Hjemmestasjonens nr». Fyll inn et kallenavn for hjemmestasjonen (for eksempel «Hjemme»), og fyll deretter inn hjemmeadressen. Trykk på pluss-tegnet etter «Legg til en ny hjemmestasjon», og deretter «Lagre».

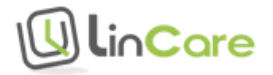

| KORLK     | PROGRAMMERT SAMTALE HJEMMESTASJON                 |
|-----------|---------------------------------------------------|
| NAVN      | Telefonnummer Plassens navn                       |
| ETTERNAVN | Bd:00:28:01:53:38                                 |
| IFO       | Gateadresse                                       |
|           | MA TI ON TO FR LØ SØ LEGG TIL EN NY HJEMMESTASJON |
|           | LEGG TIL PROGRAMMERT SAMTALE                      |
|           |                                                   |
|           |                                                   |
|           |                                                   |
|           |                                                   |

#### Skjermbilde 42 Legg in hjemmeadresse

#### 4.16.2 Endre en eksisterende hjemmeadresse

For å endre en eksisterende hjemmeadresse, må du først finne hjemmestasjonens nummer. I eksempelet nedenfor ligger hjemmestasjonens nummer i listen over definerte hjemmestasjoner. Hvis det ikke står noe nummer i listen, kan du finne nummeret på en merkelapp på smartklokkens ladestasjon. Ta kontakt med oss på http://lincare.support/kontakt/ dersom du ikke finner hjemmestasjonens nummer.

| RUKER     | PROGRAMMERT SAMTALE HJEMMESTASJON          |            |
|-----------|--------------------------------------------|------------|
| Demo      | Telefonnummer Plassens navn                |            |
| ETTERNAVN | Hjemmestasjonens nr                        |            |
| NFO       | Galeadresse                                |            |
|           | MA TI ON TO FR LØ SØ LEGG TIL EN NY HJEMME | STASJON (+ |
|           |                                            |            |
|           | LEGG TIL PROGRAMMERT SAMTALE   Hjemme Demo |            |
|           | 8d:00:28:01:53:13                          |            |
|           | Båthavnveien 6 1655 Sellebakk Ni           | orge       |
|           |                                            |            |
|           |                                            |            |

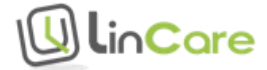

Fyll inn et kallenavn for hjemmestasjonen (for eksempel «Hjemme»), hjemmestasjonens nummer og hjemmeadressen. Trykk på pluss-tegnet etter «Legg til en ny hjemmestasjon».

| BRUKERINFO - APOTEK1 |                                  | VIS KART STENG                      |
|----------------------|----------------------------------|-------------------------------------|
| BRUKER               | PROGRAMMERT SAMTALE              | HJEMMESTASJON                       |
| Demo                 | Telefonnummer                    | Hjemme                              |
| ETTERNAVN            |                                  | 8d:00:28:01:53:13                   |
| INFO                 |                                  | Gateadresse                         |
|                      | MA TI ON TO FR LØ SØ             | LEGG TIL EN NY HJEMMESTASJON        |
|                      |                                  | 8                                   |
|                      | LEGG TIL PROGRAMMERT SAMTALE (+) | Hjemme Demo                         |
|                      |                                  | 8d:00:28:01:53:13                   |
|                      |                                  | Båthavnveien 6 1655 Sellebakk Norge |
|                      |                                  |                                     |
| MELDINGER            |                                  | ÅPNE                                |
|                      |                                  |                                     |
|                      |                                  | TILBAKE                             |

Skjermbilde 44 Legg inn den nye hjemmeadressen

Det vil nå ligge to adresser i adresselisten. Trykk på krysset i hjørnet for den gamle adressen for å slette denne. Trykk deretter «Lagre» for å ta vare på innstillingene.

#### Skjermbilde 45 Slett den gamle adressen

| RUKER     | PROGRAM   | IMERT SAMTALE            |         | HJEMMESTASJON                       |   |
|-----------|-----------|--------------------------|---------|-------------------------------------|---|
| Demo      | Telefonnu | mmer                     |         | Plassens navn                       |   |
| ETTERNAVN | TID       | 09 • 0                   |         | Hjemmestasjonens nr                 |   |
| IFO       | 10.       |                          |         | Gateadresse                         |   |
|           | МА        | TI ON TO FR              | lø sø   | LEGG TIL EN NY HJEMMESTASJON        | Ð |
|           |           | LEGG TIL PROGRAMMERT SAM | ATALE 🕀 | Hjemme Demo                         |   |
|           |           |                          |         | 8d:00:28:01:53:13                   |   |
|           |           |                          |         | Båthavnveien 6 1655 Sellebakk Norge |   |
|           |           |                          |         | Hjemme                              |   |
|           |           |                          |         | 8d:00:28:01:53:13                   |   |
|           |           |                          |         | Båthavnveien 6 1655 Sellebakk Norge |   |

Trykk på «Brukerinfo» «Vis kart» for å se hjemmeadressen i kartet.

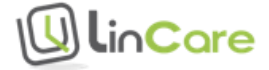

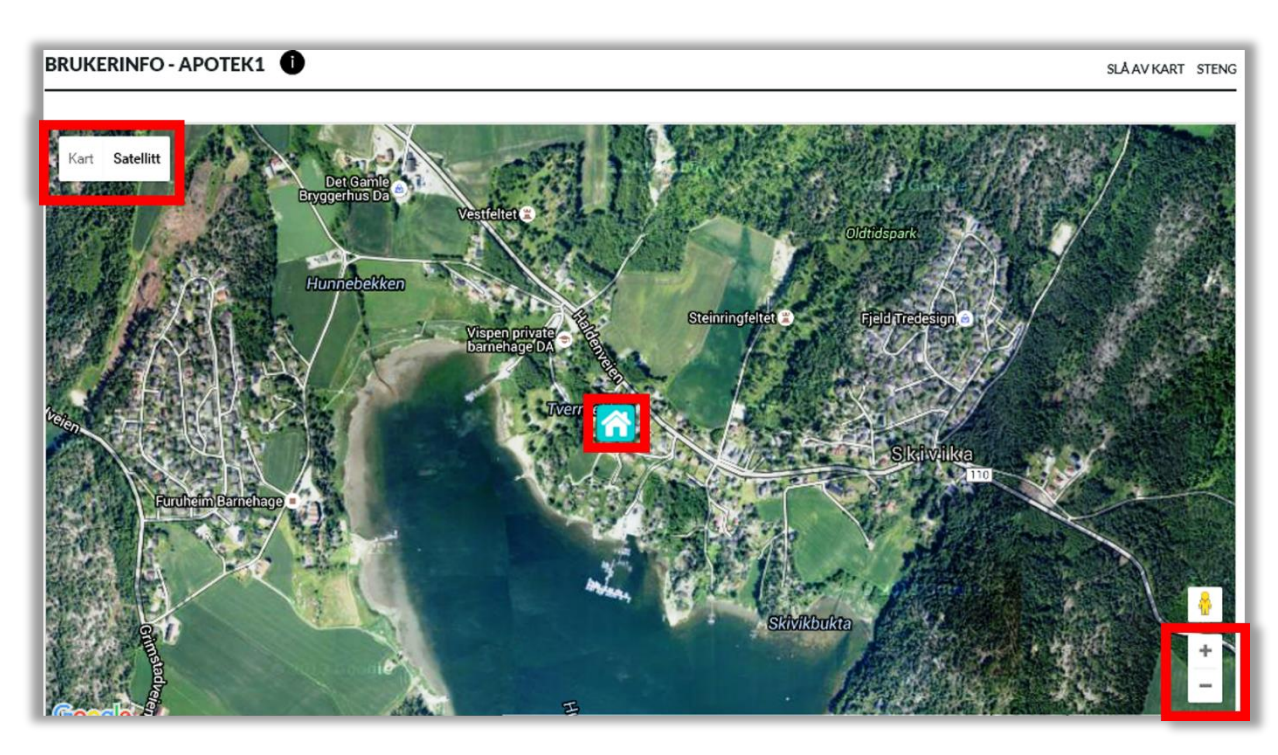

Skjermbilde 46 Se hjemmeadressen i kartet

Bruk + og – tastene på tastaturet for å zoome inn eller ut på kartet. Dersom plasseringen av hjemmesymbolet er unøyaktig, kan symbolet flyttes med mus eller piltaster. Husk å trykke «Lagre» dersom du har gjort endringer.

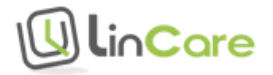

# 5 Funksjoner

## 5.1 Profiler

Det er 4 forskjellige profiler å velge mellom. Profilene er tilpasset forskjellige grupper med brukere:

- 1. Full for personer med god fingerferdighet, inkludert alenearbeidere
- 2. Lett for personer med litt nedsatt fingerferdighet
- 3. Auto for personer med dårlig fingerferdighet
- 4. Lokaliserende for personer med demens eller Alzheimers sykdom

Brukergrensesnittet på smartklokken er forskjellig for de ulike profilene. Alle profilene kan kombineres med andre funksjoner, slik som alarm når bæreren av smartklokken går hjemmefra eller utenfor valgte geografiske områder.

## 5.1.1 Velg profil

Trykk på tannhjul-symbolet for å komme til siden for innstillinger. Velg profil i nedtrekks menyen for "Klokkens profil". Husk å trykke "Lagre" for å ta vare på endringen.

Skjermbilde 47 Velg profil

| U  | linCare           | ENHETER  |    |      |          | 3584578502019 📼 📶 🧥 🔇                                      |
|----|-------------------|----------|----|------|----------|------------------------------------------------------------|
|    |                   | •        |    |      |          |                                                            |
|    | NSTILLINGER - DEM |          |    |      |          | STEN                                                       |
| HU | RTIGVALG          |          |    |      |          |                                                            |
|    | Pårørende 1       | NØDANROP |    | NAVN | NØDANROP | KLOKKENS TELEFONNUMMER: 3584578502019                      |
| 1. | 4798284453        | OFF      | 5. | TEL. | OFF      | KLOKKENS SERIENUMMER: 1000017000<br>WEB LINK: LINK         |
|    | Pårørende 2       | NØDANROP |    | NAVN | NØDANROP | TIDSSONE                                                   |
| 2. | 4745247347        | ON O     | 6. | TEL. | OFF      | (UTC +1:00) Paris, Copenhagen, Madrid $\qquad \qquad \lor$ |
|    |                   |          |    |      |          | SPRÅK                                                      |
|    | NAVN              | NØDANROP |    | NAVN | NØDANROP | Sverige $\checkmark$                                       |
| 3. | TEL.              | OFF      | 7. | TEL. | OFF      | KLOKKENS PROFIL                                            |
|    | NAVN              | NØDANROP |    | NAVN | NØDANROP | Lokaliserende<br>Auto                                      |
| 4. | TEL.              | OFF      | 8. | TEL. | OFF      | Full                                                       |

## 5.1.2 Full profil

Full profil er beregnet for alenearbeidere og andre med god fingerferdighet. I denne profilen er alle funksjoner i brukergrensesnittet på smartklokken tilgjengelig.

Bæreren av smartklokken kan slå alarm, ringe de personene som står på ringelisten og ta imot samtaler fra de personene som står på ringelisten og fra tilknyttet vakttelefon. Bæreren av smartklokken kan starte, avvise og avslutte samtaler.

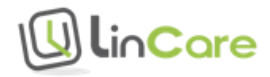

## 5.1.3 Lett profil

Lett profil er beregnet for personer med litt nedsatt fingerferdighet. I denne profilen kan bæreren ikke velge modus for smartklokken.

Bæreren av smartklokken kan slå alarm, ringe de personene som står på ringelisten og ta imot samtaler fra de personene som står på ringelisten og fra tilknyttet vakttelefon. Bæreren av smartklokken kan starte, avvise og avslutte samtaler.

## 5.1.4 Auto profil

Auto profil er beregnet for personer med dårlig fingerferdighet. I denne profilen kan bæreren av smartklokken slå alarm, men resten av brukergrensesnittet på smartklokken er slått av.

Bæreren av smartklokken kan slå alarm og ta imot samtaler fra de personene som står på ringelisten og fra tilknyttet vakttelefon. Bæreren av smartklokken kan ikke avvise eller avslutte samtalen. Samtalen må startes og avsluttes av den som ringer opp bæreren av smartklokken.

## 5.1.5 Lokaliserende profil

Lokaliserende profil er beregnet for personer som lider av demens eller Alzheimers sykdom. I denne profilen er brukergrensesnittet på smartklokken slått av. Det vil si at bæreren av smartklokken ikke kan slå alarm eller starte noen andre funksjoner.

Bæreren av smartklokken kan ta imot samtaler fra de personene som står på ringelisten og fra tilknyttet vakttelefon. Bæreren av smartklokken kan ikke avvise eller avslutte samtalen. Samtalen må startes og avsluttes av den som ringer opp bæreren av smartklokken.

Lokaliseringsfunksjonen gjør det mulig for pårørende og omsorgspersoner å finne bæreren av smartklokken dersom han/hun har gått hjemmefra eller er utenfor valgte geografisk områder.

# 5.1.6 Oppsummering av smartklokkens brukergrensesnitt for hver profil

|                                                          | Full profil | Lett profil | Auto profil | Lokaliserende<br>profil |
|----------------------------------------------------------|-------------|-------------|-------------|-------------------------|
| Kan slå alarm                                            | Ja 📀        | Ja 🥝        | Ja 🥝        | Nei 😣                   |
| Tar automatisk<br>imot<br>innkommende<br>telefonsamtaler | Nei 😣       | Nei 😣       | Ja 🧭        | Ja 🐼                    |
| Kan avvise<br>innkommende<br>telefonsamtale              | Ja 🔗        | Ja 📀        | Nei 😣       | Nei 😣                   |

Tabell 2 Smartklokkens brukergrensesnitt for profiler

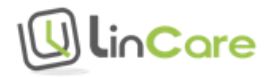

| Kan starte en<br>samtale               | Ja 🕗 | Ja 🥝  | Nei 😣 | Nei 😣 |
|----------------------------------------|------|-------|-------|-------|
| Kan avslutte en<br>samtale             | Ja 🔗 | Ja 🤡  | Nei 😣 | Nei 😣 |
| Kan velge<br>modus for<br>smartklokken | Ja 📀 | Nei 😣 | Nei 😣 | Nei 😣 |

## 5.1.7 Velg avanserte innstillinger

Trykk på tannhjul-symbolet for å komme til siden for innstillinger. Trykk «Åpne» for å komme til avanserte innstillinger.

#### Skjermbilde 48 Gå til avanserte innstillinger

|                                                                                             | 3584578502019 📼 📶 🧥 🛈 |
|---------------------------------------------------------------------------------------------|-----------------------|
|                                                                                             |                       |
|                                                                                             | Apne                  |
| AKTIVER ALARMSENTRAL-TJENESTEN tel. <u>+4780040170</u> SOS International - Trygghetssentral | OFF                   |
| AVANSERTE INNSTILLINGER                                                                     | Apne                  |
| BRUKERINFO - SOS INTERNATIONAL                                                              | viskart Apne          |
| MELDINGER                                                                                   | Apne                  |
|                                                                                             |                       |
|                                                                                             |                       |
|                                                                                             | TILBAKE LAGRE         |

Trykk på bryterne for å slå av eller på funksjoner i listen. Husk å trykke "Lagre" for å ta vare på endringene.

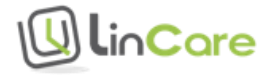

| AVANSERTE INNSTILLINGER                     |                                                                                                 | STENG      |
|---------------------------------------------|-------------------------------------------------------------------------------------------------|------------|
| ELEKTRONISK GJERDE<br>LEGG TIL ET EL-GJERDE | HJEMMESTASJON ALARM<br>AKTIVER SPORING NÅR KLOKKE ER<br>UTENFOR REKKEVIDDE TIL<br>HJEMMESTASJON | OFF<br>OFF |
|                                             | HURTIGVALG                                                                                      | ON D       |
|                                             | RAPPORTERING AV POSISJON ALLTID<br>VED OPPRING                                                  | OFF        |
|                                             | RAPPORTERING AV POSISJON VED<br>ALARM                                                           | OFF        |
|                                             | ALLTID TILKOBLET                                                                                | ON D       |
|                                             | BEKREFTELSE AV NØDANROP                                                                         | • OFF      |
|                                             | STATISTIKK RAPPORTER AKTIVERT                                                                   | ON O       |
|                                             |                                                                                                 |            |

#### Skjermbilde 49 Trykk på bryterne for å slå av eller på funksjoner

## 5.1.8 Oppsummering av avanserte innstillinger for hver profil

Tabell 3 Standard innstillinger for hver profil

|                                                                                      | Full profil | Lett profil | Auto profil    | Lokaliserende<br>profil |
|--------------------------------------------------------------------------------------|-------------|-------------|----------------|-------------------------|
| Hjemmestasjon<br>alarm (Varsel når<br>bæreren av<br>smartklokken går<br>hjemmefra)   | Kan velges  | Kan velges  | Kan velges     | Aktivert 🔗              |
| Tidsgrenser for<br>aktivering av<br>hjemmestasjonens<br>alarmering                   | Kan velges  | Kan velges  | Kan velges     | Kan velges              |
| Aktiver sporing<br>når smartklokken<br>er utenfor<br>rekkevidde til<br>Hjemmestasjon | Kan velges  | Kan velges  | Kan velges     | Aktivert 🧭              |
| Hurtigvalg (Kan<br>starte en samtale)                                                | Aktivert 🥝  | Aktivert 🥝  | Ikke aktuell 🛞 | Ikke aktuell 😣          |

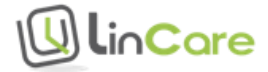

| Rapportering av<br>posisjon alltid ved<br>oppring     | Kan velges | Kan velges | Kan velges | Aktivert 🧭 |
|-------------------------------------------------------|------------|------------|------------|------------|
| Rapportering av<br>posisjon ved<br>alarm              | Kan velges | Aktivert 🥝 | Aktivert 🤗 | Aktivert 🧭 |
| Alltid tilkoblet                                      | Aktivert 🥝 | Aktivert 🥝 | Aktivert 🥝 | Aktivert 🤡 |
| Bekreftelse av<br>nødanrop                            | Kan velges | Kan velges | Kan velges | Kan velges |
| Statistikk<br>rapporter aktivert                      | Aktivert 🤗 | Aktivert 🥝 | Aktivert 🥝 | Aktivert 🧭 |
| Fallalarm er<br>aktivert (man<br>down)                | Kan velges | Kan velges | Kan velges | Kan velges |
| Ingen bevegelse<br>alarm er aktivert<br>(no movement) | Kan velges | Kan velges | Kan velges | Kan velges |

# 5.2 Trygghetsalarm

Figur 23 Trygghetsalarm

 Når noe uventet skjer
 Trykk på knappen
 Og du får hjelp

 Image: Strategy and Strategy and Stra

Alarm kan utløses ved å holde inne kronen eller knappen som er gjemt nederst på urskiven inntil smartklokken vibrerer og det høres en lyd. Knappen må holdes inne en kort stund for at alarmen skal utløses. Denne forsinkelsen er lagt inn for å unngå at alarmen utløses bare man kommer bort i knappen.

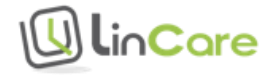

Figur 24 Slå alarm

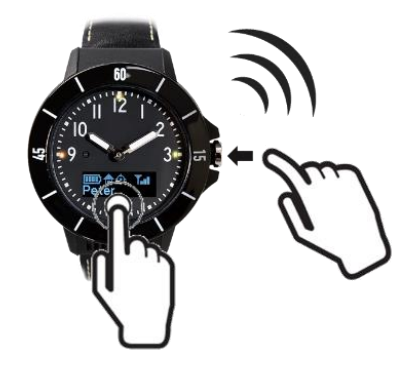

Tabell 4 Hold alarmknappen inne for å utløse alarm

|                      | Hold knappen inne  |
|----------------------|--------------------|
| Full profil          | 0,8 sekunder       |
| Lett profil          | 0,8 sekunder       |
| Auto profil          | 0,3 sekunder       |
| Lokaliserende profil | Kan ikke slå alarm |

Når alarmen utløses, vil smartklokken ringe via mobiltelefonnettet. Det vil typisk ta noen sekunder å koble opp samtalen til første mottaker i ringelisten.

## 5.2.1 Dersom det ikke er mobiltelefondekning i området

Dersom det ikke er mobiltelefondekning i området, vil symbolet for ingen dekning

Тx

vises i skjermen på smartklokken. Smartklokken vil prøve å oppnå kontakt med mobiltelefonnettet i 10 minutter. Hvis det er mulig, må bæreren av smartklokken flytte seg til et område med mobiltelefondekning, for eksempel nærmere et vindu hvis man er innendørs.

#### Figur 25 Mobiltelefondekning

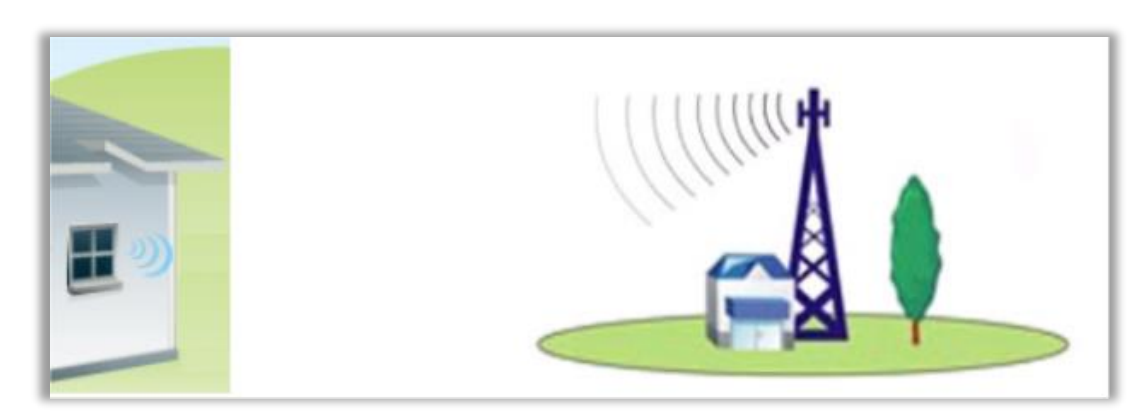

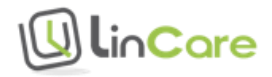

Dersom kontakt ikke oppnås i løpet av 10 minutter, kan samtalen ikke kobles opp, og det blir vist en feilmelding i skjermen på smartklokken:

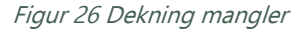

# INGEN NETT

#### 5.2.2 Dersom mottaker av alarmen ikke tar telefonen

Dersom første mottaker av nødanrop ikke tar telefonen, vil samtalen kobles videre til neste mottaker av nødanrop i ringelisten, inntil det ikke er flere mottakere av nødanrop definert.

I Eksempel 1 nedenfor er «Pårørende 2» definert som mottaker av nødanrop. I tillegg er kobling til døgnbemannet vakttelefon aktivert. Dersom «Pårørende 2» ikke tar telefonen, vil samtalen gå videre til alarmsentralen, hvor telefonen vil ringe inntil alarmen blir besvart.

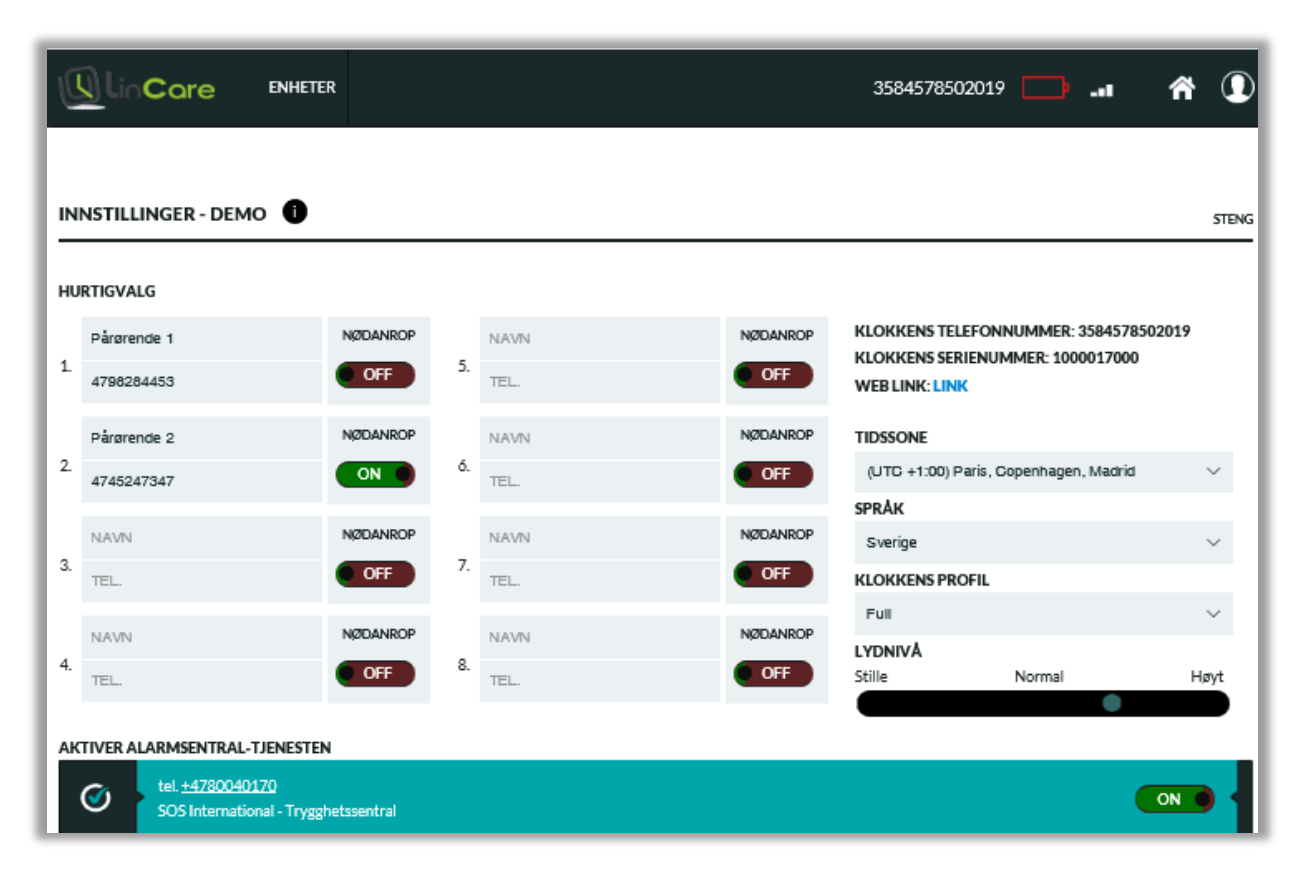

Eksempel 1 Mottakere av alarmer er pårørende og alarmsentral

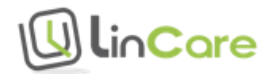

I Eksempel 2 nedenfor er «Pårørende 2» definert som eneste mottaker av nødanrop. Dersom «Pårørende 2» ikke tar telefonen, blir alarmen ikke besvart.

|            | 5.                                  | NAVN<br>TEL.                                      | NØDANROP<br>OFF                                                                                  | KLOKKENS TELEFONNUMMER: 35<br>KLOKKENS SERIENUMMER: 10000<br>WEB LINK: LINK                                                                                                    | 84578502019<br>17000                                                                                                    | STE                                                                                                    |
|------------|-------------------------------------|---------------------------------------------------|--------------------------------------------------------------------------------------------------|----------------------------------------------------------------------------------------------------|----------------------------------------------------------------------------------------------------|----------------------------------------------------------------------------------------------------|
|            | 5.                                  | NAVN                                              |                                                                                                  | KLOKKENS TELEFONNUMMER: 35<br>KLOKKENS SERIENUMMER: 10000<br>WEB LINK: LINK                                                                                                    | 84578502019<br>17000                                                                                                    |                                                                                                    |
|            | 5.                                  | NAVN<br>TEL.                                      | NØDANROP                                                                                         | KLOKKENS TELEFONNUMMER: 35<br>KLOKKENS SERIENUMMER: 10000<br>WEB LINK: LINK                                                                                                    | 84578502019<br>17000                                                                                                    |                                                                                                    |
|            | 5.                                  | TEL.                                              | OFF                                                                                              | WEB LINK: LINK                                                                                                    | 1/000                                                                                                    |                                                                                                    |
| NOD AND OD |                                     |                                                   |                                                                                                  |                                                                                                    |                                                                                                    |                                                                                                    |
| NØDANKUP   | P                                   | NAVN                                              | NØDANROP                                                                                         | TIDSSONE                                                                                                    |                                                                                                    |                                                                                                    |
|            | ó.                                  | TEL.                                              | OFF                                                                                              | (UTC +1:00) Paris, Copenhagen, N                                                                                                    | /ladrid                                                                                                    | ×                                                                                                    |
| NØDANROP   | P                                   | NAVN                                              | NØDANROP                                                                                         | SPRÅK                                                                                                    |                                                                                                    | ~                                                                                                    |
| OFF        | 7.                                  | TEL.                                              | OFF                                                                                              | KLOKKENS PROFIL                                                                                                    |                                                                                                    | Ť                                                                                                    |
|            |                                     |                                                   | N/2D ANIDOD                                                                                      | Full                                                                                                    |                                                                                                    | $\sim$                                                                                                    |
| OFF        | 8.                                  | NAVN                                              |                                                                                                  |                                                                                                    |                                                                                                    |                                                                                                    |
|            | T                                   | TEL.                                              |                                                                                                  | some rvormal                                                                                                    | •                                                                                                    | D                                                                                                    |
| 4          |                                     |                                                   |                                                                                                  |                                                                                                    |                                                                                                    |                                                                                                    |
| 4          | ON<br>NØDANROP<br>OFF<br>OFF<br>OFF | ON 6.<br>NØDANROP<br>OFF 7.<br>NØDANROP<br>OFF 8. | ON 6. TEL.<br>NODANROP<br>OFF 7. TEL.<br>NODANROP<br>OFF 8. TEL.<br>NAVN<br>TEL.<br>NAVN<br>TEL. | ON     6.     TEL.     OFF       NØDANROP     NØDANROP     NØDANROP       OFF     7.     TEL.     OFF       NØDANROP     NØDANROP     NØDANROP       OFF     8.     TEL.     OFF | ON     6.     TEL.     OFF     (UTC +1:00) Paris, Copenhagen, M       NØDANROP     NAVN     NØDANROP     Sverige       OFF     7.     TEL.     OFF       NØDANROP     7.     NAVN     NØDANROP       OFF     8.     NAVN     NØDANROP       OFF     8.     TEL.     OFF       NØDANROP     8.     TEL.     OFF | ON     6.     TEL.     OFF     (UTC +1:00) Paris, Copenhagen, Madrid       NØDANROP     NØDANROP     NØDANROP     Sverige       NØDANROP     7.     TEL.     OFF       NØDANROP     8.     TEL.     NØDANROP       OFF     8.     TEL.     NØDANROP       NØDANROP     8.     TEL.     OFF |

*Eksempel 2 Pårørende 2 er eneste mottaker av alarmer* 

## 5.2.3 Varsling av ubesvart alarm med talemelding

En ubesvart alarm kan varsles med en talemelding eller e-post melding.

For å legge til varsel med en talemelding, gå til «Innstillinger->Meldinger» og trykk på «Anrop».

|                         |            |           |          | STENG      |
|-------------------------|------------|-----------|----------|------------|
| LEGG TIL EN NY MELDING: | AKTUELLE M | IELDINGER |          |            |
| E-POST ANROP            | #          | Alarm     | Mottager |            |
|                         |            |           |          | FJERN ALLE |
|                         |            |           |          |            |
|                         |            |           |          | TILBAKE    |

Skjermbilde 50 Varsle ubesvart alarm med telefonmelding

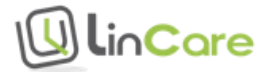

Sett bryteren «Anrop til nødanropsnummeret» til «OFF», legg til telefonnummeret som skal motta meldingen (husk å legge til 47 foran telefonnummeret), velg alarmtype «Nødanrop uten svar», og trykk på «Legg til».

| EGG TIL EN NY MELDING:                              |        | AKTUELLE M | ELDINGER |          |            |
|-----------------------------------------------------|--------|------------|----------|----------|------------|
| E-POST ANROP                                        |        | #          | Alarm    | Mottager |            |
| MELDINGENS MOTTAGERE<br>Anrop til nødanropsnummeret | OFF    |            |          |          | FJERN ALLE |
| 4712345678                                          | ×      |            |          |          |            |
| LARM TYPE                                           |        |            |          |          |            |
| Nødanrop uten svar                                  | $\sim$ |            |          |          |            |
| LEGG TIL                                            |        |            |          |          |            |
|                                                     |        |            |          |          |            |

Skjermbilde 51 Legg til telefonnummer og alarm type

Meldingen legges i listen over varsler. Husk å trykke «Lagre» for å ta vare på endringen.

Skjermbilde 52 Lagre varselet

| GG TIL EN NY MELDING: |          | AKTUELLE | MELDINGER          |             |             |
|-----------------------|----------|----------|--------------------|-------------|-------------|
| E-POST ANROP          |          | #        | Alarm              | Mottager    |             |
|                       | OFF      | ٩.       | Nødanrop uten svar | +4745247347 | Ô           |
|                       | <u> </u> |          |                    |             |             |
| Jokkens Telefonnummer |          |          |                    |             | TOCHIT ACCL |
|                       |          |          |                    |             |             |
| ARM TYPE              |          |          |                    |             |             |
| lødanrop uten svar    | $\sim$   |          |                    |             |             |
| LEGG TIL              |          |          |                    |             |             |
|                       |          |          |                    |             |             |

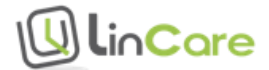

Når en alarm ikke blir besvart, vil telefonnummeret som er satt opp som mottaker av varselet motta en telefonmelding om at en alarm ikke har blitt besvart. Du blir bedt om å trykke «1» for å kvittere at meldingen er mottatt, eller «5» for å koble opp en samtale til smartklokken.

#### 5.2.4 Varsling av ubesvart alarm med e-post melding

En ubesvart alarm kan varsles med en talemelding eller e-post melding.

For å legge til varsel med en e-post melding, gå til «Innstillinger->Meldinger» og trykk på «E-POST».

|                         |               |       |          | STENG      |
|-------------------------|---------------|-------|----------|------------|
| LEGG TIL EN NY MELDING: | AKTUELLE MELD | INGER |          |            |
| E-POST ANROP            | #             | Alarm | Mottager |            |
|                         |               |       |          | FJERN ALLE |
|                         |               |       |          |            |
|                         |               |       |          | TILBAKE    |

#### Skjermbilde 53 Varsle ubesvart alarm med e-post melding

Legg til e-post adressen som skal motta meldingen, velg alarmtype «Nødanrop uten svar», og trykk på «Legg til».

#### Skjermbilde 54 Legg til e-post adresse og alarm type

| EGG TIL EN NY MELDING: | AKTUEL | LE MELDINGER |          |            |
|------------------------|--------|--------------|----------|------------|
| E-POST ANROP           | #      | Alarm        | Mottager |            |
| demo @lintech.no       |        |              |          | FJERN ALLE |
| LARM TYPE              |        |              |          |            |
| Nødanrop uten svar     |        |              |          |            |
| LEGG TIL               |        |              |          |            |
|                        |        |              |          |            |

Meldingen legges i listen over varsler. Husk å trykke «Lagre» for å ta vare på endringen.

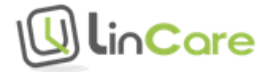

|                         |        |         |                    |                 | STEN       |
|-------------------------|--------|---------|--------------------|-----------------|------------|
| LEGG TIL EN NY MELDING: |        | AKTUELL | E MELDINGER        |                 |            |
| E-POST ANROP            |        | #       | Alarm              | Mottager        |            |
| demo@lintech.no         |        | @       | Nødanrop uten svar | demo@lintech.no | Ô          |
| ALARM TYPE              |        |         |                    |                 | FJERN ALLE |
| Nødanrop uten svar      | $\sim$ |         |                    |                 |            |
|                         |        |         |                    |                 |            |
|                         |        |         |                    |                 |            |
|                         |        |         |                    |                 |            |

*Skjermbilde 55 Lagre varselet* 

# 5.3 Hjemmestasjon alarm - Alarm når bærer av smartklokken går hjemmefra

Figur 27 Hjemmestasjon alarm eller sikkerhetssone (geofence) alarm

#### Varsel når en person går hjemmefra eller inn eller ut av definerte områder

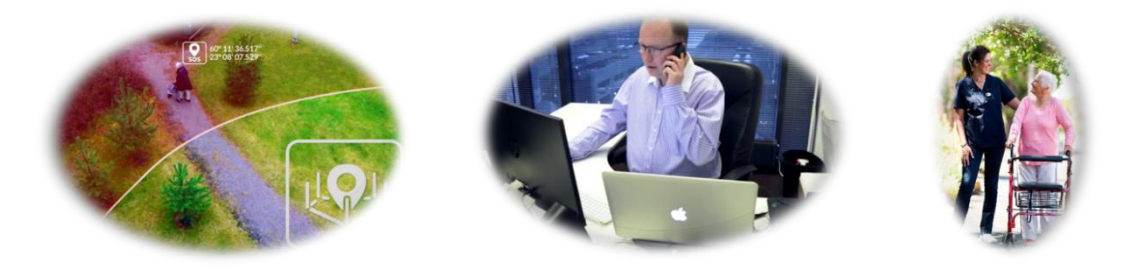

Når hjemmestasjon alarm er aktivert, vil det bli gitt en alarm hver gang bæreren av smartklokken går hjemmefra (går ut av rekkevidden til hjemmestasjonen).

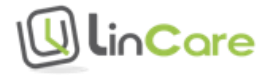

|                                                                             |                                                                                                    | 3584578502019 🎹 . 🄅 🧕 |
|-----------------------------------------------------------------------------|----------------------------------------------------------------------------------------------------|-----------------------|
|                                                                             | DEMO, HJEMMESTASJON ALARM<br>SISTE STATUS FOR KLOKKEN for 5 minutter siden<br>SISTE KJENTE POSISJON for 12 deger siden<br>BATHAVNVEIEN 6, 1655 SELLEBAKK, NORGE | SJEKKNÅ               |
| Luby Regn.                                                                  | Vispen private<br>barnehage DA                                                                                                    | 55                    |
|                                                                             | Tvernekken                                                                                                    | Brynjeveien           |
| iheim Barnehage                                                             | *Apparature<br>Tringstearer                                                                                                    | Skjærvikenvelen       |
| LOGG ()                                                                     |                                                                                                    | ت الله                |
| 11.04.2016         Anrop fra klokke           14:53         Varighet: 01:03 | e - Besvart<br>til nummer Pårørende <u>1/4798284453</u>                                                                                                    | <b>\$</b>             |
| 11.04.2016<br>14:26                                                         |                                                                                                    | <u>∽</u>              |

*Skjermbilde 56 Hjemmestasjon alarm i loggbildet* 

Alarmen blir slått av igjen når personen kommer hjem (kommer innenfor rekkevidden til hjemmestasjonen). Alarmsymbolet forsvinner fra fanen øverst i bildet, men linjene med hjemmestasjon alarm symbolet blir liggende i loggen.

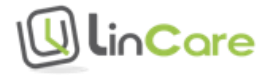

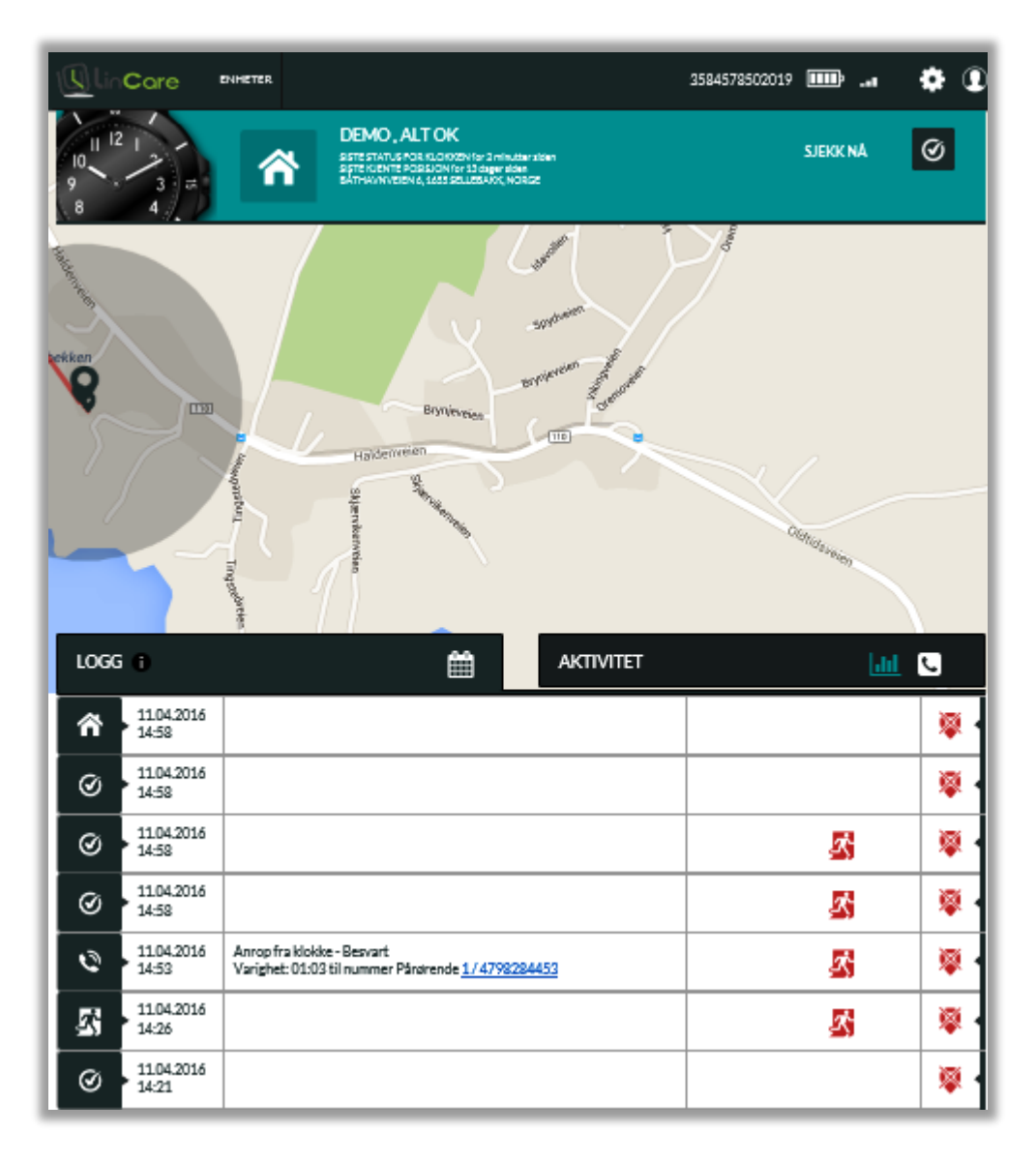

#### Skjermbilde 57 Hjemmestasjons alarm klarert

Hjemmestasjonen har en blåtann sender med en rekkevidde på omtrent 10 meter i radius. Det vil si at bæreren av smartklokken kan gå ut i sin egne hage, hente post og tømme søppel uten at alarmen blir aktivert, men hver gang personen går hjemmefra, vil det bli generert en alarm.

Dersom huset er stort, kan det være nødvendig å installere flere hjemmestasjoner i huset for å unngå å lage falske alarmer. Sikkerhetssone alarm er et alternativ til hjemmestasjon alarm dersom alarm skal aktiveres først når bæreren av smartklokken går lengre hjemmefra.

Gå til siden for «Innstillinger» «Avanserte innstillinger» for å aktivere hjemmestasjon alarm.

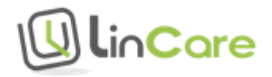

#### Skjermbilde 58 Hjemmestasjon alarm

| HJEMMESTASJON ALARM                                                      | ON O |
|--------------------------------------------------------------------------|------|
| TIDSGRENSER FOR AKTIVERING AV<br>HJEMMESTASJONENS ALARMERING             |      |
| BEGYNNER: 22:00                                                          |      |
|                                                                          |      |
| SLUTTER: 07:00                                                           |      |
|                                                                          |      |
| AKTIVER SPORING NÅR KLOKKE ER<br>UTENFOR REKKEVIDDE TIL<br>HJEMMESTASJON | OFF  |

Det kan settes opp tidspunkter for når hjemmestasjon alarmen skal være aktivert. Dra symbolet for tid slik at riktig tid er valgt for start-tidspunkt og stopp-tidspunkt. Bruk mus og piltaster for å justere tiden. I eksemplet ovenfor er alarmen aktivert fra kl. 22.00 om kvelden til kl. 07.00 om morgenen, for å varsle dersom personen går hjemmefra om natten.

Det kan også velges om sporing skal aktiveres når hjemmestasjon alarmen er aktiv. Når sporing ikke er aktivert, vil posisjonen bli logget hver 6.time. Når sporing er aktivert, og personen ikke flytter seg, vil posisjonen bli logget hvert 30.minutt. Når sporing er aktivert, og personen flytter seg, vil posisjonen bli logget med noen minutters mellomrom.

Gå til siden for «Innstillinger» -> «Meldinger» for å sette opp regler for hvem som skal varsles med talemelding eller e-postmelding når bæreren av smartklokken går hjemmefra.

#### 5.3.1 Varsling av hjemmestasjon alarm med talemelding

En hjemmestasjon alarm kan varsles med en talemelding eller e-post melding.

For å legge til varsel med en talemelding, gå til «Innstillinger» -> «Meldinger» og trykk på «Anrop».

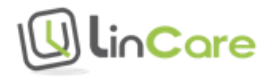

#### Skjermbilde 59 Varsle hjemmestasjon alarm med talemelding

|                         |            |          |          | STENG      |
|-------------------------|------------|----------|----------|------------|
| LEGG TIL EN NY MELDING: | AKTUELLE M | ELDINGER |          |            |
| E-POST ANROP            | #          | Alarm    | Mottager |            |
|                         |            |          |          | FJERN ALLE |
|                         |            |          |          |            |
|                         |            |          |          | TILBAKE    |

Man kan velge om talemeldingen skal gå til ett bestemt telefonnummer, eller om ringelisten skal benyttes. Sett bryteren «Anrop til nødanropsnummeret» til «ON», dersom ringelisten skal benyttes, velg alarmtype «Hjemmestasjons alarm», og trykk på «Legg til».

Skjermbilde 60 La hjemmestasjon alarmen gå til numrene som er definert i ringelisten

| MELDINGER                                           |        |         |                      |                             | STENG      |
|-----------------------------------------------------|--------|---------|----------------------|-----------------------------|------------|
| LEGG TIL EN NY MELDING:                             |        | AKTUELL | E MELDINGER          |                             |            |
|                                                     |        | #       | Alarm                | Mottager                    |            |
| MELDINGENS MOTTAGERE<br>Anrop til nødanropsnummeret | ON 🌒   | ۲.      | Hjemmestasjons alarm | Anrop til nødanropsnummeret | Î          |
| ALARM TYPE                                          |        |         |                      |                             | FJERN ALLE |
| Hjemmestasjons alarm                                | $\sim$ |         |                      |                             |            |
|                                                     |        |         |                      |                             |            |
|                                                     |        |         |                      |                             |            |
|                                                     |        |         |                      | TIL                         | BAKE       |

Meldingen legges i listen over varsler. Husk å trykke «Lagre» for å ta vare på endringen.

Mottaker av talemeldingen blir bedt om å trykke «1» for å kvittere at meldingen er mottatt, eller «5» for å koble opp en samtale til smartklokken.

#### 5.3.2 Varsling av hjemmestasjon alarm med e-post melding

En hjemmestasjon alarm kan varsles med en talemelding eller e-post melding.

For å legge til varsel med en e-post melding, gå til «Innstillinger» -> «Meldinger» og trykk på «E-POST».

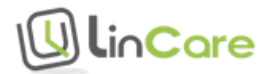

#### Skjermbilde 61 Varsle hjemmestasjon alarm med e-post melding

|                         |            |          |          | STENG      |
|-------------------------|------------|----------|----------|------------|
| LEGG TIL EN NY MELDING: | AKTUELLE M | ELDINGER |          |            |
| E-POST ANROP            | #          | Alarm    | Mottager |            |
|                         |            |          |          | FJERN ALLE |
|                         |            |          |          |            |
|                         |            |          |          | TILBAKE    |

Legg til e-post adressen som skal motta meldingen, velg alarmtype «Hjemmestasjons alarm», og trykk på «Legg til».

#### *Skjermbilde 62 Legg til e-post adresse og alarm type*

| GG TIL EN NY MELDING: |        | AKTUELL | E MELDINGER          |                 |            |
|-----------------------|--------|---------|----------------------|-----------------|------------|
| E-POST ANROP          |        | #       | Alarm                | Mottager        |            |
| iemo@lintech.no       |        | @       | Hjemmestasjons alarm | demo@lintech.no |            |
| ARM TYPE              |        |         |                      |                 | FJERN ALLE |
| ljem mestasjons alarm | $\sim$ |         |                      | _               |            |
| LEGG TIL              |        |         |                      |                 |            |

Meldingen legges i listen over varsler. Husk å trykke «Lagre» for å ta vare på endringen.

# 5.4 Sikkerhetssone (GeoFence) alarm - Varsel når bærer av smartklokken går inn eller ut av definerte geografiske områder

Når sikkerhetssone alarm er aktivert, vil det bli gitt en alarm hver gang bæreren av smartklokken går inn eller ut av definerte geografiske områder. Sikkerhetssone alarm kan brukes istedenfor eller i tillegg til hjemmestasjon alarm.

#### 5.4.1 Definering av geografiske områder

Gå til siden for «Innstillinger» «Avanserte innstillinger».

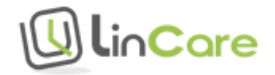

Før geografiske områder blir definert, må bryterne settes til «ON» for «Aktiver sporing når klokke er utenfor rekkevidde til hjemmestasjon» og «Rapportering av posisjon ved alarm». Husk å lagre innstillingene.

| ELEKTRONISK GJERDE    | HJEMMESTASJON ALARM                                                      | OFF     |
|-----------------------|--------------------------------------------------------------------------|---------|
| LEGG TIL ET EL-GJERDE | AKTIVER SPORING NÅR KLOKKE ER<br>UTENFOR REKKEVIDDE TIL<br>HJEMMESTASJON |         |
|                       | HURTIGVALG                                                               | ON O    |
|                       | RAPPORTERING AV POSISJON ALLTID<br>VED OPPRING                           | ON      |
|                       | RAPPORTERING AV POSISJON VED<br>ALARM                                    |         |
|                       | ALLTID TILKOBLET                                                         | ON O    |
|                       | BEKREFTELSE AV NØDANROP                                                  | OFF     |
|                       | STATISTIKK RAPPORTER AKTIVERT                                            | ON      |
|                       | FALLALARM ER AKTIVERT (MAN<br>DOWN)                                      | OFF     |
|                       | INGEN BEVEGELSE ALARM ER<br>AKTIVERT(NO MOVEMENT)                        | OFF     |
|                       |                                                                          | TILBAKE |

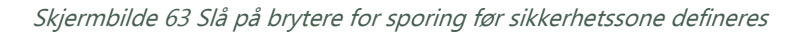

Trykk deretter på «Legg til et El-gjerde».

Skjermbilde 64 Legg til El-gjerde

| AVANSERTE INNSTILLINGER |                                                      |             | STENG |
|-------------------------|------------------------------------------------------|-------------|-------|
| ELEKTRONISK GJERDE      | HJEMMESTASJON ALARM<br>AKTIVER SPORING NÅR KLOKKE ER | OFF<br>ON D |       |
|                         | HJEMMESTASJON                                        |             |       |
|                         | RAPPORTERING AV POSISJON ALLTID                      | ON          |       |
|                         | RAPPORTERING AV POSISJON VED<br>ALARM                | ON D        |       |
|                         | ALLTID TILKOBLET                                     | ON          |       |
|                         | BEKREFTELSE AV NØDANROP                              | OFF         |       |
|                         | STATISTIKK RAPPORTER AKTIVERT                        | OFF         |       |
|                         | FALLALARM ER AKTIVERT (MAN<br>DOWN)                  | OFF         |       |
|                         | INGEN BEVEGELSE ALARM ER<br>AKTIVERT(NO MOVEMENT)    | OFF         |       |
|                         |                                                      | TILBAKE     | AGRE  |

Velg et navn for El-gjerdet, og velg «Lagre».

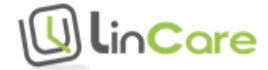

#### Skjermbilde 65 El-gjerde navn

| Definer El-gjerdets na | vn             |   |       |  |
|------------------------|----------------|---|-------|--|
| NAVN                   | Trygge områder | × |       |  |
|                        |                |   | LAGRE |  |

Editoren for El-gjerder startes opp. Bruk + og – tastene for å zoome inn og ut på kartet. Velg hvilke typer områder som skal defineres som trygge områder, og klikk og dra med musa på kartet for å definere geografiske områder. Det er mulig å definere opp til 40 sirkler og polygoner med forskjellige størrelser. Trykk «Lagre» når de trygge områdene er definert.

Nøyaktighet på GPS lokasjon er som regel fra 10 til 200 meter, avhengig av værforhold, geografiske forhold og tilgjengelige satellitt signaler. Grensene for de geografiske områdene blir dermed omtrentlige.

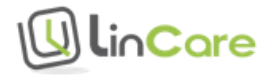

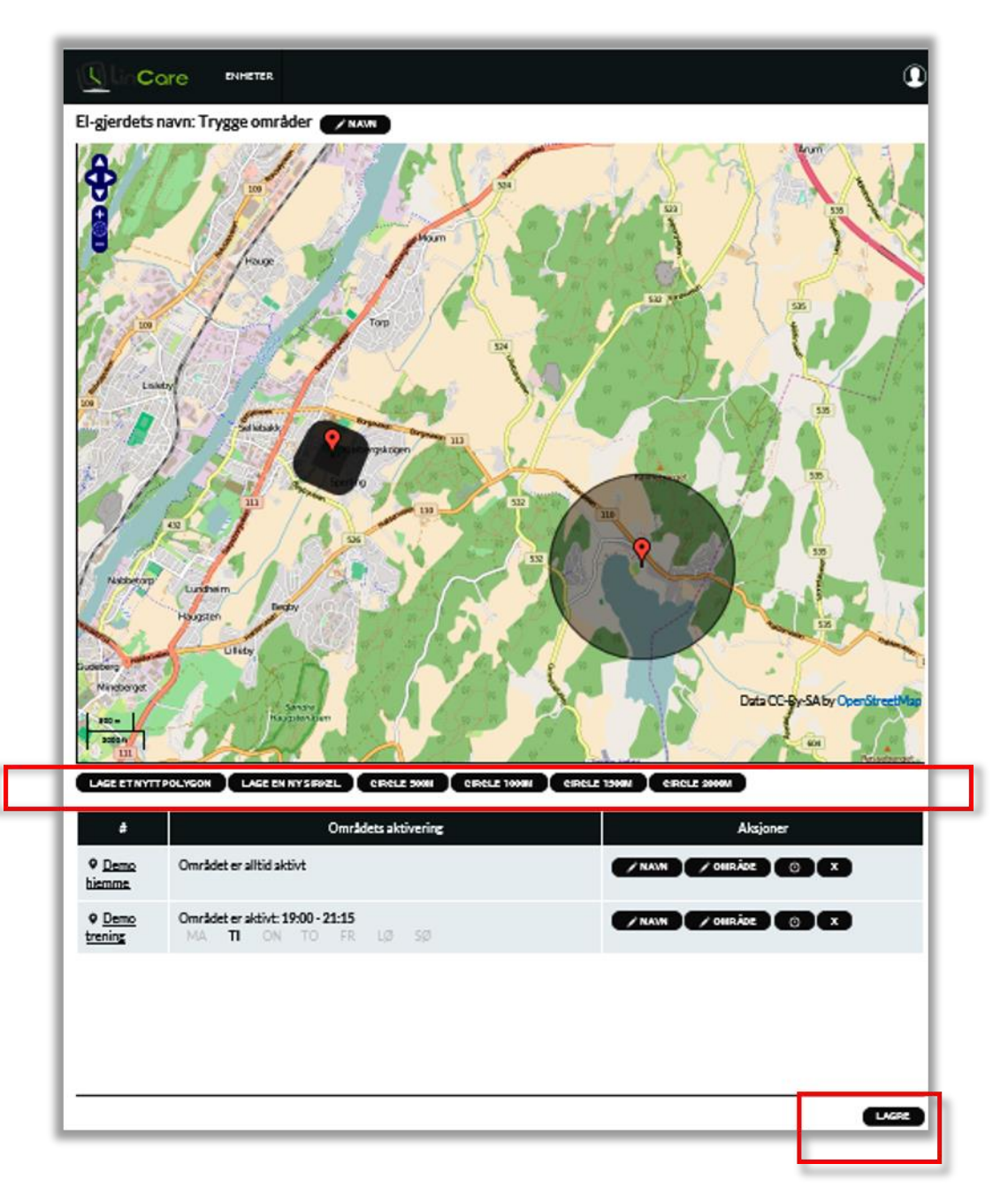

Skjermbilde 66 Definer trygge områder

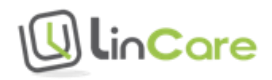

Det kan settes opp tidspunkter for når hvert enkelt område skal være aktivert. Trykk på

klokke symbolet for å få opp bildet for å velge dager og klokkeslett.

I eksemplet nedenfor er hjemmeområdet definert som trygt område alltid (anbefales). Det neste området er definert som trygt for en valgt dag og valgt tidspunkt.

| 109<br>Lisleby<br>Natbetorp<br>Guideberg<br>Mineberget<br>Stoo m<br>Stoo m | Lunsheim<br>Hasgaten<br>Lineb                            | 535<br>535<br>535<br>535<br>535<br>535<br>535<br>535<br>535<br>535 |
|----------------------------------------------------------------------------|----------------------------------------------------------|--------------------------------------------------------------------|
| LAGE ET NYTT P                                                             | NLYGON LAGE EN NY SIRKEL CIRCLE 500M CIRCLE 1000M CIRCLE | 1500M CIRCLE 2000M                                                 |
| #                                                                          | Områdets aktivering                                      | Aksjoner                                                           |
| ♥ <u>Demo</u><br><u>hiemme</u>                                             | Området er alltid aktivt                                 | V NAVN / OMRÅDE OX                                                 |
| Demo     trening                                                           | Området er aktivt: 19:00 - 21:15<br>MA TI ON TO FR LØ 50 |                                                                    |

Skjermbilde 67 El-gjerde aktiveringstid

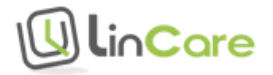

I det neste eksempelet er Fra-tidspunktet senere enn Til-tidspunktet. Det blir tolket slik at området er trygt fra og med Fra-tidspunktet på valgt ukedag og til Til-tidspunktet påfølgende dag. I eksemplet nedenfor vil det si fra kl.20.00 på lørdag til kl.10.00 på søndag, og fra kl. 20.00 på søndag til kl.10.00 på mandag.

| Definer El-gjerdets aktiveringstidstabell X | S. R.                     |
|---------------------------------------------|---------------------------|
| O OMRÅDET ER ALLTID AKTIVT                  |                           |
| AKTIVERINGSTIDSTABELL                       | 24 / may                  |
| BEGYNNER: 20:00                             |                           |
| SLUTTER: 10:00                              |                           |
| MA TI ON TO FR LØ SØ                        | -7.3                      |
|                                             |                           |
|                                             |                           |
| A CARLON AND                                | <b>Y</b>                  |
| etorp'<br>Luncheim<br>Becky                 |                           |
| a Marine Carlo Carlo Carlo Carlo            |                           |
|                                             | Data CC-By-SA by OpenStre |

Skjermbilde 68 El-gjerde aktiveringstid

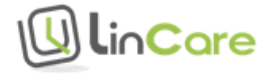

I neste eksempelet er et lite geografisk område definert som trygt hele døgnet, og et større geografisk område definert som trygt på dagtid. Pass på at linjene ikke krysser hverandre når en polygon defineres. Minst ett geografisk område må være definert når El-gjerde alarm er aktivert.

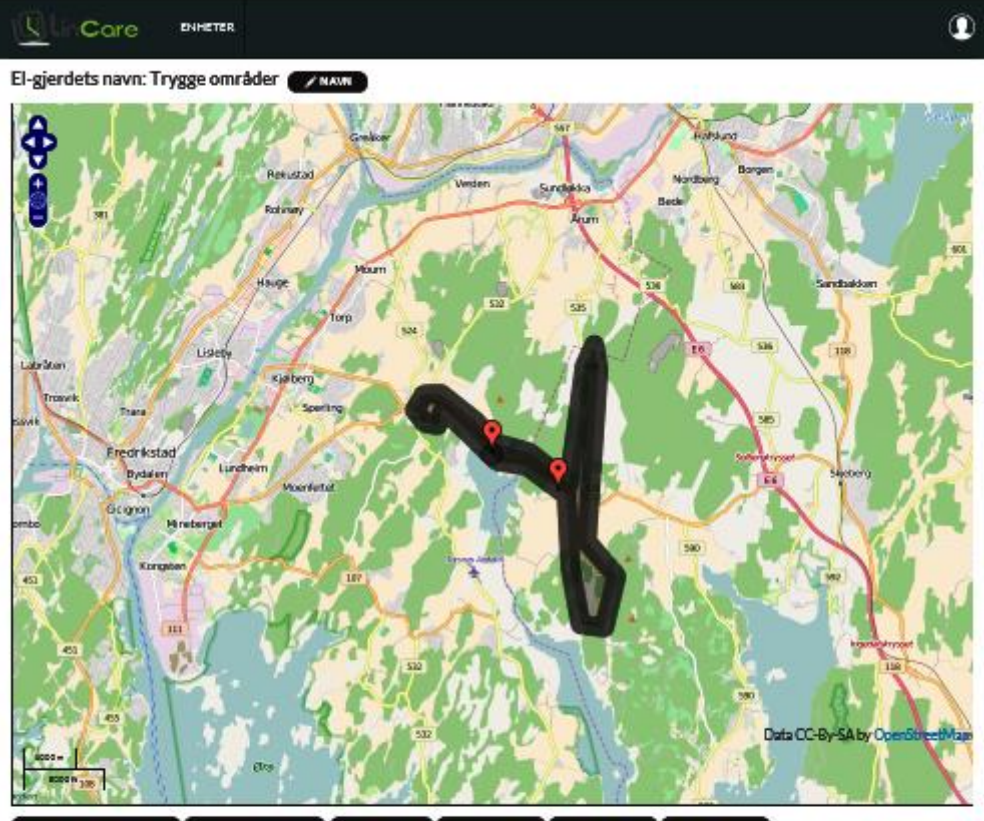

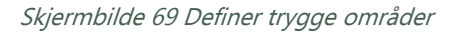

LAGE ET NYTTPOLYGON LAGE EN NY SIRKEL CIRCLE SKIN CIRCLE 1000N CIRCLE 1500N CIRCLE 1500N

| *                                 | Områdets aktivering                                      | Aksjoner             |
|-----------------------------------|----------------------------------------------------------|----------------------|
| • <u>Demo</u><br>hiemme           | Området er alltid aktivt                                 | NANN / OHRÁDE © X    |
| • <u>Demo</u><br><u>Aktivitet</u> | Området er aktivt: 07:00 - 21:00<br>MA TI ON TO FR LØ SØ | / NAUN / OHRÁDE () X |

LAGRE

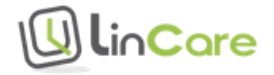

For å slå av sikkerhetssone alarm, velg «Ikke aktivert» i nedtrekks menyen for Elektronisk gjerde.

| AVANSERTE INNSTILLINGER                          |                                                                                                 |            | STENG |
|--------------------------------------------------|-------------------------------------------------------------------------------------------------|------------|-------|
| Ikke aktivert<br>Trygge områder<br>ENDRE OMRÅDET | HJEMMESTASJON ALARM<br>AKTIVER SPORING NÅR KLOKKE ER<br>UTENFOR REKKEVIDDE TIL<br>HJEMMESTASJON | OFF<br>OFF |       |
|                                                  | HURTIGVALG                                                                                      | ON O       |       |
|                                                  | VED OPPRING<br>RAPPORTERING AV POSISJON VED<br>ALARM                                            | ON         |       |
|                                                  | ALLTID TILKOBLET<br>BEKREFTELSE AV NØDANROP                                                     | ON OFF     |       |
|                                                  | STATISTIKK RAPPORTER AKTIVERT<br>FALLALARM ER AKTIVERT (MAN<br>DOWN)                            | OFF<br>OFF |       |
|                                                  | INGEN BEVEGELSE ALARM ER<br>AKTIVERT (NO MOVEMENT)                                              | OFF        |       |
|                                                  |                                                                                                 | TILBAKE    | RE    |

Skjermbilde 70 Deaktivert El-gjerde alarm

Gå til siden for «Innstillinger» -> «Meldinger» for å sette opp regler for hvem som skal varsles med talemelding eller e-postmelding når bæreren av smartklokken går ut av eller inn i de definerte geografiske områdene.

### 5.4.2 Varsling av sikkerhetssone alarm med talemelding

En sikkerhetssone alarm kan varsles med en talemelding eller e-post melding.

For å legge til varsel med en talemelding, gå til «Innstillinger->Meldinger» og trykk på «Anrop».

|                         |          |           |          | STENG      |
|-------------------------|----------|-----------|----------|------------|
| LEGG TIL EN NY MELDING: | AKTUELLE | MELDINGER |          |            |
| E-POST ANROP            | #        | Alarm     | Mottager |            |
|                         |          |           |          | FJERN ALLE |
|                         |          |           |          |            |
|                         |          |           |          |            |

Skjermbilde 71 Varsle El-gjerde alarm med talemelding

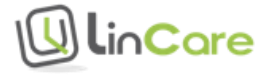

Man kan velge om talemeldingen skal gå til ett bestemt telefonnummer, eller om ringelisten skal benyttes. Sett bryteren «Anrop til nødanropsnummeret» til «ON», dersom ringelisten skal benyttes, velg alarmtype «El-gjerde UT», og trykk på «Legg til».

| MELDINGER                                           |        |               |                             | STEN       |
|-----------------------------------------------------|--------|---------------|-----------------------------|------------|
| LEGG TIL EN NY MELDING:                             | AKTUE  | LLE MELDINGER |                             |            |
| E-POST ANROP                                        | #      | Alarm         | Mottager                    |            |
| MELDINGENS MOTTAGERE<br>Anrop til nødanropsnummeret | ON D   | El-gjerde UT  | Anrop til nødanropsnummeret | <b>Î</b>   |
| ALARM TYPE<br>El-gjerde UT                          | ~      |               |                             | FJERN ALLE |
| LEGG TIL                                            |        |               |                             |            |
|                                                     |        |               |                             | STEM       |
| DEMO PÅRØRENDE                                      | DEMO   |               |                             |            |
| demo@lintech.no                                     | Email  |               |                             |            |
| Phone                                               | Phone  |               |                             |            |
| relative                                            | KLOP   | KKENS BRUKER  |                             |            |
| BRUKEROPPSETT                                       | BRUKER | OPPSETT       |                             |            |
|                                                     |        |               |                             |            |

Skjermbilde 72 Varsle El-gjerde UT med talemelding

Meldingen legges i listen over varsler. Husk å trykke «Lagre» for å ta vare på endringen.

Mottaker av talemeldingen blir bedt om å trykke «1» for å kvittere at meldingen er mottatt, eller «5» for å koble opp en samtale til smartklokken.

#### 5.4.3 Varsling av sikkerhetssone alarm med e-post melding

En sikkerhetssone alarm kan varsles med en talemelding eller e-post melding.

For å legge til varsel med en e-post melding, gå til «Innstillinger->Meldinger» og trykk på «E-POST».

|                         |             |         |          | STENG      |
|-------------------------|-------------|---------|----------|------------|
| LEGG TIL EN NY MELDING: | AKTUELLE ME | LDINGER |          |            |
|                         | #           | Alarm   | Mottager |            |
|                         |             |         |          | FJERN ALLE |
|                         |             |         |          |            |
|                         |             |         |          | TILBAKE    |

Skjermbilde 73 Varsle El-gjerde alarm med e-post melding

Legg til e-post adressen som skal motta meldingen, velg alarmtype «El-gjerde UT», og trykk på «Legg til». Dersom det er ønskelig, kan man også legge til «El-gjerde INN» varsel.

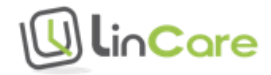

| EGG TIL EN NY MELDING:                                                                                                    | AKTUELLE                           | MELDINGER    |                             |                    |
|----------------------------------------------------------------------------------------------------|------------------------------------|--------------|-----------------------------|--------------------|
| E-POST ANROP                                                                                                    | #                                  | Alarm        | Mottager                    |                    |
| demo@lintech.no                                                                                                    | ٦                                  | El-gjerde UT | Anrop til nødanropsnummeret |                    |
|                                                                                                    | @                                  | El-gjerde UT | demo@lintech.no             | Î                  |
|                                                                                                    |                                    |              |                             |                    |
| El-gjerde N                                                                                                    | ~ @                                | El-gjerde IN | demo@lintech.no             | FJERN ALLE         |
|                                                                                                    |                                    | El-gjerde IN | demo@lintech.no             | FJERN ALLE         |
| El-gjerde N<br>LEGG TL<br>BRUKERINFORMASJON                                                                                                    | DEMO                               | El-gjerde IN | demo@lintech.no             | TJERN ALLE         |
| El-gjerde N<br>LEGG TL<br>RUKERINFORMASJON (1)<br>REMO PÅRØRENDE<br>demo @ lintech.no                                                                                                    | DEMO<br>Email                      | El-gjerde IN | demo@lintech.no             | TJERN ALLE         |
| El-gjerde IN<br>LEGG TL<br>BRUKERINFORMASJON (1)<br>BRUKERINFORMASJON (1)<br>B | DEMO<br>Email<br>Phone             | El-gjerde IN | demo@lintech.no             | FJERN ALLE<br>STEN |
| El-gjerde N<br>LEGG TL<br>BRUKERINFORMASJON (1)<br>DEMO PÅRØRENDE<br>demo @lintech.no<br>Phone<br>relative                                                                                                    | ремо<br>Enail<br>Phone<br>© Коскке | El-gjerde IN | demo@lintech.no             | FJERN ALLE<br>STEN |

Skjermbilde 74 Legg til e-post adresse og alarm type

Meldingen legges i listen over varsler. Husk å trykke «Lagre» for å ta vare på endringen.

## 5.5 Alarm ved fall eller ingen bevegelse

Figur 28 Fallalarm og alarm ved ingen bevegelse

#### Varsel ved fall eller ingen bevegelse hjemme, ute og på jobb

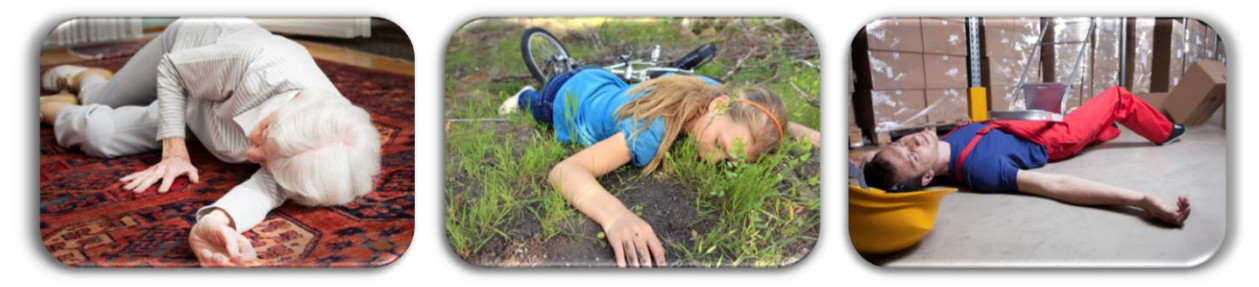

Det er en stor utfordring å lage en fallalarm som kan varsle fall uten å lage mange falske alarmer. For å unngå falske alarmer, vil LinCare smartklokken varsle bare når personen blir liggende stille i 5 minutter etter et fall.

Dersom personen faller og trenger hjelp, og beveger seg, må personen selv trykke på den manuelle alarm-knappen for å tilkalle hjelp.

Dersom personen faller og blir liggende urørlig i 5 minutter, vil fallalarmen bli utløst.

Dersom personen blir dårlig og legger seg ned, vil fallalarmen ikke bli utløst. Dersom personen blir liggende stille i 30 minutter, vil derimot alarmen for ingen bevegelse bli utløst.

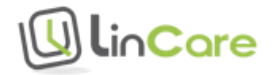
Denne funksjonen er veldig betryggende både for eldre og for personer med kroniske sykdommer.

For å unngå falske alarmer, gis det ikke varsel om ingen bevegelse mellom kl. 22:00 og kl. 07.00.

For å aktivere alarmene for fall eller ingen bevegelse, gå til siden for «Innstillinger» «Avanserte innstillinger».

| AVANSERTE INNSTILLINGER    |                                                                          | 511  |
|----------------------------|--------------------------------------------------------------------------|------|
| ELEKTRONISK GJERDE Utvinge | HJEMMESTASJON ALARM                                                      | OFF  |
| lkke aktivert 🗸 🗸          |                                                                          |      |
| ENDRE OMRÅDET              | AKTIVER SPORING NAR KLOKKE ER<br>UTENFOR REKKEVIDDE TIL<br>HJEMMESTASJON | OFF  |
|                            | HURTIGVALG                                                               | ON O |
|                            | RAPPORTERING AV POSISJON ALLTID<br>VED OPPRING                           |      |
|                            | RAPPORTERING AV POSISJON VED<br>ALARM                                    | ON   |
|                            | ALLTID TILKOBLET                                                         | ON 🔵 |
|                            | BEKREFTELSE AV NØDANROP                                                  | OFF  |
|                            | STATISTIKK RAPPORTER AKTIVERT                                            | ON D |
|                            | FALLALARM ER AKTIVERT (MAN<br>DOWN)                                      |      |
|                            | INGEN BEVEGELSE ALARM ER<br>AKTIVERT(NO MOVEMENT)                        |      |

Skjermbilde 75 Aktiver fallalarm

Slå på bryterne for «Fallalarm aktivert» og «Ingen bevegelse alarm er aktivert», og trykk «Lagre» for å ta vare på innstillingene.

Pårørende eller omsorgspersoner kan varsles med talemelding eller e-post melding når personen faller og/eller blir liggende.

For å legge til varsel med en e-post melding, gå til «Innstillinger->Meldinger» og trykk på «E-POST».

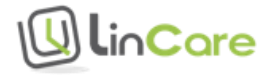

| demo@lintech.no               | # | Alarm                       | Mottager        |   |
|-------------------------------|---|-----------------------------|-----------------|---|
| demo@lintech.no               |   |                             |                 |   |
|                               | @ | Brukeren liggende på bakken | demo@lintech.no |   |
| ALARM TYPE                    | @ | Ingen bevegelse             | demo@lintech.no | Î |
| Brukeren liggende på bakken V |   |                             |                 |   |

Skjermbilde 76 Varsle fall med e-post melding

Legg til e-post adressen som skal motta meldingen, velg alarmtype «Brukeren liggende på bakken», og/eller «Ingen bevegelse», og trykk på «Legg til».

Meldingen(e) legges i listen over varsler. Husk å trykke «Lagre» for å ta vare på endringen.

Alarmer for fall og ingen bevegelse er tilgjengelig i en testversjon.

### 5.6 Varsel når smartklokken må lades

Pårørende eller omsorgspersoner kan varsles med talemelding eller e-post melding når smartklokken må lades.

For å legge til varsel med en e-post melding, gå til «Innstillinger->Meldinger» og trykk på «E-POST».

MELDINGER STENG LEGG TIL EN NY MELDING AKTUELLE MELDINGER E-POST A Alarm Mottager @ Batteriets ladingsnivå er lavt demo@lintech.no demo@lintech Î @ Batteriet er tomt demo@lintech.no Ê ALARM TYPE Batteriet er tom! LEGG TIL TILBAKE

Skjermbilde 77 Legg til varsel med e-post

Legg til e-post adressen som skal motta meldingen, velg alarmtype «Batteriets ladningsnivå er lavt», og trykk på «Legg til». Dersom det er ønskelig, kan man også legge til «Batteriet er tomt» varsel. Meldingen legges i listen over varsler. Husk å trykke «Lagre» for å ta vare på endringen.

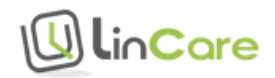

### 5.7 Oppsummering av varsler med talemelding eller e-post

Gå til siden for «Innstillinger» -> «Meldinger» for å sette opp regler for hvem som skal varsles med talemelding eller e-postmelding når en hendelse oppstår. Trykk på «E-POST» eller «ANROP» for å få opp en liste over aktuelle alarmtyper i nedtrekksmenyen. Skriv inn e-post adresse eller telefonnummer som varselet skal gå til. Trykk på «LEGG TIL» for å legge alarmen i listen over varsler. Trykk på søppelbøtte symbolet for å fjerne en alarm fra listen over varsler. Husk å trykke «LAGRE» for å ta vare på endringer.

|                               | ARTOLL |                                |                 |   |
|-------------------------------|--------|--------------------------------|-----------------|---|
| E-POST ANROP                  | #      | Alarm                          | Mottager        |   |
| emo@lintech.no                | @      | Brukeren liggende på bakken    | demo@lintech.no | Î |
| ARM TYPE                      | @      | Ingen bevegelse                | demo@lintech.no | Î |
| atteriets ladingsnivå er lavt | ÷ @    | Nødanrop uten svar             | demo@lintech.no | Î |
| LEGG TIL                      | @      | Batteriets ladingsnivå er lavt | demo@lintech.no | Î |

Skjermbilde 78 Velg til eller fjerne varsler

Se tabellen nedenfor for hvilke varsler som kan velges.

| Varsel            | Beskrivelse                                                                           | E-POST | ANROP |
|-------------------|---------------------------------------------------------------------------------------|--------|-------|
| El-gjerde INN     | Elektronisk gjerde<br>varsel – brukeren går<br>inn i et definert<br>geografisk område | Ja 🕗   |       |
| El-gjerde UT      | Elektronisk gjerde<br>varsel – brukeren går<br>ut av et definert<br>geografisk område | Ja 🕗   | Ja 🕑  |
| Batteriet er tomt | Ladestatus –<br>batteriet er tomt og<br>må lades                                      | Ja 🤡   | Ja 🧭  |

Tabell 5 Oversikt over varsler

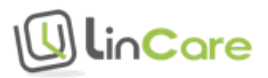

| Ladningsnivået er<br>lavt      | Ladestatus –<br>batteriet må lades<br>snart                                                    | Ja 🧭 | Ja 🧭 |
|--------------------------------|------------------------------------------------------------------------------------------------|------|------|
| Hjemmestasjons<br>alarm        | Hjemmestasjons<br>alarm – brukeren har<br>forlatt hjemmet                                      | Ja 🤡 | Ja 🧭 |
| Ingen kontakt med<br>tjenesten | Smartklokken<br>mangler GSM<br>dekning                                                         | Ja 🛇 | Ja 🐼 |
| Nødanrop uten svar             | Brukeren har trykket<br>på alarmknappen,<br>men ingen på<br>ringelisten har<br>besvart anropet | Ja 🐼 | Ja 🐼 |
| Brukeren liggende<br>på bakken | Fallalarm - Varsel om<br>fall                                                                  | Ja 🤡 | Ja 🤡 |
| Ingen bevegelse                | Varsel om at<br>brukeren har blitt<br>liggende                                                 | Ja 🤡 | Ja 🧭 |

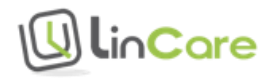

# 6 Skjermbilder, symboler og meldinger i trygghetsportalen

#### 6.1 Inndeling av hovedskjermbildet

Hovedskjermbildet gir et raskt overblikk over status for en smartklokke.

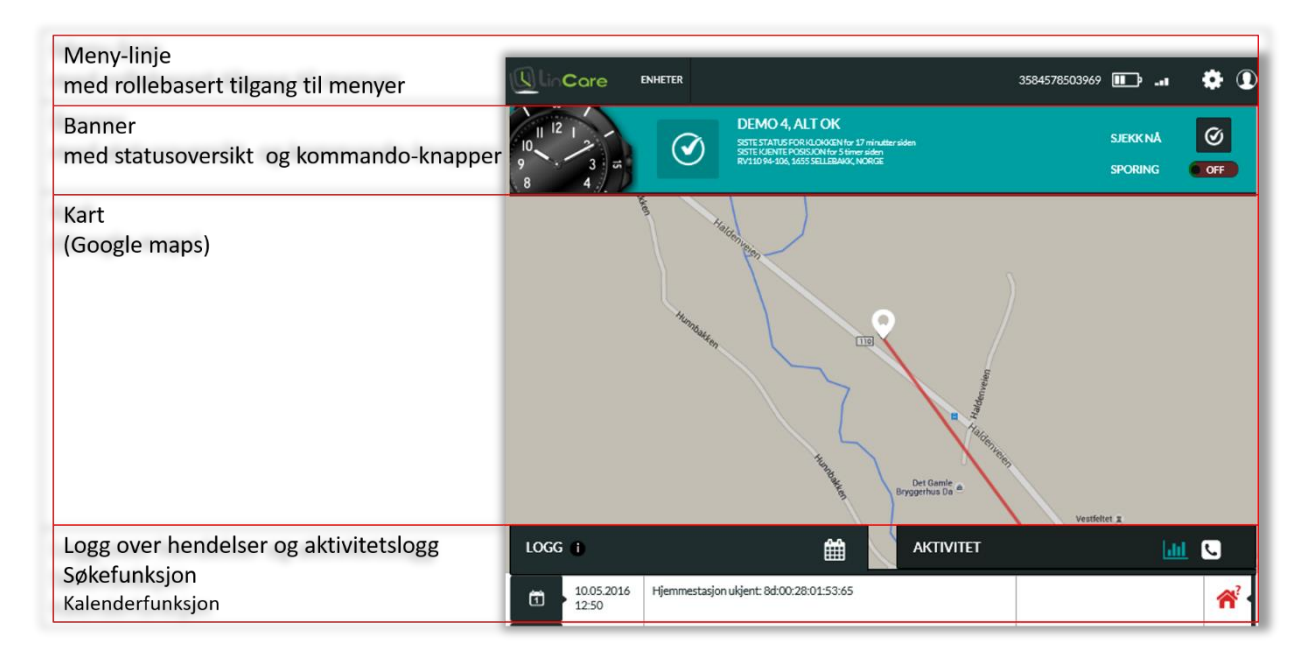

Skjermbilde 79 Inndeling av hovedskjermbilde

#### 6.1.1 Meny-linje i hovedskjermbildet

Øverst er en meny-linje med rollebasert tilgang til menyer. I tillegg vises telefonnummeret til smartklokken, batteristatus og GSM dekning. Trykk på tannhjul-symbolet i for å komme til siden for innstillinger, og bruker-ikon symbolet i for å komme til siden for innstillinger for brukerkontoen. Hvis du har en administrator rolle, vil du ha tilgang til flere menyer og funksjoner. Hvis du har en administrator rolle, vil du ha tilgang til flere menyer og funksjoner.

*Skjermbilde 80 Meny-linje i hovedskjermbildet* 

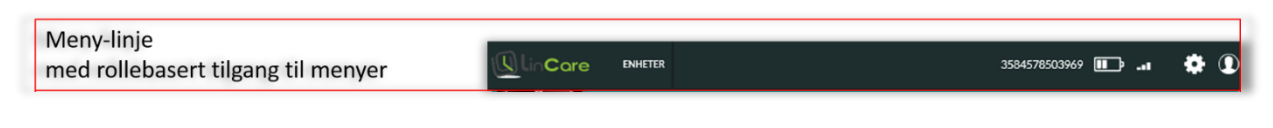

Hvis du har en administrator rolle, vil du ha tilgang til flere menyer og funksjoner.

#### Skjermbilde 81 Meny-linje for en administrator

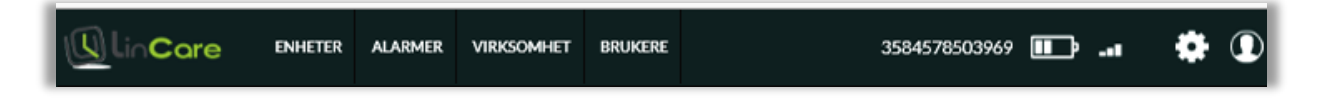

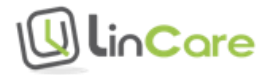

#### 6.1.2 Fane i hovedskjermbildet

Fanen under meny-linjen viser sist kjente status med farger og symboler. Status oppdateres

hver 6.time og hver gang det skjer en hendelse. Trykk på status sjekk ikonet for å sjekke hva status er nå for smartklokken. Dersom alt er i orden, vises et «OK» symbol, og fanen er grønn.

#### Skjermbilde 82 Banner

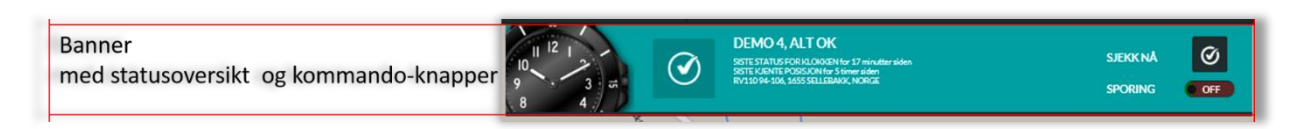

Dersom batteriet må lades, vises symbolet for tomt batteri, og fanen skifter farge fra grønn til gul.

#### Skjermbilde 83 Gul fane ved lavt batterinivå

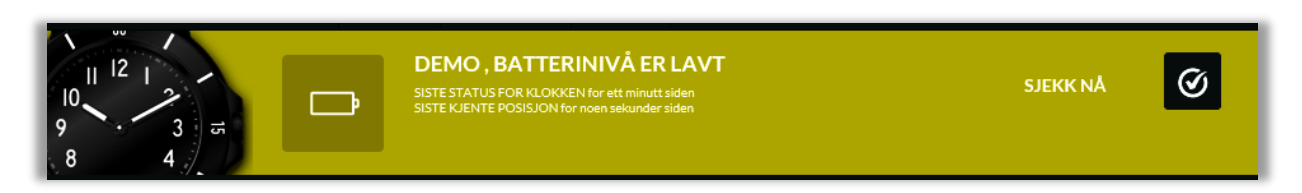

Ved alarm vises et symbol for alarm-type, og fanen skifter farge til rød.

#### Skjermbilde 84 Rød fane ved alarm

| DEMO, NØDANROP - UBESVART<br>DEMO, NØDANROP - UBESVART<br>SISTE STATUSFOR KLOKKEN for 26 minutter siden<br>SISTE KLEMTE POSISJON for 8 minutter siden<br>HJEMMESTASJON: SOVEROM | SJEKK NÅ<br>SPORING | Ø<br>Off |
|----------------------------------------------------------------------------------------------------|---------------------|----------|
|----------------------------------------------------------------------------------------------------|---------------------|----------|

Dersom sporingsfunksjonen er aktivert, kan aktiv sporing slås på fra fanen.

#### 6.1.3 Kart

Så framt sporing ikke er slått helt av, vil posisjonen til bæreren av smartklokken vises i et kart. Trykk på logglinjen for å vise kartet over hele skjermen. Trykk på logglinjen på nytt for å gå tilbake til vanlig visning.

Se google support for nærmere beskrivelse av funksjonene i google maps. <u>https://support.google.com/maps/?hl=no#topic=3092425</u>

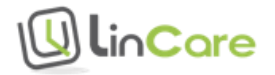

#### *Skjermbilde 85 Posisjon vises i Google maps*

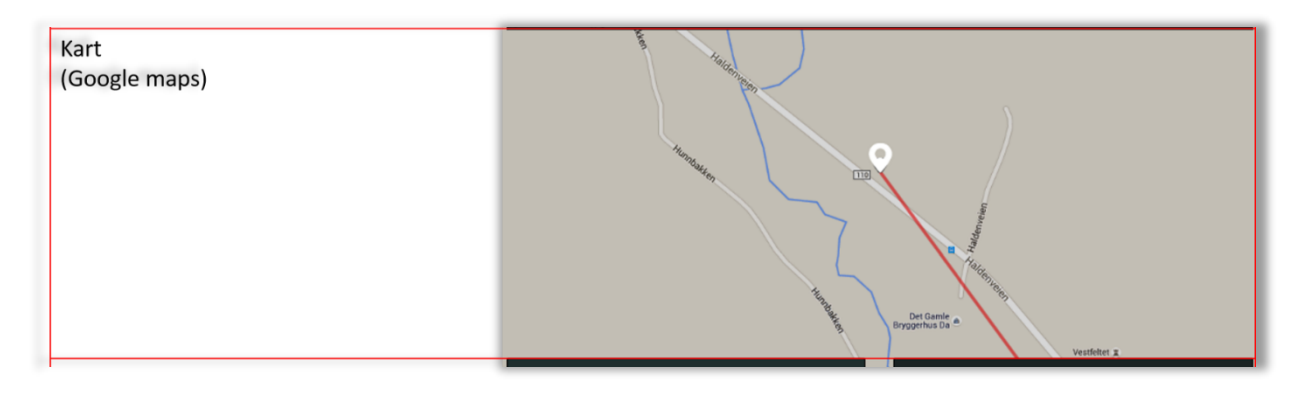

#### 6.1.4 Logg

Under kartet vises det en logg over hendelser og en aktivitetslogg. Den seneste hendelsen vises øverst i loggen.

#### Skjermbilde 86 Logg

| Logg over hendelser og aktivitetslogg | LOGG | 0                   | Ê                                       | aktivitet | Vestilet x | <u>III</u> 🕓 |
|---------------------------------------|------|---------------------|-----------------------------------------|-----------|------------|--------------|
| Kalenderfunksjon                      | đ    | 10.05.2016<br>12:50 | Hjemmestasjon ukjent: 8d:00:28:01:53:65 |           |            | <b>^</b> ' · |

I den første kolonnen vises et symbol for hendelse, deretter kommer tidsstempel, et meldingsfelt, et felt for alarmer, og et symbol for lokalisering.

#### 6.2 Symboler for hendelser

Symbolene viser årsaken til meldingen i loggen. Hold musa over symbolet i loggen for å se flere detaljer om hendelsen.

Tabell 6 Symboler for hendelser

| Symbol for hendelse | Beskrivelse                            |
|---------------------|----------------------------------------|
| <b>a</b>            | Periodisk status                       |
| 0                   | Status forespørsel                     |
| â                   | Innenfor rekkevidden til hjemmestasjon |
| <b>2</b> 3          | Utenfor rekkevidden til hjemmestasjon  |
|                     | Batteriet trenger å lades              |

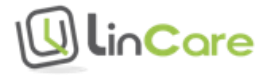

|                 | Batteri status er ok               |
|-----------------|------------------------------------|
|                 | Smartklokken er koblet til lader   |
| •               | Sporing er aktivert                |
|                 | Smartklokken er tatt ut av laderen |
| <b>O</b><br>sos | Status for et nødanrop             |
|                 | Batteriet er tomt                  |
|                 | Batteriet er fullt                 |
| た               | Fall er registrert -mann i bakken  |
| 84              | Ingen bevegelse                    |
| ?               | Ukjent årsak til hendelse          |
|                 | System melding                     |

### 6.3 Symboler for alarmer og varsler

Symboler for alarmer blir vist med rød farge. Symboler for varsler blir vist med gul farge.

Klikk på trekantsymbolet A i logglinjen for å se alle uhåndterte alarmer. Trykk på det røde symbolet i loggen of for å kvittere for at en alarm er håndtert. Trykk på trekant symbolet igjen for å komme tilbake til vanlig visning av loggen.

Tabell 7 Symboler for alarmer og varsler

LinCare

| Alarm symbol | Beskrivelse                        |                                                                                                    |
|--------------|------------------------------------|----------------------------------------------------------------------------------------------------|
| Sos          | Nødanrop har ikke<br>blitt besvart | Brukeren har trykket på alarmknappen, men ingen<br>av personene på ringelisten har tatt telefonen. |

| .27      | Ingen forbindelse               | Smartklokken har ikke mobiltelefondekning.                                                                                                |
|----------|---------------------------------|----------------------------------------------------------------------------------------------------|
| <u>×</u> | Ute av hjemmet                  | Bæreren av smartklokken er utenfor rekkevidden til<br>hjemmestasjonen.                                                                    |
| L.Q.     | Elektronisk gjerde<br>alarm     | Bæreren av smartklokken er utenfor definerte<br>geografiske områder.                                                                      |
| D        | Kritisk lavt nivå på<br>batteri | Smartklokken trenger å lades straks.                                                                                                    |
|          | Lavt nivå på batteri            | Smartklokken trenger å lades snart.                                                                                                    |
| ۲¢       | Batteriet er tomt               | Smartklokken har gått tom for strøm og har slått<br>seg av.                                                                               |
| <b></b>  | Feil ved lading                 | Teknisk feil med lading.                                                                                                    |
| $\wedge$ | Teknisk feil                    | For eksempel feil ved blåtann (BLE)<br>kommunikasjon.                                                                                     |
| ¢        | Kalibreringsfeil                | Feil ved stilling av klokkeviserene. Smartklokken<br>kan vise feil tid. Ta kontakt med LinCare support<br>for hjelp til å stille klokken. |
| <u>م</u> | Hjemmestasjonsfeil              | Ladestasjonen er ikke lenger tilkoblet strøm. La<br>ladestasjonen alltid stå på.                                                          |
|          | A-GPS varsel                    | Smartklokken har ikke fått oppdatert A-GPS data,<br>og posisjoneringen blir derfor mindre nøyaktig.                                       |

### 6.4 Symboler for posisjon

Smartklokken har tre kilder til posisjon: Hjemmestasjon, satellitter og mobiltelefonnettet.

Blåtann signalene (BLE) fra hjemmestasjonen har en rekkevidde på cirka 10 meter, og er den mest nøyaktige posisjonen. Dersom flere hjemmestasjoner er installert, rapporteres posisjon fra den nærmeste hjemmestasjonen (den som har sterkest signaler).

Satellitt signalene er den nest beste kilden til posisjon. Satellittene beveger seg hele tiden, så nøyaktigheten avhenger av tid på dagen, værforhold, bygninger og geografi. Nøyaktigheten på posisjonen vil typisk være mellom 3 meter og 200 meter.

Obiltelefonnettet er en mindre nøyaktig kilde til posisjon. Ut fra avstand til basestasjoner i nærheten, kan posisjonen anslås med en nøyaktighet fra 200 meter til 3 kilometer.

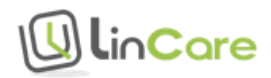

Posisjon vises i kartet med et posisjons symbol. Siste kjente posisjon har et litt større symbol. Sirkelen rundt symbolet viser i hvilket område det er sannsynlig at personen befinner seg.

Tabell 8 Symboler for posisjon

| Symbol     | Kilde til<br>posisjon | Beskrivelse                                                                         |
|------------|-----------------------|-------------------------------------------------------------------------------------|
| ñ          | Hjemmestasjon         | Smartklokken mottar blåtann signaler fra<br>hjemmestasjon.                          |
| <b>Q</b>   | GPS                   | Smartklokken mottar signaler fra GPS eller GLONASS satellitter.                     |
|            | GSM                   | Posisjon er beregnet ut fra signaler i<br>mobiltelefonnettet.                       |
| *          | Ingen posisjon        | Smartklokken klarer ikke å beregne posisjon.                                        |
| <b>^</b> ? | Ukjent                | Smartklokken mottar blåtannsignaler fra en<br>hjemmestasjon som ikke er registrert. |

Dersom posisjon ikke kan estimeres, rapporteres siste kjente posisjon. Alderen på sist kjente posisjon vises i loggen med tekst og symboler.

Tabell 9 Alder på posisjon

| Farge på<br>symbol | Alder på<br>posisjon | Beskrivelse                                                           |
|--------------------|----------------------|-----------------------------------------------------------------------|
| <b>Q</b>           | 0 – 2 min            | Posisjonsalderen var 0 – 2 minutter da meldingen ble<br>laget.        |
| Q                  | 2 – 10 min           | Posisjonsalderen var 2 – 10 minutter da meldingen ble<br>laget.       |
| Q                  | 10 <b>→</b> min      | Posisjonsalderen var eldre enn 10 minutter da<br>meldingen ble laget. |

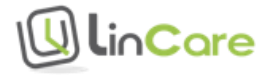

# 7 Innstillinger

### 7.1 Stille klokken

Smartklokken har en analog urskive. Smartklokken vil stille seg inn automatisk når den har GSM dekning. Smartklokken vil også stille seg automatisk ved overgang mellom sommertid og vintertid.

Klokkeviserene vil flytte seg bort fra skjermen når det er noe som vises på skjermen. Når skjermen slår seg av, vil viserene flyttes tilbake slik at de viser riktig tid igjen.

Det er en sensor ved siden av 9 tallet på urskiven som brukes for å stille viserene riktig. Automatisk innstilling kan feile dersom sensoren blir utsatt for sterkt lys når viserene kalibreres. I dette tilfellet vil smartklokken vente en stund før den forsøker å kalibrere viserene på nytt.

Kontakt LinCare support dersom klokken viser feil tid.

### 7.2 Velge tidssone

Trykk på tannhjul-symbolet for å komme til siden for innstillinger. Trykk «Åpne» for å komme til innstillinger.

Under «TIDSSONE», Velg «UTC+1 Paris, Copenhagen, Madrid» i nedtrekkslisten for å sette norsk tid. Husk å trykke «Lagre» for å ta vare på innstillingene.

| Q  | ]li∩ <b>C</b> are | ENHETER |        |    |      |          | 3584578502019 🛄 📶 🎢                                |              |
|----|-------------------|---------|--------|----|------|----------|----------------------------------------------------|--------------|
| IN | NSTILLINGER - DEM | o 🕕     |        |    |      |          |                                                    | STENG        |
| HU | RTIGVALG          |         |        |    |      |          |                                                    |              |
|    | Pårørende 1       | NØ      | DANROP |    | NAVN | NØDANROP | KLOKKENS TELEFONNUMMER: 3584578502019              |              |
| 1. | 4798284453        |         |        | 5. | TEL. | OFF      | KLOKKENS SERIENUMMER: 1000017000<br>WEB LINK: LINK |              |
|    | Pårørende 2       | NØ      | DANROP |    | NAVN | NØDANROP | TIDSSONE                                           |              |
| 2. | 4745247347        |         | ON 🌒   | 6. | TEL. | OFF      | (UTC +1:00) Paris, Copenhagen, Madrid<br>SPRÅK     | ~            |
|    | NAVN              | NØ      | DANROP |    | NAVN | NØDANROP | Engelsk                                            | $\checkmark$ |
| 3. | TEL.              |         | OFF    | 7. | TEL. | OFF      | KLOKKENS PROFIL                                    |              |
|    |                   |         |        |    |      |          | TILBAKE                                            | AGRE         |

#### Skjermbilde 87 Velg tidssone

### 7.3 Stille lydnivå på smartklokken

Trykk på tannhjul-symbolet for å komme til siden for innstillinger. Trykk «Åpne» for å komme til innstillinger.

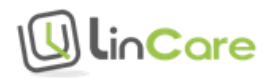

Under «Lydnivå», dra rundingen til ønsket lydnivå. Husk å trykke «Lagre» for å ta vare på innstillingene.

| NN  | ISTILLINGER - DEM | 0        |    |       |          |                                                    | STEM   |
|-----|-------------------|----------|----|-------|----------|----------------------------------------------------|--------|
| IUR | RTIGVALG          |          |    |       |          |                                                    |        |
|     | Pårørende 1       | NØDANROP |    | NAVN  | NØDANROP | KLOKKENS TELEFONNUMMER: 358457850                  | 2019   |
| •   | 4798284453        | ON O     | 5. | TEL.  | OFF      | KLOKKENS SERIENUMMER: 1000017000<br>WEB LINK: LINK |        |
|     | Pårørende 2       | NØDANROP |    | NAVN  | NØDANROP | TIDSSONE                                           |        |
| -   | 4745247347        | ON I     | 6. | TEL.  | OFF      | (UTC +1:00) Paris, Copenhagen, Madrid              | $\sim$ |
|     |                   |          |    |       |          | SPRÅK                                              |        |
|     | NAVN              | NØDANROP |    | NAVN  | NØDANROP | Engelsk                                            | $\sim$ |
|     | TEL.              | OFF      | 7. | TEL.  | OFF      | KLOKKENS PROFIL                                    |        |
|     | ΝΑΥΝ              | NØDANROP |    | ΝΑΥΝ  | NØDANROP | Full                                               | $\sim$ |
|     | navn              | OFF      | 8. | NAVIN | OFF      | LYDNIVÅ                                            |        |
|     | TEL.              | - OIT    |    | TEL.  | OIT      | Stille Normal                                      | Høyt   |
|     |                   |          |    |       |          |                                                    |        |

#### Skjermbilde 88 Stille lydnivå

### 7.4 Velge språk for smartklokken

Trykk på tannhjul-symbolet for å komme til siden for innstillinger. Trykk «Åpne» for å komme til innstillinger.

Under «Språk», velg ønsket språk for tekster på smartklokken i nedtrekksmenyen.

Skjermbilde 89 Velg språk for smartklokken

| IN | NSTILLINGER - DEMO 🕕 |          |    |      |          |   |                                                                                             |                          |   | STENG  |
|----|----------------------|----------|----|------|----------|---|---------------------------------------------------------------------------------------------|--------------------------|---|--------|
| HU | RTIGVALG             |          |    |      |          |   |                                                                                             |                          |   |        |
|    | Pårørende 1          | NØDANROP |    | NAVN | NØDANROP |   | KLOKKENS TELEFONNUMMER: 3584578502019<br>KLOKKENS SERIENUMMER: 1000017000<br>WEB LINK: LINK | 8502019                  |   |        |
| 1. | 4798284453           | ON 🌒     | 5. | TEL. | OFF      |   |                                                                                             | 0                        |   |        |
|    | Pårørende 2          | NØDANROP |    | NAVN | NØDANROP |   | TIDSSONE                                                                                    |                          |   |        |
| 2. | 4745247347           |          | 6. | TEL. | OFF      |   | (UTC +1:00)                                                                                 | Paris, Copenhagen, Madri | d | $\sim$ |
|    |                      |          |    |      |          | ſ | SPRÅK                                                                                       |                          |   |        |
| ~  | NAVN                 | NØDANROP | 7  | NAVN | NØDANROP | ł | Engelsk                                                                                     |                          |   | $\sim$ |
| 5. | TEL.                 | OFF      | 7. | TEL. | OFF      |   | KLOKKENS P                                                                                  | ROFIL                    |   |        |
|    | NAVN                 | NØDANROP |    | NAVN | NØDANROP |   | Full                                                                                        |                          |   | $\sim$ |
| 4. | TEL.                 | OFF      | 8. | TEL. | OFF      |   | Stille                                                                                      | Normal                   | ŀ | løyt   |
|    |                      |          |    |      |          |   |                                                                                             |                          |   |        |
|    |                      |          |    |      |          |   |                                                                                             | TILBA                    |   | AGRE   |

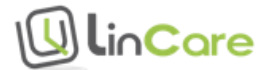

### 7.5 Bytte klokkerem

LinCare klokken har en standard 22 mm klokkerem. Klokkeremmen kan byttes hos urmaker, eller hjemme med et verktøy for å bytte rem.

Standard klokkerem for smartklokken er laget i allergivennlig og vannavstøtende lær med hvit søm. Spenne er laget i rustfritt stål.

Bilde 2 Standard klokkerem i lær.

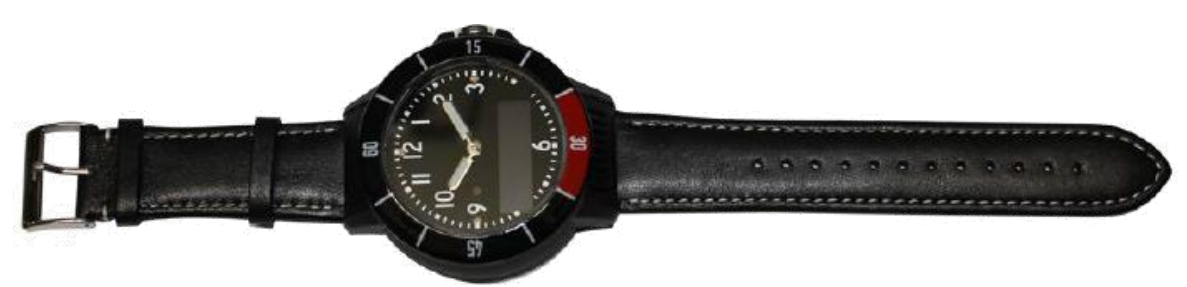

Elastisk klokkerem er laget av grått elastisk materiale med sort søm. Spenne er laget i plastikk.

Bilde 3 Elastisk klokkerem.

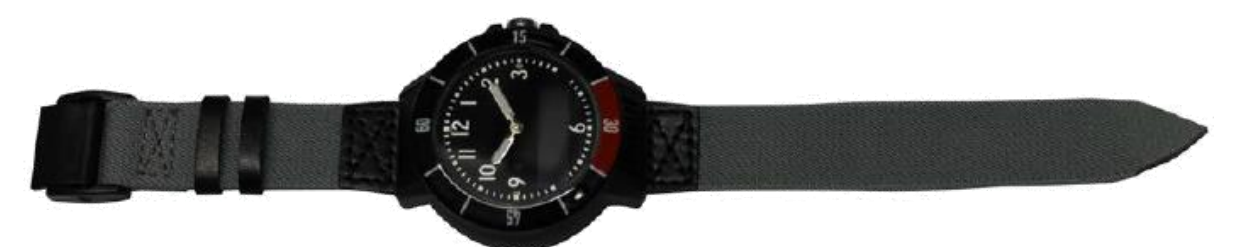

Silikon klokkerem er laget av silikon. Spenne er laget i rustfritt stål. Spenne åpnes manuelt ved å trykke på knotter på begge sider av spenne.

Bilde 4 Silikon klokkerem.

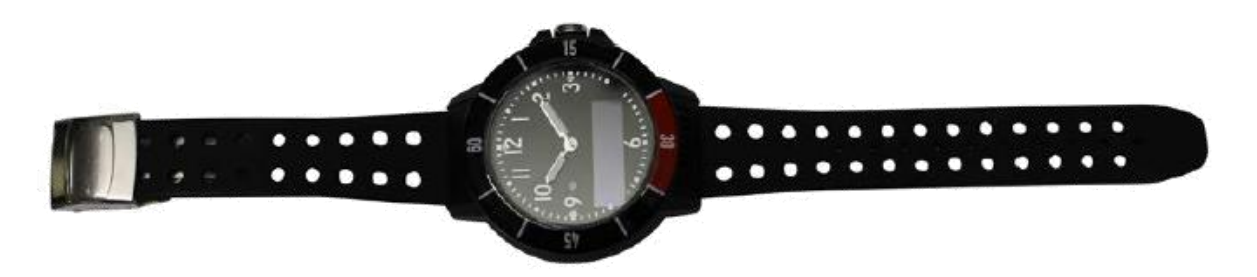

Klokkerem med demenslås er laget av silikon. Spenne er laget i rustfritt stål. Det følger med en nøkkel som benyttes for å åpne spenne.

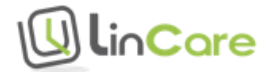

Bilde 5 Klokkerem med demenslås.

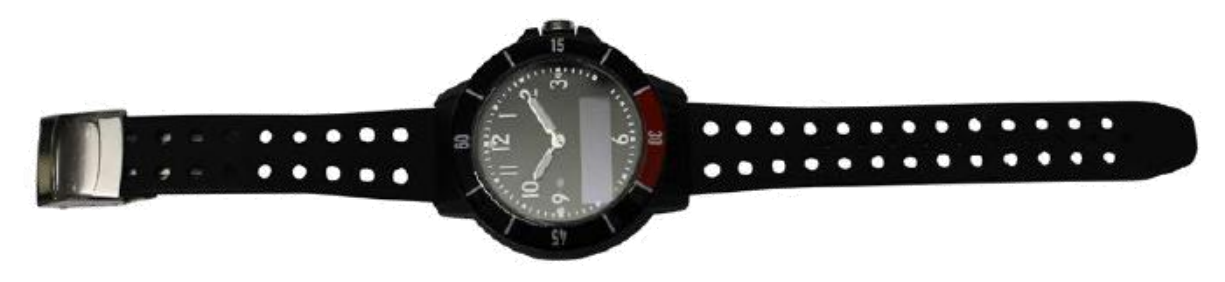

Klokkeremmer kan bestilles i vår nettbutikk, http://shop.lincare.no/

### 8 Garanti

LinTech AS gir kjøperen av LinCare smartklokke 12 måneders garanti fra kjøpsdatoen. Ta derfor vare på kvitteringen som kjøpsbevis! Garantien dekker ikke vanlig slitasje eller skader som er forårsaket av feil bruk av produktet. Smartklokken tåler vannsprut, og kan brukes i dusjen, men garantien dekker ikke skader som følge av bruk i badstue, badekar eller ved svømming. I løpet av garantiperioden repareres et defekt produkt eller det defekte produktet byttes ut mot et nytt. Ta kontakt med LinTech AS dersom du tror det er material- eller produksjonsfeil på produktet.

### 9 Ansvarsbegrensning

Alarmfunksjonen vil kun virke dersom det er mobiltelefondekning i området der bæreren av smartklokken befinner seg. Varsling til familie og venner vil kun virke dersom ringelisten er riktig definert. Varsling til døgnbemannet vakttelefon vil kun virke dersom abonnement er aktivert. Utendørs lokalisering vil være unøyaktig dersom smartklokken ikke finner GPS eller GLONASS satellitt. Innendørs lokalisering vil kun virke dersom hjemmestasjon er installert. Vi anbefaler brukeren av smartklokken å gjøre seg kjent med og teste ut alarmfunksjonaliteten, slik at den virker som forventet den dagen brukeren trenger hjelp raskt.

LinTech AS påtar seg ikke ansvar for indirekte eller direkte skader, tap eller utgifter som følge av bruk av smartklokken eller trygghetsportalen.

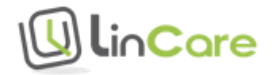

# 10Ordforklaringer

**BLE** / **Blåtann** (Bluetooth Low Energy) er navnet på protokollen som benyttes for å kommunisere mellom smartklokken og andre enheter.

**GPS** (Global Position System) og **GLONASS** (Global Navigation Satellite System) er kortnavn for to nettverk av satellitter som går i nøyaktige baner rundt jorda. Radiosignalene fra disse satellittene benyttes til å beregne geografisk posisjon for LinCare smartklokken.

**GSM** (Global System for Mobile communication) er en protokoll for overføring av lyd og data i mobiltelefon-nettet. LinCare smartklokke bruker GSM for telefonsamtaler og for å laste data mellom smartklokken og LinCare portalen. GSM regnes som 2. generasjons automatiske mobilsystemer (**2G**), og erstattet analoge telefonsystemer (1G). **3G** og **4G** er 3. og 4. generasjons automatiske mobilsystemer. Disse systemene er raskere enn 2G, og vil erstatte 2G med tiden.

Viserene på klokken stilles automatisk når smartklokken har tilgang til GSM. Når et musikkinstrument stilles inn etter en stemmegaffel eller en annen referanseverdi, sier vi at vi stemmer musikkinstrumentet. Når smartklokken stilles inn etter en referanseverdi, sier vi at vi **kalibrerer** smartklokken.

Smartklokken har en to raders **OLED** (Organisk Lysdiode) skjerm. Denne skjermtypen bruker lite strøm, og er derfor godt egnet til bruk på enheter som går på batteri.

**Roaming** vil si at mobiltelefon-aktører kan bruke hverandres mobiltelefon-nett. LinCare smartklokke kan benytte Telenor og Netcom sine nett i Norge, og andre aktører sine nett i andre land. Samtaler til og fra smartklokken internt i Norge regnes som innenlands samtaler, selv om smartklokken har et finsk telefonnummer.

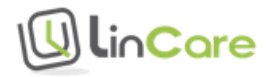

## 11Samtykkeskjema for avtale mellom privatpersoner

Skjemaet oppbevares av bruker av trygghetsalarmen eller verge.

#### Samtykkeerklæring (Jeg gir min tillatelse) til bruk av LinCare trygghetsalarm

LinCare trygghetsalarm kan brukes av personer i alle aldre som har behov for en ekstra trygghet i hverdagen. LinCare trygghetsalarm kan settes opp i forskjellige modus, noe som tillater forskjellig grad av sporing av personer. Det er ikke lov å spore personer uten hans/hennes samtykke. Se våre supportsider <u>http://lincare.support</u> for beskrivelse av hvordan trygghetsalarmen kan settes opp etter dine behov.

Kryss av for hvilket oppsett i LinCare portalen samtykket gjelder for:

| <b>Posisjon blir logget i portalen kun ved nødanrop.</b> (Sporing, sikkerhetssone (Geofence) alarm og hjemmestasjon alarm er deaktivert). Dette oppsettet passer for alenearbeidere og andre som har nytte av at andre kan finne dem når de er i nød, men som ellers ikke ønsker å bli sporet. |
|----------------------------------------------------------------------------------------------------|
| <b>Sporingsfunksjon er aktivert.</b> Denne funksjonen passer for personer som kan gå seg bort (for eksempel ved begynnende demens).                                                                                                    |
| <b>Sikkerhetssone (Geofence) er aktivert.</b> Denne funksjonen passer dersom familie eller venner skal varsles når brukeren av trygghetsalarmen går inn eller ut av definerte geografisk områder.                                                                                              |

**Hjemmestasjon alarm er definert.** Denne funksjonen passer dersom familie eller venner skal varsles når brukeren av trygghetsalarmen forlater hjemmet.

Jeg tillater følgende personer å følge mine bevegelser på LinCare portalen:

Jeg samtykker i at de personene som er angitt i listen ovenfor kan følge mine bevegelser i LinCare portalen etter det oppsettet som vi har blitt enige om. Jeg bekrefter at dette samtykket er frivillig, og at jeg kan trekke tilbake samtykket når som helst.

Samtykket gjelder fra dato: \_\_\_\_\_

Navn (i blokkbokstaver) på bruker av LinCare trygghetsalarm (eventuelt også navn på verge):

Signatur:

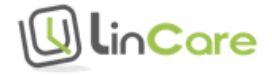

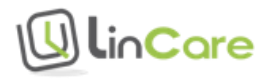